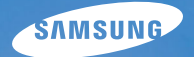

# ES55

شكراً لاقتنائك إحدى كاميرات سامسونج. سيرشدك هذا الدليل ويبين لك كيفية استخدام الكاميرا، بما في ذلك التقاط الصور وتنزيلها واستخدام برنامج التطبيق. برجاء قراءة هذا الدليل جيداً قبل الشروع في استخدام الكاميرا الجديدة خاصتك.

# User Manual

# تعليمات الاستخدام

استخدم هذه الكاميرا بالترتيب التالي.

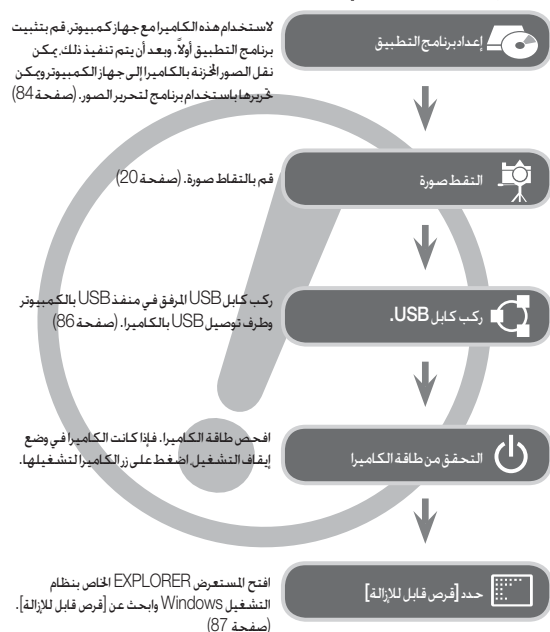

# التعرف على الكاميرا الخاصة بك

- شكراً لاقتنائك إحدى كاميرات سامسونج الرقمية.
- عند الحاجة للحصول على خدمات ما بعد البيع برجام إحضار الكاميرا وسبب ما بها من خلل (كالبطارية أو بطاقة الذاكرة الخ) إلى مركز خدمة ما بعد البيع.
  - برجاء قراءة دليل المستخدم بالكامل قبل الشروع في استخدام هذه الكاميرا.
- برجاء التحقق من عمل الكاميرا بشكل صحيح قبل أن ننوي استخدامها (لتصوير الرحلات أو للناسبات الهامة مثلاً) جُنباً لعدم التعرض خالة من خيبة الأمل من جراء عدم عمل الكاميرا بشكل صحيح.
   هذا, وتنفي شركة سامسوغ مسئوليتها عن أي خسائر أو أضرار قد تنتج عن وجود خلل بالكاميرا.
  - احتفظ بهذا الدليل في مكان آمن.

يجب مراعاة أنه إذا كنت تستخدم أحد أجهزة قراءة البطاقات لنسخ الصور الموجودة على بطاقة الذاكرة إلى جهاز الكمبيوتر الشخصي الخاص بك. فقد تتلف الصور.

عند نقل الصور لللتقطة باستخدام الكاميرا إلى جهاز الكمبيوتر الشخصي الخاص بك. فتأكد من استخدام كابل USB للرفق لتوصيل الكاميرا بالكمبيوتر.

كما يرجى ملاحظة أن الشركة للصنعة غير مسئولة عن أي خسائر أو أضرار قد تلحق بالصور للوجودة على بطاقة الذاكرة نتيجة لاستخدام أي من أجهزة قراءة البطاقات.

- تخضع الحتويات والرسوم التوضيحية للوجودة بهذا الدليل للتغيير القوائم بدون إشعار مسبق لتحديث وظائف الكاميرا.
- % شعارات Microsoft Corporation وWindows علامات جّارية لشركية Microsoft Corporation في الولايات المتحدة وأرأو بلدان أخرى.
- ¥ تعد كل من Adobe وReader علامتين فجاريتين أو علامتين فجاريتين مسجلتين بالولايات المتحدة و√و البلدان الأخرى.

% جميع الأسماء التجارية وأسماء للنتجات الواردة بهذا الدليل هي علامات جّارية مسجلة خاصة بأصحابها.

#### خطر

خطر يستخدم هذا للصطلح ليدل على موقف خطير للغاية سينتج عنه. إذا لم يتم تلاشيه. التعرض للوفاة أو إصابة بالغة.

- خطريستخدم هذا للصطلح لبدل على موقف خطير للغاية سينتج عنه. إذا لم يتم تلاشيه. التعرض للوفاة أو إصابة بالغة. لا قاول بأي حال من الأحوال إجراء أي تعديل على هذه الكاميرا. قد يؤدي القيام بذلك إلى حدوث حريق أو إصابة أو صدمة كهر بائية أو إلحاق ضرر بالغ بك أو بالكاميرا خاصتك. وينبغي أن تتم كافة أعمال الفحص الداخلي والصيانة والإصلاح فقط من قبل البائع الذي أشتريت منه النتح أو لدى مركز خدمة كاميرات سامسوغ.
- الرجاء عدم استخدام هذا المنتج على مقربة من الغازات القابلة للاشتعال أو المتفجرة. حيث قد يؤدي ذلك إلى زيادة خطر حدوث انفجار.
- لا تستخدم الكاميرا في حالة دخول أي نوع من السوائل أو الأجسام الغريبة بها. قم بإيقاف تشغيل الكاميرا، ثم افصل مصدر الطاقة. ويتعين عليك الاتصال بالبائع الذي اشتريت منه المنتح أو بمركز خدمة كاميرات سامسونح. ولا تستمر في استخدام الكاميرا حيث قد يؤدي ذلك إلى حدوث حريق أوصدمة كهريلية.
- لا تدخل أو تسقط أي أجسام غريبة معدنية أو قابلة للاشتعال بالكاميرا من خلال الفتحات الموجودة بها كفتحة بطاقة الذاكرة أو غرفة البطاريات. فقد يؤدي تلك إلى حدوث حريق أوصدمة كهربائية.
  - لا تقم بتشغيل الكاميرا بأيدٍ مبتلة. حيث قد يشكل هذا خطر حدوث صدمة كهربائية.

# DANGER

خُذير يستخدم هذا المصطلح ليدل على موقف خطير قد ينتج عنه. إذا لم يتم تلاشيه. التعرض للوفاة أو إصابة بالغة.

- لا تستخدم ضوء الفلاش على مقربة كبيرة من الأشخاص أو الحيوانات. حيث إن وضع ضوء الفلاش على مقربة شديدة من العين قد يؤدى إلى إلحاق ضرر بالغ بالبصر.
  - لدواعي السلامة, برجاء الاحتفاظ بهذا المنتج وملحقاته بعيداً عن متناول الأطفال والحيوانات منعاً للتعرض لأى حوادث أو إصابات مثل:
  - ابتلاع البطارية أو أي من ملحقات الكاميرا الصغيرة، في حالة التعرض لأي حادث أو إصابة، برجاء استشارةالطبيب على الفور.
    - توجد احتمالية للتعرض لإصابات نتيجة للاحتكاك بالأجزاء المتحركة بالكاميرا.
- قد ترتفع درجة حرارة الكاميرا والبطارية أثناء الاستخدام لفترات طويلة من الوقت, مما قد يؤدي إلى حدوث خلل في تشغيل الكاميرا. فإذا حدث ذلك. اترك الكاميرا بدون تشغيل لبضع دقائق حتى تبرد.
- لا تترك هذه الكاميرا في الأماكن التي تكون عرضة لدرجات الحرارة العالية للغاية. كالمركبات المغلقة. أوضوء الشمس المباشر أو غيرها من الأماكن التي تشهد تقلبات شويدة في درجات الحرارة. حيث قد يؤثر تعرض الكاميرا لدرجات الحرارة العالية سلباً على أجزاء الكاميرا الداخلية. كما قد ينجم عن ذلك حدوث حريق.
  - يحذر تغطية الكاميرا أو الشاحد أثناء استخدام الكاميرا. حيث قد يؤدي ذلك إلى ارتفاع درجة الحرارة. مما قديؤدي بدوره إلى حدوث تشوه بهيكل الكاميرا أو حدوث حريق. استخدم الكاميرا وملحقاتها دائماً في الأجواء جيدة النهوية. في الأجواء جيدة النهوية.

المحتويات

تنبيه يستخدم هذا المصطلح ليدل على موقف خطير قد ينتج عنه. إذا لم يتم تلاشيه. التعرض إلى إصابة بسيطة أومتوسطة.

- قديؤدي استخدام البطارية المسرية. أو التي ترتفع درجة حرارتها بشكل مفرط أو القابلة للانفجار. إلى حدوث حريق أو اصابة.
  - استخدم بطاربة بمواصفات صحبحة متوافقة مع الكاميرا. - لا تقم بتقصير الدائرة الكهربائية بالبطارية. أو تسخينها أو التخلص منها بإلقائها في النار. - لا تدخل البطارية وأقطاب التوصيل معكوسية.
  - قم بنزع البطارية عندما تنوى عدم استخدام الكاميرا لفترة طويلة من الوقت. وإلا قد تسرب البطارية مادة آكلة تؤدى إلى إتلاف مكونات الكاميرا بشكل مستديم.
    - لا تطلق ضوء الفلاش أثناء ملامسته للأبدى أو الأشياء. ولا تلمس الفلاش بعد استخدامه لفترة مستمرة. فقد يؤدى ذلك إلى حدوث حروق.
- لا تحرك الكاميرا أثناء تشغيلها. إذا كنت تستخدم محول التيار المتردد. وبعد الانتهاء من استخدامها. قم دائمًا بإيقاف تشغيلها قبل فصل كبل التيار من مأخذ التيار الكهربائي بالجدار. ثم تأكد من فصل كافة الأسلاك أو الكبلات المستخدمة في توصيل الكاميرا بغيرها من الأجهزة قبل تحريك الكاميرا. حيث إن تعذر القيام بذلك قد يؤدي إلى إتلاف الأسلاك أو الكيلات وينتج عنه حدوث حريق أو صدمة كهربائية.
- براعي عدم لمس عدسة الكاميرا أو غطاء العدسة لتجنب التقاط صورة غير واضحة واحتمال التسبب في إحداث خلل بالكاميرا.
  - تجنب إعاقة أى من عدسة الكاميرا أوضوء الفلاش أثناء التقاط الصور.
- عند استخدام هذه الكاميرا في درجات حرارة منخفضة. فقد يتم العثور على الحالات التالية. لا تعتبر هذه الحالات أعطالاً بالكاميرا وعادة ما تستعيد حالتها الطبيعية في درجة الحرارة العادية. - الأمريستغرق وقتًا إضافيًّا لتشغيل شاشة العرض البلورية وقد يختلف اللون عن الكائن موضوع التصعر.
  - عند تغيير الصورة المركبة. فقد يكون هناك بعد الصورة على شاشة العرض البلورية.
- يمكن أن تفقد بطاقات الائتمان خواصها المغناطيسية إذا تركت بالقرب من الحقيبة. احرص ألا تترك البطاقات ذات الشرائح المغناطيسية بالقرب من الحقيبة.
- أن يتعطل الكمبيوتر في حالة توصيل الموصل المكون من 20 سنًا بمنفذ USB بالكمبيوتر. لا يجب أبدًا توصيل الموصل المكون من 20 سنًّا بمنفذ USB بالكمبيوتر.

| مخطط النظام                       | 007 | إعدادالكاميرا |
|-----------------------------------|-----|---------------|
| محتويات العبوة                    | 007 | 07            |
| يُباع بشكل منفصل                  | 007 | UI            |
| التعرف على ميزات الكاميرا         | 800 |               |
| المنظر الأمامي والعلوي            | 800 |               |
| المنظرالخلفي                      | 009 |               |
| زر سدغلي                          | 010 |               |
| الوظيفة 5                         | 010 |               |
| لمبة بيان مؤقت التصوير الذاتي     | 011 |               |
| لمبة بيان حالة الكاميرا           | 011 |               |
| أيقونة الوضع                      | 011 |               |
| توصيل الكاميرا بمصدر الطاقة       | 012 |               |
| إدخال بطاقة الذاكرة               | 014 |               |
| تعليمات حول استخدام بطاقة الذاكرة | 015 |               |
| عند استخدام الكاميرا للمرة الأولى | 017 |               |
|                                   |     |               |

- مؤشر شاشة العرض البلورية 018 لتسحيل
  - 019 استخدام القائمة 18
  - 020 بدء وضع التسجيل
  - 020 تخديد الأوضاع
- 020 استخدام وضع التسجيل التلقائى
  - 021 كيفية استخدام الوضع برنامج
  - 021 كيفية استخدام وضع DIS
- 022 استخدام وضع دليل تصوير الأفلام

| حجم الصورة                 | 039 | استخدام أوضاع منظر                                        | 023 |
|----------------------------|-----|-----------------------------------------------------------|-----|
| الجودة / معدل الإطارات     | 040 | استخدام وضع مقطع فيلم                                     | 024 |
| التركيز                    | 040 | تسجيل مقطع الفيلم بدون صوت                                | 024 |
| وضع المشغل                 | 041 | الإيقاف المؤقت أثناء تسجيل مقطع الفيلم (التسجيل المتتالي) | 024 |
| نوع التركيز التلقائي       | 041 | أموريجب مراعاتها عند التقاط الصور                         | 025 |
| محدد نمط الصورة            | 042 | استخدام أزرار الكاميرا لضبط الكاميرا                      | 026 |
| ضبط الصورة                 | 043 | زر الطاقة                                                 | 026 |
| مفكرةصوتية                 | 044 | زر مصراع الکامیرا                                         | 026 |
| تسجيل الصوت                | 044 | زرالتكبير                                                 | 026 |
| تسجيل مقطع الفيلم بدون صوت | 045 | الزر معلومات (DISP) / أعلى                                | 028 |
|                            |     | زر ماکرو / أسفل                                           | 028 |
| قائمة الصوت                | 046 | قفل التركيز إعداد الكاميرا                                | 030 |
| الصوت                      | 046 | زر الفلاش/ يسار                                           | 030 |
| مستوى الصوت                | 046 | زر مؤقت التصوير الذاتي / يمين                             | 032 |
| صوت البدء                  | 046 | زرالقائمة                                                 | 034 |
| صوت المصراع                | 046 | زر موافق                                                  | 034 |
| نغمةتنبيه                  | 046 | الوظائف                                                   | 034 |
| صوت AF                     | 047 | كيفية تمكين الوظائف باستخدام زر القائمة                   | 035 |
| صورة شخصية                 | 047 | تعويض التعرض                                              | 035 |
| قائمة الإعداد              | 047 | موازنة الأبيض                                             | 036 |
| العرض                      | 047 | ISO                                                       | 037 |
| للغة                       | 047 | اكتشاف الوجه                                              | 037 |
| وصف الوظيفة                | 047 | درجة الوجه                                                | 039 |
| صورة البدء                 | 048 | إعادة تشكيل الوجه                                         | 039 |

- 048 سطوع الشاشة
- 048 وظيفة عرض سريع 048 توفير طاقة الشاشية
  - - 049 الاعدادات
  - تهيئة الذاكرة 049
- 049 استعادة الإعدادات الافتراضية
- 050 ضبط إعدادات التاريخ/ الوقت/ تنسيق التاريخ
  - 050 المنطقة الزمنية
    - اسم اللف 050
  - طباعة تاريخ التسجيل فوق الصورة 051
    - إيقاف تشغيل الطاقة تلقائياً 051
      - اختيار نوع مخرج الفيديو 052
        - 053 ضوء التركيز التلقائى
        - ضبط منفذ USB 053
          - تشغيل 054 بدءوضع التشغيل
        - 54 054 تشغيل صورة ثابتة
        - 054 تشغيل مقطع فيلم
    - 055 وظيفة التقاط مقاطع الأفلام
      - 055 تشغيل صوت مسجل
      - تشغيل مفكرة صوتية 055
      - 056 مؤشر شاشبة العرض البلورية
  - استخدام أزرار الكاميرا لضبط الكاميرا 056
    - 056 زرتصغير/تكبير

- الزر معلومات (DISP) / أعلى 058
- 058 زر تشغیل و ایقاف مؤقت / موافق
- الأزرار بسيار / يمين / أسهل/ القائمة 059
  - 059 زر حذف
- 060 إعداد وظيفة التشغيل باستخدام شاشة العرض البلورية
  - 062 تخرير
  - 062 تغيير الحجم
  - 063 تدوبر صورة
  - محدد نمط الصورة 063
    - ضبط الصورة 064
  - بداية عرض شرائح متعدد 065
  - بداية عرض شرائح متعدد 065
    - 066 څديد الصور
  - قم بتهيئة تأثيرات عرض الشرائح المتعدددة 066
    - 067 ضبط فاصل التشغيل
      - 067 ضبط صوت الخلفية
        - 067 خبارات الملف
        - 067 حذف الصور
        - 068 حماية الصور
        - 068 مفكرة الصوت
          - DPOF 069
            - 071 نسخ
          - PictBridge 072
    - 073 PictBridge: خديد الصورة

- PictBridge 073: إعداد الطباعة
- PictBridge 074: إعادة الضبط
  - 074 ملاحظاتهامة
  - 076 مۇشىرالتىخىر
  - 077 قبل الاتصال مركز صيانة
    - 079 للواصفات
  - برنامج تشغيل الكامير 082 ملاحظات على البرامج
  - 082 082 متطلبات النظام 083 معلومات عن البرامج
  - 084 إعداد برنامج التطبيق
- 086 بدء وضع التوصيل بالكمبيوتر
  - 089 إزالة القرص القابل للإزالة
  - Samsung Master 090
- 093 إعداد برنامج تشغيل USB لنظام التشغيل 093
- 093 استخدام برنامج تشغيل USB مع نظام التشغيل ماكينتوش MAC
  - 094 الأسئلةالمتكررة

الرجاء التحقق من الحصول على محتويات العبوة الصحيحة قبل استخدام هذا المنح. قد تختلف محتويات العبوة باختلاف منطقة البيع. لشراع اللحقات الاختيارية. اتصل بأقرب بائع أجهزة سامسوغ أو بركز خدمة سامسوغ. الأجزاء واللحقات اللوضحة أنناه رما تختلف عن الشكل الحقيقي.

محتويات العبوة

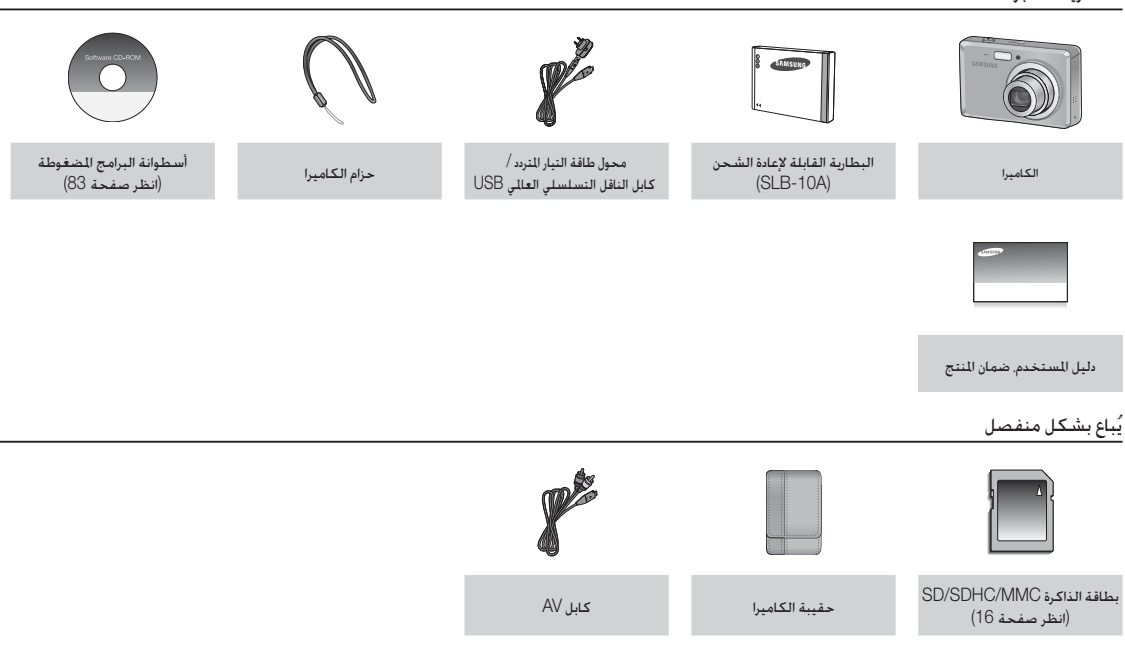

المنظر الأمامي والعلوي

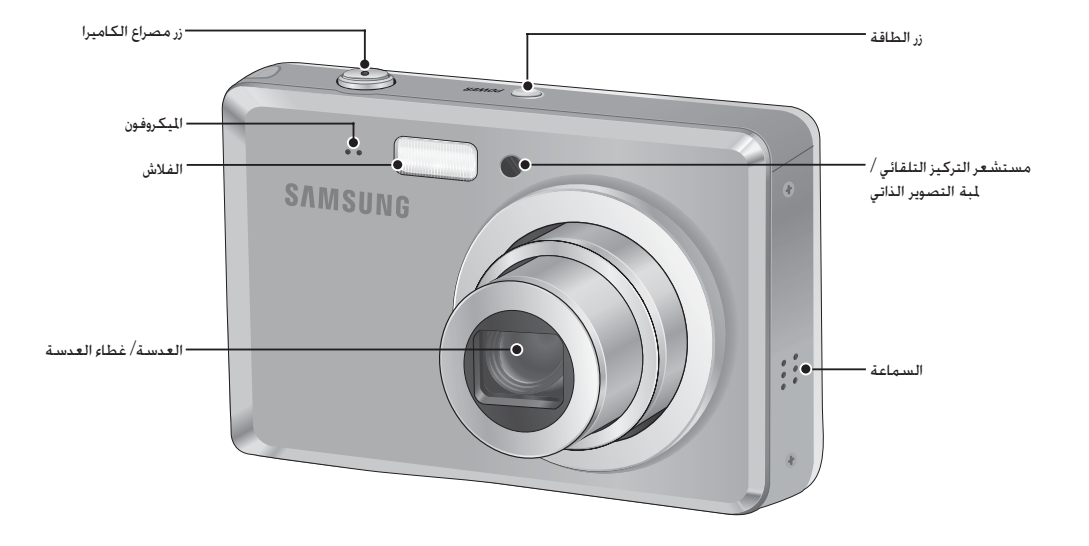

المنظرالخلفى

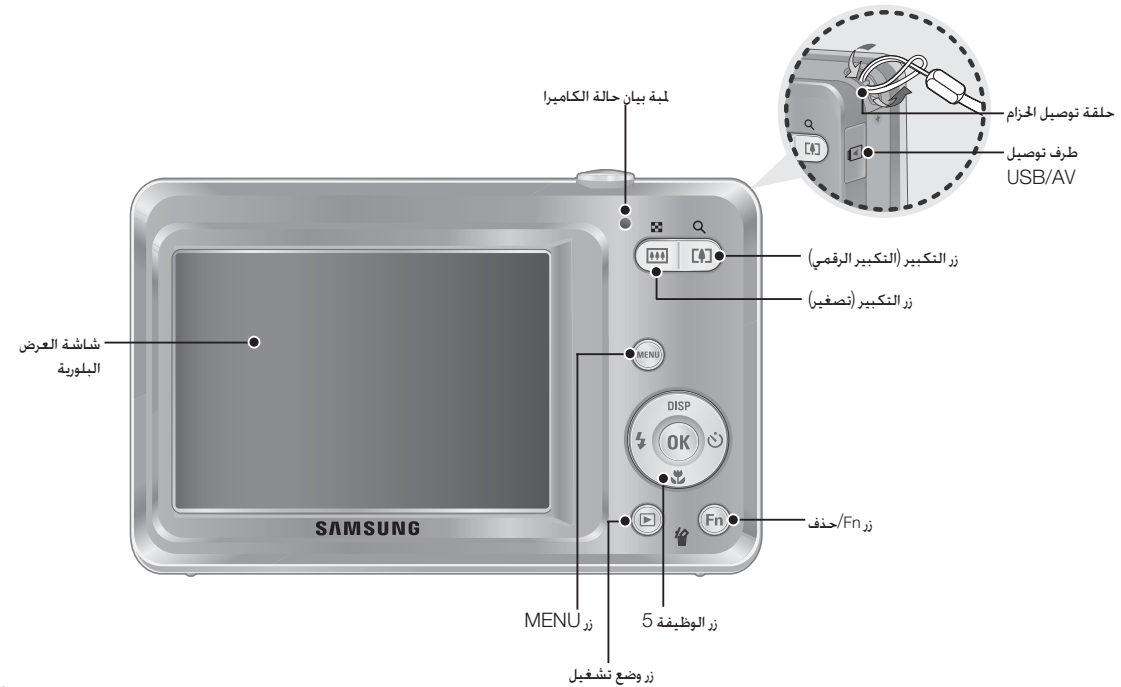

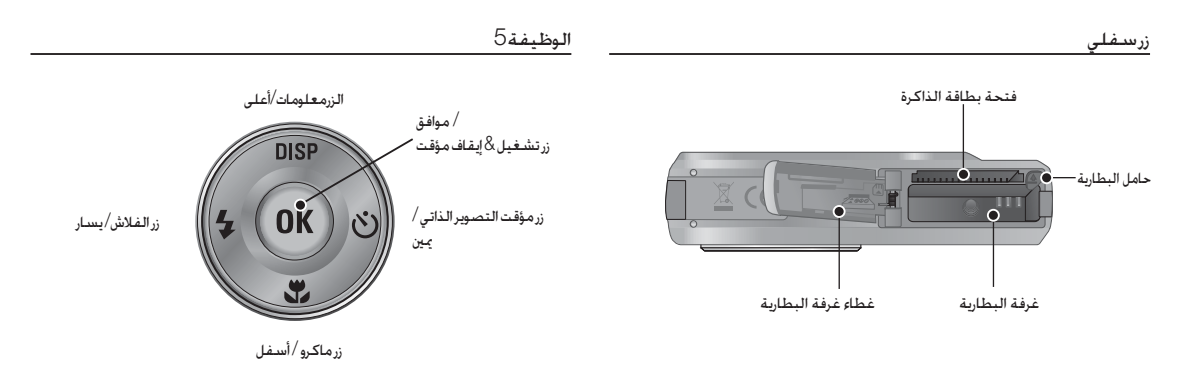

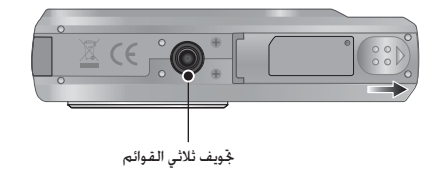

<sup>※</sup> لفتح غطاء غرفة البطارية. قم بتحريكه في الاجّاه الموضح أعلاه.

## لمبة بيان مؤقت التصوير الذاتي

| الوصف                                                                                                    | الحالة | الأيقونة        |
|----------------------------------------------------------------------------------------------------|--------|-----------------|
| - تومض لمبة بيان الحالة لمدة أول 8 ثوان بفاصل زمني 1 ثانية.<br>- تومض لمة بيان الحالة بسرعة خلال آخر 2ً ثانية بفاصل زمني 0.25 من الثانية. | وميض   | Ü               |
| تومض لمبة بيان الحالة بسرعة لدة 2 ثانية بفاصل زمني 0.25 من الثانية.                                                                       | وميض   | ඊ <sup>²⁵</sup> |
| سيتم التفاط صورة بعد حوالي 10 ثوانٍ وبعد 2 ثانية يتم التفاط صورة ثانية.                                                                   | وميض   | ల <sup>ల</sup>  |
| بعد الضغط على زر مصراع الكاميرا. يتم التقاط الصورة حسب حركة الكائن<br>المطلوب تصويره.                                                     | وميض   | (C))            |

# لمبة بيان حالة الكاميرا

| تشغيل طافة الكاميرا تضيء اللمبة ثم تنطفن عندما تكون الكلميرا جاهزة لالنقاط الصور.<br>بعد التقاط صورة تومض اللمبة أثناء حفظ بيانات الصورة التي تم التفاطها ثم تنطفئ<br>أثناء شحن بطارية الفلاش يتوقف تشغيل اللمبة<br>عند تركيب كابل USB في الكمبيوتر تومض اللمبة (تنطفئ شاشة العرض البلورية بعد بدء تشغيل الجهاز)<br>نقل البيانات باستخدام جهاز كمبيوتر تومض اللمبة (تنطفئ شاشة العرض البلورية)<br>عند توصيل كابل التاقل التسلسلي<br>يتوقف تشغيل اللمبة<br>التاع عملية الطباعة يتوقف تشغيل اللمبة<br>تنمض اللمبة المرا الا تركيز على الكائن)<br>تومض اللمبة | الحالة                                            | الوصف                                                                                                    |
|----------------------------------------------------------------------------------------------------|---------------------------------------------------|----------------------------------------------------------------------------------------------------|
| بعد التقاط صورة<br>بعد التقاط صورة<br>الثناء شحن بطارية الفلاش<br>الثناء شحن بطارية الفلاش<br>عند تركيب كابل B لكمبيوتر<br>نقل البيانات باستخدام جهاز كمبيوتر<br>نقل البيانات باستخدام جهاز كمبيوتر<br>نومض اللمبة (تنطفئ شاشة العرض البلورية بعد بدء تشغيل الجهاز)<br>عند توصيل كابل الناقل التسلسلي<br>يتوقف تشغيل اللمبة<br>التاء عملية الطباعة<br>يتم تشغيل اللمبة (تقوم الكامبرا بالتركيز على الكائن)<br>تومض اللمبة                                                                                                    | تشغيل طاقة الكاميرا                               | تضيء اللمبة ثم تنطفئ عندما تكون الكاميرا جاهزة لالتقاط الصور.                                             |
| أثناءشحن بطارية الفلاش يتوقف تشغيل اللمبة<br>عندتركيب كابل USB في الكمبيوتر تضيء اللمبة (وتنطفى شاشة العرض البلورية بعد بدء تشغيل الجهاز)<br>نقل البيانات باستخدام جهاز كمبيوتر تومض اللمبة (تنطفى شاشة العرض البلورية)<br>عندتوصيل كابل الناقل التسلسلي<br>عندتوصيل كابل الناقل التسلسلي<br>العلي USB بطابعة<br>توقف تشغيل اللمبة (تقوم الكاميرا بالتركيز على الكائن)<br>تومض اللمبة                                                                                                    | بعد التقاط صورة                                   | تومض اللمبة أثناء حفظ بيانات الصورة التي تم التقاطها ثم تنطفئ<br>عندما تكون الكاميرا جاهزة لالتقاط الصور. |
| عندتركيب كابلUSB لفي الكمبيوتر تضيء اللمبة (وتنطفى شاشة العرض البلورية بعديدة تشغيل الجهاز)<br>نقل البيانات باستخدام جهاز كمبيوتر تومض اللمبة (وتنطفى شاشة العرض البلورية)<br>عند توصيل كابل الناقل التسلسلي<br>يتوقف تشغيل اللمبة<br>التار عملية الطباعة<br>يتم تشغيل اللمبة (تقوم الكاميرا بالتركيز على الكائن)<br>تومض اللمبة                                                                                                    | أثناء شحن بطارية الفلاش                           | يتوقفتش فيل اللمبة                                                                                        |
| نقل البيانات باستخدام جهاز كمبيوتر تومض اللمبة (نتطفئ شاشة العرض البلورية)<br>عندتوصيل كابل الناقل التسلسلي<br>العالي USB بطابعة<br>أثناء عملية الطباعة يتوقف تشغيل اللمبة<br>يتم تشغيل اللمبة (نقوم الكاميرا بالتركيز على الكائن)<br>تومض اللمبة<br>تممض اللمبة التحكين على الكائن)                                                                                                    | عندتركيبكابلUSBفيالكمبيوتر                        | تضيءاللمبة(وتنطفئ شاشة العرض البلورية بعدبده تشغيل الجهاز)                                                |
| عندتوصيل كابل الناقل التسلسلي<br>العالي USB بطابعة<br>أثناء عملية الطباعة يتوقف تشغيل اللمبة<br>أثناء عملية الطباعة يتم تشغيل اللمبة (تفوم الكاميرا بالتركيز على الكائن)<br>تومض اللمبة<br>تممض اللمبة (لا تقدم الكاميرا بالتركيز على الكائن)                                                                                                    | نقل البيانات باستخدام جهاز كمبيوتر                | تومض اللمبة (تنطفئ شاشة العرض البلورية)                                                                   |
| أثناءعمليةالطباعة يتوقف تشغيل اللمبة<br>يتم تشغيل اللمبة (تفوم الكاميرا بالتركيز على الكائن)<br>تومض اللمبة<br>تمحن اللمبة (لاتقدم الكاميا بالتركيز على الكائن)                                                                                                    | عندتوصيل كابل الناقل التسلسلي<br>العالميUSBبطابعة | يتوقفتشغيل اللمبة                                                                                         |
| يتم تشغيل اللمبة (تقوم الكاميرا بالتركيز على الكائن)<br>تومض اللمبة                                                                                                    | أثناءعملية الطباعة                                | يتوقفتنشغيلاللمبة                                                                                         |
|                                                                                                    | تومض اللمبة                                       | يتم نشغيل اللمبة (نقوم الكاميرا بالتركيز على الكائن)<br>تومض المية (لاتقوم الكاميرا بالتركيز على الكائن)  |

# أيقونة الوضع

ارجع إلى صفحة 20 لمزيد من المعلومات حول إعداد وضع الكاميرا.

| دليل مساعدة الصور | DIS            | برنامج       | تلقالي     | الوضع    |
|-------------------|----------------|--------------|------------|----------|
| (î)               | ر<br>للله<br>ا | Op           | Ø          | الأيقونة |
| -                 | -              | فيلم         | للنظر      | الوضع    |
|                   |                | ,<br>CO<br>L | SCENE      | الأيقونة |
|                   | ىھد            | مىۋ          |            |          |
| أطفال             | صورة شخص       | ليل          | لقطةجمالية | الوضع    |
| (9)               | ດ              |              | Î          | الأيقونة |
| غروب              | نص             | منظرقريب     | منظرطبيعي  | الوضع    |
|                   | Т              | *            |            | الأيقونة |
| شاطئوثلج          | ألعابنارية     | إضاءةخلفية   | فجر        | الوضع    |
| ₽ <b>%</b>        | ٢              | *2           | *          | الأيقونة |

# توصيل الكاميرا بمصدر الطاقة

ينبغى استخدام البطارية القابلة لإعادة الشحن SLB-10A المرفقة مع الكاميرا. تأكد من شحن البطارية قبل استخدام الكاميرا.

#### SLB-10A مواصفة البطارية القابلة لإعادة الشحن

| للوديل   | SLB-10A                   |
|----------|---------------------------|
| النوع    | ليثيوم أيون               |
| السعة    | 1050 ملي أمبير في السناعة |
| الفولتية | 3.7V                      |
| مدةالشحن | 180 دقيقة تقريبًا         |

#### ■ عدد الصور وعمر البطارية استخدام SLB-10A

| ■ في حالة تو<br>متردد وإعاد              | الشروط                                                                                                    | عمر البطارية / عدد<br>الصور        |            |
|------------------------------------------|----------------------------------------------------------------------------------------------------|------------------------------------|------------|
| - استخدام کا<br>وصل کابل اڑ<br>وہکن استخ | استخدام البطارية مشحونة شحناً كاملاً, الوضع<br>تلفائي. حجم الصورة 10 ميجا بايت. صورة بجودة<br>فائقة. الفاصل الزمني بين لقطة وأخرى : 30<br>تفيير وضع التركيب بين واسع وتيلي بعد كل لقطة.<br>استخدام الفلاش عند كل لقطة ثانية. استخدام<br>الكامبرا لدة 5 دفائق ثم إيقاف تشغيلها لمدة<br>دقيقة واحدة. | حوالي 140 دقيقة/<br>حوالي 280 لقطة | صورة ثابتة |
| - استخدام ک<br>قم بازالة مح              | استخدام بطارية كاملة الشحن حجم الصورة<br>400×400 بعدل إطارات 30 إطارًا في الثانية                                                                                                    | حوالي 120 دقيقة                    | فيلم       |

※ تم قياس هذه الأرقام وفقاً لظروف التصوير والظروف القياسية الموصى بها من قبل شركة. سامسونج وقد تختلف باختلاف طريقة استخدام الكاميرا من قبل المستخدم.

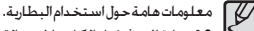

- قم بايقاف تشغيل الكاميرا فى حالة عدم استخدامها.
- الرجاء إزالة البطارية إذا كانت الكاميرا لن تستخدم لفترة طويلة من الوقت. فمن المكن أن تفقد البطاريات شحنتها مرور الوقت وتكون عرضة للتسريب إذا ظلت داخل الكاميرا.
- من المكن أن تؤثر درجات الحرارة المنخفضة (أقل من صفر درجة مئوية) على أداء البطارية. وقد تواجه انخفاضاً ملحوظاً في عمر تشغيل البطارية من جراء ذلك.
  - تعمل البطاريات عادة بشكل جيد فى درجات الحرارة العادية.
  - قد ترتفع درجة حرارة جسم الكاميرا أثناء الاستخدام للستمر لفترات طويلة. وهذا أمر طبيعي لا شيء فيه على الإطلاق.
  - صيل مهايئ التيار المتردد بكابل USB. يكون في إمكانك استخدامه ككابل تيار ة شحن البطارية الاحتياطية باستخدامه.
    - ايل التيار المتردد: تيار المتردد بكابل USB يدامه ككابل طاقة.

ابل USB: حول طاقة التيار المتردد. تستطيع تنزيل الصور الخزنة إلى الكمبيوتر (صفحة 86) أو تزويد الكاميرا بالطاقة عبر كابل USB.

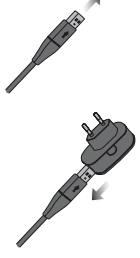

# توصيل الكاميرا بمصدر الطاقة

## • معلوماتمعلومات حول استخدام کابل USB.

- استخدام كابل USB الذي يفي بالمواصفات الصحيحة.
- في حالة توصيل الكاميرا بالكمبيوتر عبر محور USB: قم بتوصيل الكاميرا بالكمبيوترمباشرة.
- إذا تم توصيل الكاميرا وأجهزة أخرى بالكمبيوتر في نفس الوقت: قم بإزالة الجهاز الآخر.
- لا مكن استكشاف الكاميرا باستخدام منفذ USB الموجود بالجانب الأمامي للكمبيوتر. في هذه الحالة. استخدم منفذ USB الموجود بالجانب الخلفي للكمبيوتر.
  - إذا كان منفذ USB بالكمبيوتر لا يفى بمقياس خرج الطاقة (5 فولت و500 ملى أمبير). فرما لا يتم شحن البطارية.

#### كيفية شحن البطارية القابلة لإعادة الشحن

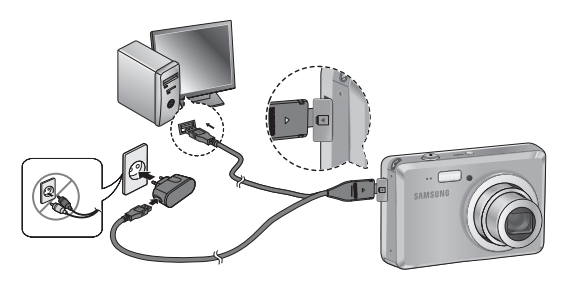

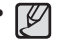

- قبلتوصيل أى كابل أو محول التيار الكهربائى المتردد. خقق من الاتجاهات ولا تقم. توصيلها بقوة مفرطة. فقد يؤدى ذلك إلى كسر الكابل أو الكاميرا.
- إذا لم تضئ أو تومض لمبة بيان الشحن الموجودة بشاحن التيار الكهربائي المتردد بعد. إدخال البطارية القابلة لإعادة الشحن, فبرجاء التأكد من إدخال البطارية بشكل صحبح.
  - إذا كنت تقوم بشحن البطارية والكاميرا في وضع التشغيل. فإنه لا يمكن شحن البطارية شحناً كاملاً. أوقف تشغيل الكاميرا أثناء شحن البطارية.

#### لبة بيان الشحن الموجودة محول التيار الكهربائي المتردد

| لمبة بيان الشحن                       |                  |
|---------------------------------------|------------------|
| تضيء لبة بيان الحالة الحمراء          | جاري الشحن       |
| تضيء لمبة بيان الحالة الخضراء         | تم استكمال الشحن |
| المؤشر الملون البرتقالي يتوقف أو يومض | خطأ شحن          |

- إذا قمت بإدخال البطارية المستنفدة الشحنة تماماً بهدف شحنها. لا تقم بتشغيل الكاميرا. في نفس الوقت. ويرجع ذلك إلى سعة البطارية المنخفضة. قم بشحن البطارية لأكثر من 10 دقائق قبل استخدام الكاميرا.
- لا تستخدم ضوء الفلاش بدرجة كبيرة أو تلتقط مقاطع الفيديو باستخدام البطارية المستنفدة الشحنة تماماً بعد إعادة شحنها لفترة قصيرة. فقد يتم إيقاف تشغيل الكاميرا بسبب نفاد طاقة البطارية القابلة لإعادة الشحن ثانيةً حتى ولو كان الشاحن موصلاً بالكاميرا.

# توصيل الكاميرا بمصدر الطاقة

#### ■ أدخل البطارية كما هو موضح

- في حالة عدم تشغيل الكاميرا بعد تركيب
  البطارية. يرجى التأكد من قطبية البطارية
  +/-).
- عندما يتم فتح غطاء غرفة البطارية, لا تضغط على غطاءغرفة البطارية بقوة. فقد يؤدي ذلك إلى إتلاف غطاء غرفة البطارية.

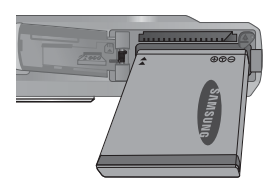

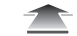

# إدخال بطاقة الذاكرة

- أدخل بطاقة الذاكرة كما هو موضح.
- قم بإيقاف تشغيل الكاميرا قبل إدخال بطاقة الذاكرة.
- اجعل الجزء الأ/امي لبطاقة الذاكرة مواجهًا للجزءالأمامي لعدسة الكاميرا ومسامير البطاقة مواجهة للجزءالخلفي للكاميرا (شاشة LCD).
- يجب عدم تركيب بطاقة الذاكرة بالطريقة الخطأ. حيث قديؤدي ذلك إلى إتلاف فتحة بطاقة الذاكرة.

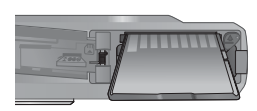

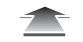

■ أيتم عرض 4 مؤشرات على شاشة العرض البلورية لبيان حالة البطارية.

|                                                                       |                                                                                       |                                                                                      | Ē                             | مؤشرالبطارية |
|-----------------------------------------------------------------------|---------------------------------------------------------------------------------------|--------------------------------------------------------------------------------------|-------------------------------|--------------|
| البطارية فارغة. (أعد<br>شحن البطارية أو<br>استخدم بطارية<br>احتياطية) | شحنةالبطارية<br>منخفضة(قم<br>بالتحضيرلإعادة<br>الشحن أو استخدم<br>البطاريةالاحتياطية) | شحنةالبطارية<br>منخفضة(قم<br>بالتحضيرلإعادة<br>الشحن أواستخدم<br>البطاريةالاحتياطية) | البطاريةمشحونة<br>شحناًكاملاً | حالةالبطارية |

※ عنداستخدام الكاميرا والبطارية في مكان شديد الحرارة أو البرودة للغاية. قد تختلف حالة البطارية على شاشة العرض البلورية عن حالتها الفعلية.

# تعليمات حول استخدام بطاقة الذاكرة

- لابد من تهيئة بطاقة الذاكرة (انظر صفحة 49) إذا كان قدم شراؤها حديثاً وتستخدم لأول مرة وقدوي على بيانات لا يكن للكاميرا التعرف عليها أو قدوي على صورم التفاطها بكاميرا أخرى.
  - قم بإيقاف تشغيل الكاميرا عند تركيب أو إخراج بطاقة الذاكرة.
- سيؤدي الاستخدام المتكرر لبطاقة الذاكرة في نهاية الأمر إلى تقليل أدائها. فإذا حدث ذلك. سيتعين عليك شراء بطاقة ذاكرة جديدة. مع مراعاة أن ضمان سامسونج لا يغطي استهلاك أو بلاء بطاقة الذاكرة.
- تعتبر بطاقة الذاكرة من الأجهزة الإلكترونية الدقيقة. ومن ثم لا تثن. أو تسقط بطاقة الذاكرة أو تعرضها لأي تصادم أو احتكاك عنيف.
  - لا تخزن بطاقة الذاكرة في بيئة تضم مجالات إلكترونية أو مغناطيسية. كوضعها بالقرب من مكبرات الصوت العالية أو أجهزة استقبال التليفزيون.
- الرجاء عدم استخدام أو تخزين بطاقة الذاكرة في أي من الأجواء التي تشهد تقلبات شديدة في درجات الحرارة.
  - لا تسمح بتعرض بطاقة الذاكرة للأثرية والغبار أو وصول أي سائل إليها. فإذا حدث ذلك، قم بتنظيفها باستخدام قطعة ناعمة من القماش.
    - فى حالة عدم استخدام بطاقة الذاكرة, يرجى الاحتفاظ بها فى الحافظة الخاصة بها.
- قد تلاحظ دفم بطاقة الذاكرة أثناء وبعد استخدامها لفترات طويلة من الوقت. وهذا أمر طبيعي لاشرع فيه على الإطلاق.
  - لا تستخدم بطاقة ذاكرة تستخدم في كاميرا رقمية أخرى. لاستخدام بطاقة الذاكرة بهذه الكاميرا. قم بتهيئة البطاقة باستخدام هذه الكاميرا.
- لا تستخدم أياً من بطاقات الذاكرة التي تم تهيئتها باستخدام كاميرا رقمية أخرى أو بأحد أجهزة قراءةبطاقات الذاكرة.
  - قد تتلف البيانات المسجلة على بطاقة الذاكرة إذا تعرضت الذاكرة لأي مما يلي:
    - عند استخدام بطاقة الذاكرة بشكل غير صحيح.
- في حالة إيقاف تشغيل الكاميرا أو إخراج بطاقة الذاكرة أثناء التسجيل. أو الحذف (التهيئة) أو قراءةالبيانات.

- ولا تتحمل سامسونج مسئولية فقدان البيانات.
- ينصح بعمل نسخة احتياطية من البيانات المهمة على أي وسيط من وسائط التخزين الأخرى:
  كالأقراص المرنة، الأقراص الصلبة، الاسطوانات المضغوطة الخ.
- إذا لم يتوافر قدر كاف من الذاكرة : تظهرالرسالة [الذاكرةممتلئة]ولن تعمل الكاميرا. ولاستخدام مساحة الذاكرة الموجودة بالكاميرا الاستخدام الأمثل قم باستبدال بطاقة الذاكرة أو

وة ستحدام مساحة الداخرة الموجودة بالحاميرا الاستخدام الأمنان قم باستبدال بطاقة الداخرة أو حذف الصور غير الضرورية المخزنة عليها.

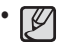

 لا تخرج بطاقة الذاكرة ولمبة بيان حالة الكاميرا تومض حيث قد يؤدي ذلك إلى إتلاف البيانات الموجودة على بطاقة الذاكرة.

بنان البطاقة مفتاح الحمايةمن الكتابة - الملصقالتوضيحى

تستطيع الكاميرا استخدام بطاقات الذاكرة SD/SDHC وMMC (بطاقات الوسائط المتعددة).

[بطاقة الذاكرة SD (الرقمى الآمن)]

- تشتمل بطاقات الذاكرة SD/SDHC على مفتاح للحماية من الكتابة يحول دون حذف أو تهيئة. ملفات الصور. بزلق المفتاح إلى الجزء السفلى من بطاقة SD/SDHC. تتم حماية البيانات. بتحريك المفتاح إلى الجزء العلوي من بطاقة الذاكرة SD/SDHC. ستكون إلغاء حمايةالبيانات.
  - قم بزلق المفتاح إلى الجزء العلوي من بطاقة الذاكرة SD/SDHC قبل التقاط صورة.

عند استخدام بطاقة SD سعة 1GB. ستكون سعة التصوير الحددة كما يلى. هذه الأرقام تقريبية ويمكن أن تتأثر سعة الصور بعدة متغيرات كنوعية الكائن المراد تصويره ونوع بطاقة الذاكرة.

| حجم الصور | بةالمسجلة | فائقةجداً   | فلتقة       | عادية        | 30 FPS            | 15 FPS            |
|-----------|-----------|-------------|-------------|--------------|-------------------|-------------------|
|           | 10 M      | تقريبًا183  | تقريبًا 334 | تقريبًا 472  | -                 | -                 |
|           | _9м       | تقريبًا200  | تقريبًا 362 | تقريبًا 511  | -                 | -                 |
| 1         | 7м        | تقريبًا252  | تقريبًا 442 | تقريبًا613   | -                 | -                 |
| صورةثابتة | 7м        | تقريبًا252  | تقريبًا 445 | تقريبًا619   | -                 | -                 |
|           | 5м        | تقريبًا334  | تقريبًا578  | تقريبًا793   | -                 | -                 |
|           | 3м        | تقريبًا495  | تقريبًا814  | تقريبًا 1067 | -                 | -                 |
|           | М         | تقريبًا1238 | تقريبًا1673 | تقريبًا1876  | -                 | -                 |
| مقطع      | 640       | -           | -           | -            | تقريبًا<br>"7'05" | تقريبًا<br>13'54" |
| فيلم      | 320       | -           | -           | -            | تقريبًا<br>"26'24 | تقريبًا<br>49'22" |

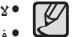

- لا تعمل وظيفة التكبير خلال تسجيل الأفلام.
  فعن الممكد أختف أقلحال مسجيل مختف المسجيل المفلام. فمن الممكن أن تتغير أوقات التسجيل بتشغيل خاصية التكبير.
- يمكنك تسجيل فيديو حتى 4 جيجا بايت أو 2 ساعة لكل منهما.

# عند استخدام الكاميرا للمرة الأولى

- قم بشحن البطارية القابلة لإعادة الشحن شحناً كاملاً قبل استخدام الكاميرا للمرة الأولى.
- عند تشغيل الكاميرا لأول مرة. سيتم عرض قائمة على شاشة LCD لضبط التاريخ والوقت واللغة. ولن تظهر هذه الفائمة مرة أخرى بعد ضبط التاريخ. والوقت. واللغة. قم بضبط التاريخ. والوقت. واللغة قبل استخدام هذه الكاميرا.
- إعداد التاريخ. والوقت. وتنسيق التاريخ
- 1. قم، بتحديد قائمة [Date/Time] بالضغط على زر أعلى/ أسفل ثم اضغط على زريمين.
   2. قم، بتحديد القائمة الفرعية المطلوبة بالضغط
- ، فكم بتحديد العامية العربية المنتوب بالمحسوب بالمحسوب على زر أعلى/أسفل/يسار/يمينثم اضغط على زر OK.

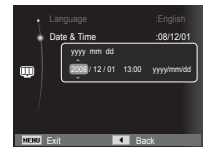

زر يسار/ يمين : تحديد نوع التاريخ/الوقت العالمي/السنة/الشهر/اليوم/الساعة/الدقيقة. زر أعلى/أسفل : يقوم بتغيير قيمة كل عنصر من العناصر.

※ للحصول على مزيد من المعلومات حول التوقيت العالمي.. ا رجع إلى صفحة 50.

#### 🔳 إعداد اللغة

- أ. قم بتحديد قائمة [Language] بالضغط على زر أعلى/ أسفل ثم اضغط على زريمين.
  - 2. قم بتحديد القائمة الفرعية المطلوبة بالضغط على زر أعلى/ أسفل ثم اضغط على زرOK.

| Language  Date & Time | ▲<br>● English<br>한국어<br>Erapcais |
|-----------------------|-----------------------------------|
| Ü                     | Deutsch<br>Español<br>Italiano    |
| NENU Back             | OK Set                            |

# مؤشر شاشة العرض البلورية

ا تقوم شاشة العرض البلورية بعرض معلومات حول وظائف التصوير والاختيارات للتاحة.

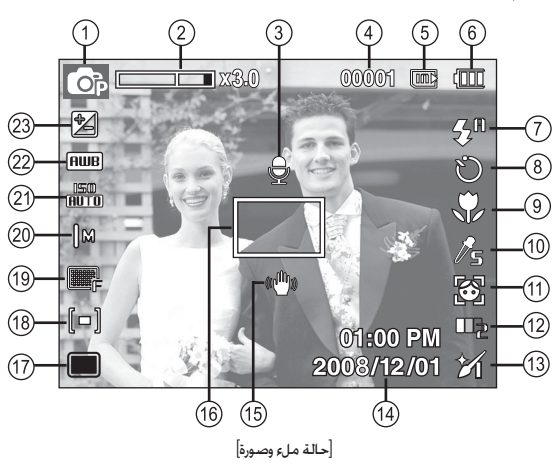

| صفحة    | الأيقونات                                   | الوصف                      | مسلسل |
|---------|---------------------------------------------|----------------------------|-------|
| صفحة20  | ▲ 2: () () () () () () () () () () () () () | وضعالتسجيل                 | 1     |
| صفحة26  | x 3.0                                       | رمزبطاقة الذاكرة           | 2     |
| صفحة 44 | Ð                                           | مفكرة صوتية                | 3     |
| صفحة16  | 00001                                       | عدداللقطات للتبقية المتاحة | 4     |
| صفحة16  | 00:00:00                                    | الوقت للتبقي               | 4     |

| صفحة                        | الأيقونات                                                           | الوصف                                                         | مسلسل |
|-----------------------------|---------------------------------------------------------------------|---------------------------------------------------------------|-------|
| -                           | <b>()</b> / <b>()</b>                                               | رمزبطاقة الذاكرة /<br>رمزالذاكرة الداخلية                     | 5     |
| صفحة 14                     |                                                                     | البطارية                                                      | 6     |
| صفحة 30                     | 🛞 🧉 ≸ 💲 🌢 🖇                                                         | الفلاش                                                        | 7     |
| صفحة 32                     | ((Ŭ)) ව <sup>°</sup> වੱ Ü                                           | مؤقت التصوير الذاتي                                           | 8     |
| صفحة 28                     | P 🕈                                                                 | ماكرو                                                         | 9     |
| صفحة 42                     | & /î /cl /cn /co /r /r /v /s /ior                                   | محددنمط الصورة                                                | 10    |
| صفحة 37                     | 🗟 / 🚳                                                               | اكتشافالوجه                                                   | 11    |
| صفحة 39                     | 000g 000g 000g                                                      | درجة الوجه                                                    | 12    |
| <del>صفحة</del><br>45/43/39 | الله الله الله الله الله الله الله ا                                | إعادة تشكيل الوجه /<br>ضبط الصورة /<br>إيقاف تشغيل الميكروفون | 13    |
| صفحة 50                     | 2008/12/01 01:00 PM                                                 | التاريخ/الوقت                                                 | 14    |
| صفحة 25                     | ((🍟))                                                               | خذيراهتزازالكاميرا                                            | 15    |
| صفحة 41                     |                                                                     | إطارالتركيزالتلقائي                                           | 16    |
| صفحة 41                     |                                                                     | وضع للشغل                                                     | 17    |
| صفحة 40                     | [3] [•] <b>[=</b> ]                                                 | الخدة                                                         | 18    |
| صفحة 40                     | ₣ <sup>30</sup> /   ₣ ₷₣                                            | جودة الصورة / معدل الإطارات                                   | 19    |
| صفحة 39                     | 320 640  m 3m 5m 7m 🆅 💬 IOm                                         | حجم الصورة                                                    | 20    |
| صفحة 37                     | 150 150 150 150 150 150 150 150<br>1500 1800 1400 1200 100 180 6010 | ISO                                                           | 21    |
| صفحة 36                     | 🛃 🚸 👾 🗰 🌢 🔆 💷                                                       | موازنة الأبيض                                                 | 22    |
| صفحة 35                     |                                                                     | تعويضالتعريض                                                  | 23    |

قم بتشغيل الكاميرا واضغط على زر القائمة. سوف تظهر قائمة خاصة بكل وضع من أوضاع الكاميرا.

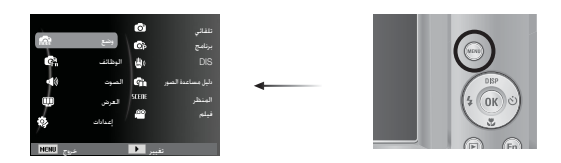

استخدم زري أعلى وأسفل للتنقل خلال القوائم.

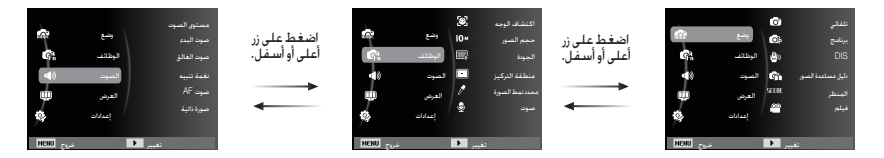

3. استخدم الزرين يسار أو يمين لتحديد قائمة فرعية.

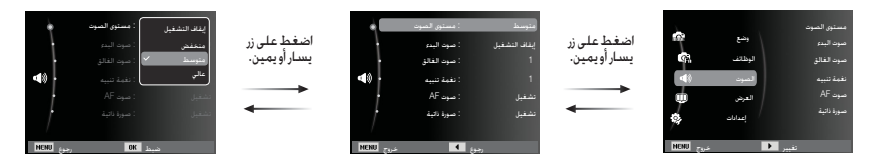

4. حدد قائمة فرعية وانقر فوق زر موافق لحفظ الإعدادات والرجوع إلى الإطار السابق.

#### تحديد الأوضاع

بكن تحديد وضع التشغيل المطلوب باستخدام الزر MENU الموجود بالجزء الخلفي من الكاميرا.

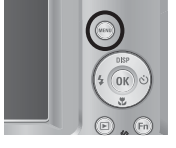

#### MENU كيفية استخدام زر MENU

- أ. اضغط على الزر MENU وسيتم عرض عرضًا جانبيًا. للقائمة.
- 2. اضغط على زر أعلى/أسفل وقم بتحديد القائمة [وضع] بالضغط على زراليمين.
- 3. قم بتحديد الوضع المطلوب بالضغط على زر أعلى/أسفل ثم. اضغط على زر موافق.

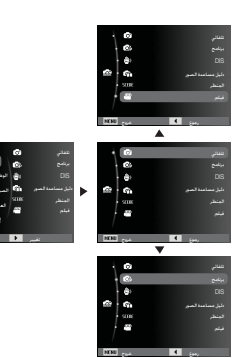

# استخدام وضع التسجيل التلقائي ( 👩 )

حددهذا الوضع لالتقاط الصور بسرعة وسهولة بأدنى حدمن تدخل المستخدم.

- أدخل البطارية (صفحة 14). ركب البطاريات مع ملاحظة القطبية (+/-). أدخل بطاقة الذاكرة (صفحة 14). حيث إن هذه الكاميرا حُتوى على ذاكرة داخلية بسبعة 9 ميجابايت. أنت لست بحاجة تركيب بطاقة ذاكرة. حيث سيتم تخزين الصور الملتقطة على ذاكرة الكاميرا الداخلية إذا لم يتم إدخال بطاقة الذاكرة الداخلية. أما إذا تم إدخال
- بطاقة الذاكرة. فسيتم تخزين الصور الملتقطة بها.
  - أغلق غطاء غرفة البطارية.
  - 4. اضغط على زر الطاقة لتشغيل الكاميرا.
  - حدد الوضع التلقائي بالضغط على زر MENU.
- 6. قم بتوجيه الكاميراً على الكائن المراد تسجيله وقم بضبط الصورة باستخدام شاشة العرض البلمرية.
  - . اضغط على زر مصراع الكاميرا لالتقاط صورة.

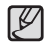

 إذا قول لون إطار التركيز التلقائي إلى اللون الأحمر عندما تضغط على زر مصراع الكاميرا إلى نصفه. فهذا يعني أن الكاميرا غير قادرة على التركيز على الكائن المراد تصويره. وفي هذه الحالة. تكون الكاميرا غير قادرة على التقاط صورة واضحة. جنب إعاقة أى من عدسة الكاميرا أو ضوء الفلاش أثناء التقاط الصور.

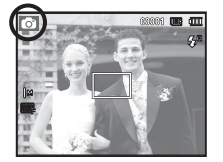

#### كيفية استخدام الوضع برنامج ( 💿 )

يؤدي قديد الوضع تلقائي إلى ضبط وتهيئة الكاميرا على أفضل الإعدادات. يكنك تهيئة كافة وظائف الكاميرا يدوياً فيما عدا خاصيتي قيمة فتحة الكاميرا وسرعة مصراع الكاميرا.

1. حدد البرنامج بالضغط على زر MENU (صفحة 20).
 21. اضغط على زر القائمة لتهيئة الوظائف المتقدمة.

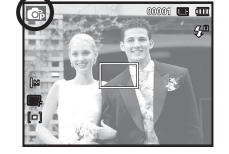

# للها يلي عرض للقوائم الفرعية للوظائف:

| صفحة    | الوصف           | صفحة    | الوصف                  |
|---------|-----------------|---------|------------------------|
| صفحة 40 | التركيز         | صفحة 35 | EV                     |
| صفحة 41 | القرص           | صفحة 36 | موازنةالأبيض           |
| صفحة 41 | منطقةالتركيز    | صفحة 37 | ISO                    |
| صفحة 42 | محدد نمط الصورة | صفحة 37 | اكتشاف الوجه           |
| صفحة 43 | ضبط الصورة      | صفحة 39 | حجم الصور / حجم الفيلم |
| صفحة 44 | صوت             | صفحة 40 | الجودة / معدل الإطار   |

## كيفية استخدام وضع DIS ( 🖷 )

وضع تثبيت الصورة الرقمية. (DIS) Digital Image Stabilisation. سيقلل الوضع من تأثير اهتزاز الكاميرا وسيساعدك على صورة جيدة التعرض في الظروف المظلمة.

> 1. فم بتحديد إم بي ثري بالضغط على زر MENU. (صفحة 20) 2. فم بتوجيه الكاميرا على الكائن المراد تصويره وقم بضبط الصورة. 3. اضغط على زر مصراع الكاميرا لالتقاط صورة.

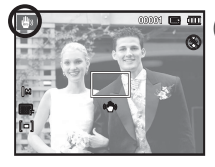

DIS أشياء يجب الاهتمام بها لاستخدام وضع

1. لن يعمل التكبير الرقمي في وضع SIG.
 إذا كانت ظروف الإضاءة أسطع من ظروف الإضاءة الفلوريسنت. لن يتم تنشيط SIG.
 إذا كانت ظروف الإضاءة أكثر إعتامًا من ظروف الإضاءة باستخدام لمات الفلوريسنت. سوف يتم عرض مؤشر خذير المتأمًا من ظروف الإضاءة باستخدام لمات الفلوريسنت. سوف يتم عرض مؤشر خذير المتأمًا من ظروف الإضاءة باستخدام لمات الفلوريسنت. سوف يتم عرض مؤشر خذير المتأمًا من ظروف الإضاءة باستخدام لمات الفلوريسنت. سوف يتم عرض مؤشر خذير المتأمًا من ظروف الإضاءة باستخدام لمات الفلوريسنت. سوف يتم عرض مؤشرة لن لا كان على أفضل النتائج التفط الصور في عرض مؤشر خذير المتأمًا المتأم من طروف الإضاءة باستخدام لمات الفلاريسنت. سوف يتم عرض مؤشر خذير المتأرة (ألهم)).
 لم الحالة الذي لا يظهر فيها مؤشر التحذير من المتزاز الكاميرا (ألهم)).
 لم الكان للراد تصويره متحركاً فقد تكون الصورة التي تم التفاطها مشوشةً.
 بنائر لان كال يستخدم معالج الكاميرا الرقمي فقد تستغرق الكاميرا وقتاً أطول قلبلاً لعالجة.
 الموروخفظها.

## استخدام وضع دليل تصوير الأفلام ( 🕋 )

يساعد المستخدم على معرفة أفضل أسلوب للتعليم والذى يشتمل على حلول للمشكلات الختملة التى يمكن أن خَدث خلال تصوير الأفلام وتمكين المستخدم من التصوير.

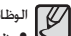

- الوظائف المتوفرة في دليل تصوير الأفلام مذارية قرم كرد استخدامه المندم الكرمز
- وظيفة يمكن استخدامها عندما يكون التركيز صعب.
- وظيفة مكن استخدامها عند اهزاز مشهد الصورة.
- وظيفة يمكن استخدامها عند تصوير الأفلام في مكان مظلم.
  - وظيفة يمكن استخدامها عندضبط سطوع الصورة
  - وظيفة يمكن استخدامها عند ضبط لون الصورة

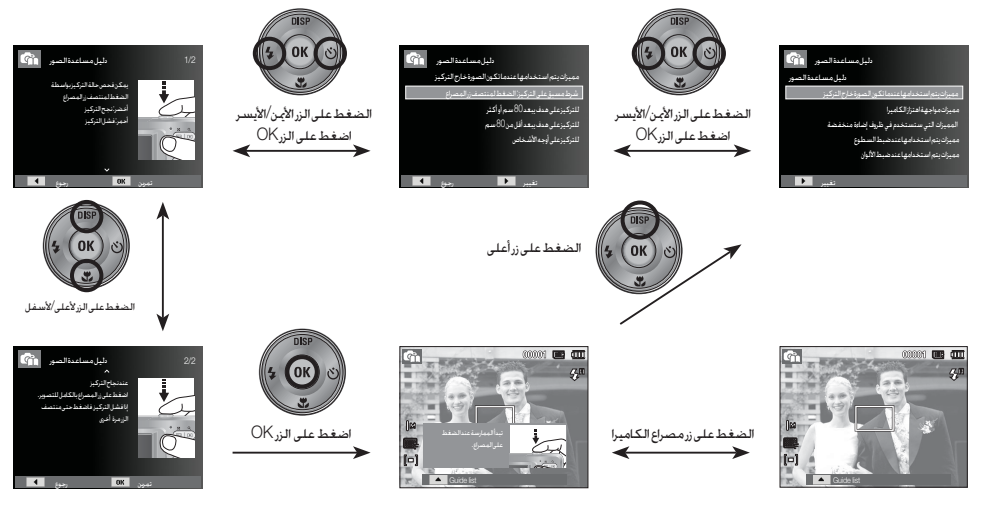

[وظيفة مكن استخدامها عندما يكون التركيز صعب]

# استخدام أوضاع منظر ( 🚥 )

تستخدم هذه القائمة في تهيئة أفضل إعدادات الكاميرا بسهولة لتتناسب مع العديد من مواقف التصوير.

 على زر MENU (صفحة 20)
 م بنوجيه الكاميرا على الكائن للراد تصويره وقم بضبط الصورة.
 الضورة.
 الفط على زر مصراع الكاميرا لالتقاط صورة.

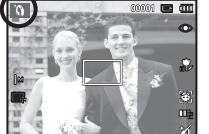

| احة ضمن قائمة منظر.                                                   | فيمايلي الأوضاع المت |
|-----------------------------------------------------------------------|----------------------|
| ) المجولا بيويت علفخا تارليخ عم صخشلا قروصط لقتلا                     | [لقطةجمالية]         |
| ( 🕑 ) : استخدم هذا الخيار لالتقاط الصور الثابتة في الليل أو في الظروف | [ليل]                |
| المظلمة الأخرى.                                                       |                      |
| ( 🅥 ) : الالتقاط صورة شخص.                                            | [صورة شخص]           |
| 🌔 🏦 ) : لالتفاط صورة لكائنات تتحرك بسعرة, على سبيل المثال. أطفال.     | [أطفال]              |
| ( 🔺 ) : لتصوير المناظر البعيدة.                                       | [منظرطبيعي]          |
| ( 😯 ) : لتصوير الكائنات الصغيرة من قريب كتصوير النباتات والحُشْرات.   | [منظرقريب]           |
| 🚺 ) : يستخدم هذا الوضع لتصوير المستندات.                              | [نص]                 |
| ) : يستخدم لالتقاط صور الغروب.                                        | [غروب]               |
| ) : يستخدم لتصوير مشاهد بزوغ الفجر.                                   | [فجر]                |
| 👔 ) : يستخدم لالتقاط صور الأشخاص بدون ظلال نابخة عن وجود              | [إضاءة خلفية]        |
| إضاءةخلفية.                                                           |                      |
| ( 🔘 ) : يستخدم لتصوير مناظر الألعاب النارية.                          | [ألعاب نارية]        |

[شاطئ وثلج]

( 🔀 ) : يستخدم لتصوير مناظر البحار والبحيرات والشواطئ والجليد.

# استخدام وضع مقطع فيلم ( 📟 )

يمكن تسجيل مقاطع الأفلام على الذاكرة يمكن تسجيل مقاطع الأفلام على الذاكرة بطول المدة التي تسمح بها المساحة المتاحة على الذاكرة.

- MENU , حدد مقطع الفيلم بالضغط على زر (سيتم عرض أيقونة الوضع مقطع فيلم والمدة المتاحة للتسجيل على شاشة العرض البلورية.)
- 2. قم بتوجيه الكاميرا على الكائن المراد تصويره وقم بضبط الصورة باستخدام شاشة العرض البلورية.
- .3 اضغط على زر مصراع الكاميرا مرة واحدة وسيتم تسجيل مقاطع الأفلام طالما أن وقت التسجيل المتاح يسمح بذلك. سيستمر تسجيل مقاطع الأفلام إذاتم قرير زر مصراع الكاميرا. إذا أردت إيقاف التسجيل. فاضغط على زر مصراع الكاميرا مرةً أخرى.
  - ※ وفيما يلى أحجام وأنواع الملفات التي يمكن تسجيلها.
- حجم الصورة : 240x320, 480x640 (يكن للمستخدم الاختيار من بينها)
  - نوع مقطع الفيلم : MJPEG)AVI)
  - معدل الإطارات: 15FPS, 30FPS (قابل للتحديد)

#### تسجيل مقطع الفيلم بدون صوت

#### يكنك تسجيل مقطع الفيلم بدون صوت.

الخطوات من 1 - 3 هي نفس الخطوات المستخدمة في وضع مقطع الفيلم.

- 4. اضغط على زر القائمة.
- اضغط على زر أعلى/أسفل وقم بتحديد القائمة [الوظائف] بالضغط على زر اليمين.

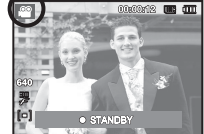

- .6 قم بتحديد قائمة [صوت] بالضغط على زر أعلى/ أسفل ثم اضغط على زر موافق.
  - .7 قم بتحديد قائمة [إغلاق] بالضغط على زر يسار/ يمين.
  - الضغط على زر موافق. يمكنك تسجيل الفيلم بدون صوت.

※ انظر الصفحة 45 للحصول على المزيد من التفاصيل.

# الإيقاف المؤقت أثناء تسجيل مقطع الفيلم (التسجيل المتتالى)

تسمح لك هذه الكاميرا بالتوقف للؤقت عن التسجيل خلال للناظر غير المرغوب فيها أثناء تسجيل مقطعالفيلم.

وباستخدام هذه الخاصية يكنك تسجيل للناظر للفضلة لديك فى مقطع الفيلم دون الحاجة إلى إنشاء العديدمن مقاطع الأفلام.

#### استخدام التسجيل المتتالى

الخطوتان 1 - 2 هي نفس الخطوات للستخدمة في وضع

#### مقطعالفيلم.

 .3 اضغط على زر مصراع الكاميرا مرة واحدة وسيتم تسجيل مقاطع الأفلام طالما وقت التسجيل المتوفريسمح بذلك.

سيستمر تسجيل مقاطع الأفلام إذاتم تحرير زر مصراع الكاميرا.

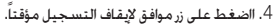

- اضغط على زر موافق مرة أخرى لاستئناف التسجيل.
- إذا أردت إيقاف التسجيل. فاضغط على زر مصراع الكاميرا مرةً أخرى.

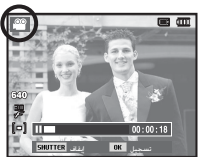

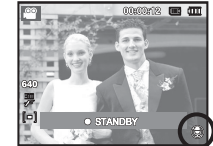

# أمور يجب مراعاتها عند التقاط الصور

الضغط على زر مصراع الكاميرا إلى نصفه. اضغط برفق على زر مصراع الكاميرا لتأكيد التركيز وشحن بطارية الفلاش. اضغط على زر مصراع الكاميرا حتى منتهاه لالتقاط الصورة.

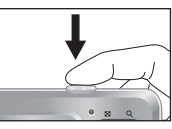

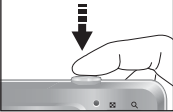

[اضغط على زر مصراع الكاميرا]

- [اضغط برفق على زر مصراع الكاميرا]
  - - قد تنغير مساحة الذاكرة بناءً على ظروف التقاط الصورة وإعدادات الكاميرا.
- عند إيقاف الفلاش. يتم تحديد وضع وضع تزامن بطيء أو وضع DIS في ظروف الإضاءة المنخفضة. وقد يظهر مؤشر التنبيه بالاهتزاز للكاميرا ( 👘 ) على الشاشة LCD. حامل ثلاثي القوائم ووضع الكاميرا على سطح ثابت أو التغيير إلى وضع إطلاق ضوء الفلاش.
- التصوير في مواجهة الضوء: يُرجى عدم التقاط الصور في مواجهة الشمس. حيث إن القيام بذلك. سوف يؤدى إلى إعتام الصورة. لالتقاط صورة في مقابل الضوء. يرجى استخدام خيار [إضاءة خلفية] في وضع التقاط المنظر (انظر صفحة 23). وملء الفلاش (انظر الصفحة 31) وتركيز اللقطة (انظر صفحة 40) أو تعويض التعرض (انظر صفحة 35).
  - تجنب إعاقة أى من عدسة الكاميرا أو ضوء الفلاش أثناء التقاط الصور.
    - قم بتكوين الصورة باستخدام شاشة العرض البلورية.

- قد لا يعمل نظام تركيز الفلاش تلقائياً بالشكل المتوقع في ظل أي من ظروف التصوير التالية. - عند التقاط صورة كائن بمستوى منخفض من التباين.
  - إذا كان الكائن المراد تصويره عاكساً للضوء أو لامعاً جداً.
    - إذا كان الكائن المراد تصويره يتحرك بسرعة عالية.
- عندما يكون هناك ضوء شديد معكوس. أو عندما تكون الخلفية ساطعة بدرجة كبيرة جداً.
- عندما يحتوى الكائن المراد تصويره على خطوط أفقية فقط أو يكون رفيع للغاية (كالعصا أو ساريةالعلم).
  - عندما تكون الأجواء الحيطة بالكائن المراد تصويره مظلمة.

# استخدام أزرار الكاميرا لضبط الكاميرا

يمكن ضبط خاصية وضع التسجيل باستخدام أزرار الكاميرا.

# زرالطاقة

يُستخدم هذا الزرلتشغيل/إيقاف طاقة الكاميرا. إذا لم يتم استخدام الكاميرا خلال الوقت الحدد فسوف يتم إيقاف نشغيل الكاميرا تلقائياً للحفاظ على عمر البطارية. ارجع إلى صفحة 51 لمزيد من المعلومات حول خاصية إيقاف تشغيل الكاميرا تلقائياً.

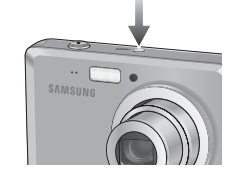

# زرمصراع الكاميرا

يستخدم هذا الزر لالتقاط الصور أو تسجيل الصوت في وضع التسجيل.

#### • في وضع مقطع فيلم

يؤدي الضغط على زرمصراع الكاميرا حتى منتهاه إلى بدء عملية تسجيل مقطع الفيلم. اضغط على زر مصراع الكاميرا مرةً واحدةً وسيتم تسجيل مقاطع الأفلام للمدة التي تسمح بها المساحة المتاحة للتسجيل على الذاكرة . إذا أردت إيقاف التسجيل. فاضغط على زر مصراع الكاميرا مرةً أخرى.

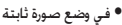

يؤدي الضغط على زرمصراع الكاميرا لنصفه إلى تشغيل خاصية التركيز التلقائي وفحص حالة الفلاش.

يؤدي على زر مصراع الكاميرا حتى منتهاه إلى التفاط الصورة وتخزينها. إذا قمت بتحديد تسجيل ذاكرة صوتية, ستبدأ عملية التسجيل بعد انتهاء الكاميرا من تسجيل البيانات الخاصة بالصورة.

# زر التكبير

في حالة عدم عرض القائمة. يعمل هذا الزر كزر التكبير البصري أو التكبير الرقمي. حُتوي هذه الكاميرا على خاصية التكبير البصري مِعدل 3X والتكبير الرقمي مِعدل 3X. يؤدي استخدام المعدلين إلى عرض معدل تكبير إجمال يبلغ 3X.

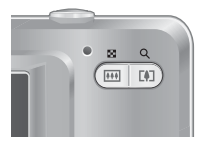

#### التكبير تيلي

التكبيرالبصري TELE (نبلي) : الضغط على زر التكبير T. يؤبي ذلك إلى تكبير الكافن للراد تصويره بعنى أنه يصبح اكثر قرياً. التكبيرالرقمي TELE (نبلي) : عندما يتم خديد أعلى حد للتكبير البصري (33). يؤبي الضغط على زرتكبير [لى تشغيل برنامج التكبيرالرقمي. يؤبي قرير الزرتكبير إلى إيفاف التكبير الرقمي على الإعداد المطلوب. بمجرد تحقيق أقصى تكبير رقمي (33). فإن الضغط على زر التكبير T لن يكون له تأثير.

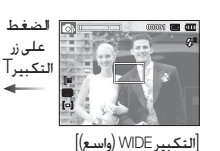

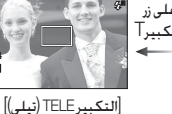

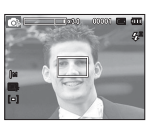

على زر

التكبيرآ

[التكبير البصري 3.0X]

## زر التكبير

#### 🔳 تكبير واسع التكبير اليصري WIDE (واسع) : الضغط على الزر تكبير. يؤدي ذلك الى تصغير الكائن المراد تصويره. معنى أن الكائن سيبدو أكثر بعداً. الضغط على زر تكبير W 82 Q باستمرار يعمل على ضبط الكاميرا على الحد الأدنى لإعدادات التكبير؛ بمعنى أن الكائن للراد تصويره سيبدو أبعد ما يكون عن الكاميرا.

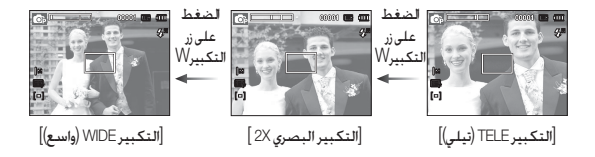

التكبير الرقمى WIDE (واسع) : عند تشغيل الكبير البصرى. يؤدي الضغط على الزر تصغير إلى تقليل التكبير البصرى تدريجيًّا. يؤدى خرير زر تكبير إلى إيقاف <sup>التكبيرالبصري</sup> التكبيرالرقمي. يؤدى الضغط على الزر تكبير إلى تقليل التكبير الرقمى ثم سيستمر 🔳 x 3.0 في تقليل التكبير البصري إلى أن يتم الوصول إلى أدنى إعداد. التكبيرالرقمى

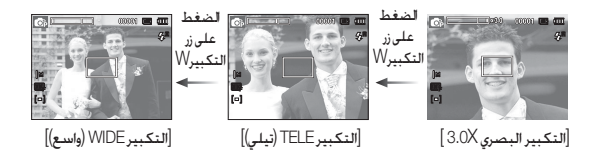

- 📈 قد تستغرق الصور التى يتم التقاطها باستخدام خاصية التكبير الرقمى وقتاً أطول حتى تنتهى الكاميرا من معالجتها. لذا، اترك الوقت اللازم لتتم عملية للعالجة هذه.
  - فإذا تم الضغط على أزرار التكبير أثناء تسجيل لقطات مقاطع الأفلام. لن يتم تسجيل
    - وقد يلاحظ انخفاض فى جودة الصورة عند استخدام التكبير الرقمى.
- لعرض صورة تكبير رقمى أوضح. اضغط على زر المصراع حتى المنتصف في أقصى وضع تكبير بصرى واضغط على زر التكبير آمرة أخرى.
- لا يمكن تنشيط التكبير الرقمى في بعض أوضاع المشهد (ليل. أطفال. نص. منظر قريب. ألعاب نارية) ووضع DIS ووضع مقطع الفيلم واكتشاف الوجه.
- يراعى عدم لمس عدسة الكاميرا لتجنب التقاط صور غير واضحة واحتمال التسبب في إحداث خلل بالكاميرا. إذا كانت الصورة قاتمة. قم بإيقاف تشغيل الكاميرا ثم تشغيلها مرةً أخرى لتعديل موضع العدسية.
- يرجى توخى الحذر من الضغط على العدسة لأن ذلك قد يؤدي إلى حدوث خلل في وظائف الكامدا.
  - عند تشغيل الكاميرا. احرص ألا تلمس أجزاء العدسة المتحركة بالكاميرا لأن ذلك قد. يجعل الصورة الناجّة قاتمة وغير واضحة.
    - احذر ألا تلمس العدسة عند تشغيل زر التكبير.

# الزر معلومات (DISP) / أعلى

أثناء عرض القائمة. يعمل الزر أعلى كزراجاًه. في أوضاع التسجيل أو وضع التشغيل يؤدي الضغط على هذا الزر إلى عرض معلومات الصورة.

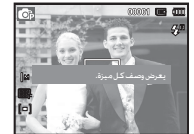

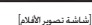

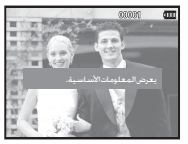

[شاشة المعلومات]

# زر ماکرو ( 👎 ) / أسـفل

أثْناء عرض الفائمة. اضغط على الزرأسفل للانتقال من القائمة الرئيسية إلى قائمة فرعية. أو لتحريك القائمة الفرعية إلى أسفل. في حالة عدم عرض القائمة, يمكنك استخدام زر ماكرو(�)/ أسفل لالتقاط صور ماكرو.

وفيما يلي قائمة بعدى للسافة. اضغط على زرماكرو حتى يظهر على شاشة العرض البلورية مؤشر بيان وضع ماكرو الذي تريده.

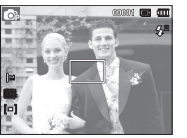

[التركيز التلقائي]

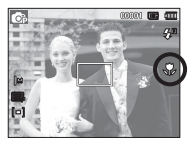

[ماكرو ( 🎝 )]

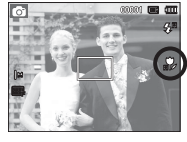

[ماكرو تلقائي ( 💏 )]

# زر ماکرو ( 📌 ) / أستقل

| ٦: تيلي) | ■ أنواع وضع التركيز ومدى التركيز (W؛ واسع. <sup>1</sup> |
|----------|---------------------------------------------------------|
|----------|---------------------------------------------------------|

| (الوحدة: سـ                                        |                                                    |            |  |  |  |
|----------------------------------------------------|----------------------------------------------------|------------|--|--|--|
| ( 🙆 )                                              | الوضع                                              |            |  |  |  |
| عادي                                               | ماكرو تلقائي (🙀 )                                  | نوعالتركيز |  |  |  |
| W : من 80 ~ ما لا نهاية<br>T : من 80 ~ ما لا نهاية | W : من 10 ~ ما لا نهاية<br>T : من 50 ~ ما لا نهاية | مدىالتركيز |  |  |  |
| (                                                  | ) = 41.                                            | a in 11    |  |  |  |
|                                                    | برعمي ر                                            | الوضع      |  |  |  |

| ·                                          |                          |            |
|--------------------------------------------|--------------------------|------------|
| عادي                                       | ماکرو ( 😍 )              | نوعالتركيز |
| W :من80 ~ مالانهلية<br>T :من80 ~ مالانهلية | 80~ 10 : W<br>80~ 50 : T | مدىالتركيز |

| ( 🕮 ) 🗆                                  | الوضع                                              |            |
|------------------------------------------|----------------------------------------------------|------------|
| عادي                                     | ماكرو تلقائي (🙀 )                                  | نوعالتركيز |
| W :من80 ~مالانهاية<br>T :من80 ~مالانهاية | W : من 10 ~ ما لا نهاية<br>T : من 50 ~ ما لا نهاية | مدىالتركيز |

 عندما يتم خديد وضع ماكرو, فاحرص على عدم اهتزاز بالكاميرا على وجه الخصوص.
 عندما نفوم بالنفاط صورة على بعد 40 سم (نكبير واسع) أو 50 سم (نكبير نيلي) باستخدام وضع ماكرو, قم بتحديد وضع إيقاف تشغيل الفلاش.

| لالوضع التسجيل | المتاحة, منخا | التركيزا | طريقة |
|----------------|---------------|----------|-------|
|----------------|---------------|----------|-------|

| ( 1. ·· · · · · · · · · · · · · · · · · · |                  | للاحت, من حدن ولنقع التشليب | ــه (ىدرىــير ( |
|-------------------------------------------|------------------|-----------------------------|-----------------|
| مدی ترکیر م تھاتي)                        | (0.قابل للتحديد. | 11 a la                     |                 |
| عادي                                      | مادرو            | مادروللفالي                 | بوضع            |
| 0                                         |                  | 0                           |                 |
| 0                                         | 0                |                             | <b>O</b> P      |
| 0                                         |                  | 0                           | <b>نا</b> لت    |
| 0                                         | 0                |                             | G               |
| 0                                         | 0                |                             | <u></u>         |
|                                           | منظر             |                             |                 |
| عادي                                      | ماكرو            | ماكروتلقائي                 | بوضع            |
|                                           |                  | 0                           | <u>ن</u>        |
| 0                                         |                  |                             | ۲               |
| 0                                         |                  |                             | ຸດ              |
| 0                                         |                  |                             | 2               |
| 0                                         |                  |                             | <b>A</b> 1      |
|                                           | 0                |                             |                 |
|                                           |                  | 0                           | Т               |
| 0                                         |                  |                             | <b>_</b>        |
| 0                                         |                  |                             | \$              |
| 0                                         |                  |                             | *2              |
| ~~~~~~~~~~~~~~~~~~~~~~~~~~~~~~~~~~~~~~~   |                  |                             | ٢               |
| 0                                         |                  |                             | 174             |

# قفل التركيز

للتركيز على الكائن غير للوجود في منطقة الوسط, استخدم وظيفة قفل التركيز.

- أ. تأكد من وجود الكائن المراد تصويره في منتصف إطار التركيز التلقائي.
- 2. اضغط على زر مصراع الكاميرا إلى نصفه. عندما يضيء إطار التركيز التلقائي باللون الأخضر. فهذا يعني أن الكاميرا قد ركزت على الكائن للراد تصويره. توخ الخذرولا تضغط على زر مصراع الكاميرا حتى منتهاه وذلك جُنباً لالتقاط صور غير مرغوب فيها.
- 3. مع الاستمرار في الضغط على زر مصراع الكاميرا إلى نصفه, حرك الكاميرا لإعادة تعيين الصورة بالشكل الذي تريده, ثم اضغط على زر مصراع الكاميرا حتى منتهاه لالتقاط الصورة. إذا قمت بتحرير إصبعك من فوق زر مصراع الكاميرا, سيتم إلغاء خاصية قفل التركيز..

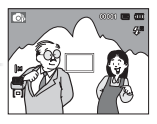

1 . الصورة المطلوب التقاطها.

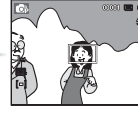

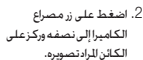

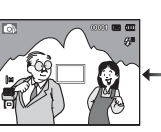

 قم بإعادة تكوين الصورة ولا تضغط على زر مصراع الكاميرا حتى منتهاه.

# زر الفلاش ( 🗲 ) / يسار

عند عرض القائمة على شاشة العرض البلورية, يؤدي الضغط على زريسار إلى نقل المؤشر إلى الزر الموجود على اليسار. أما في حالة عدم عرض القائمة على شاشة العرض البلورية. يعمل زر يسار على أنه زر الفلاش( **\$**).

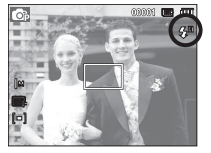

[خديد الفلاش التلقائي]

(المحدة: م)

🔳 څديد وضع الفلاش:

- أ. الفغط على زر القائمة لتحديد وضع التسجيل باستثناء وضع مقطع الفيلم أو وضع DIS. (صفحة 20).
- .2 اضغط على زر الفلاش حتى يظهر على شاشة العرض البلورية مؤشر بيان وضع الفلاش المطلوب.
  - 3. سيتم عرض مؤشر بيان وضع الفلاش على شاشة العرض البلورية. استخدم وضع الفلاش الصحيح الذي يتناسب مع بيئة التصوير.

مدى الفلاش

|             | 1 1.1      |             |            |             |            | v           |        |
|-------------|------------|-------------|------------|-------------|------------|-------------|--------|
| ماكروتلقائي |            | ماكروت      | <u>ڪرو</u> | ماک         | ىي         | الد         | 100    |
|             | تيلي(TELE) | واسع (WIDE) | تيلي(TELE) | واسع (WIDE) | تيلي(TELE) | واسع (WIDE) | ISO    |
|             | 2.0 ~ 0.5  | 3.75 ~ 0.2  | 0.8~0.5    | 0.8 ~ 0.2   | 2.0 ~ 0.8  | 3.75 ~ 0.8  | تلقائي |

# زر الفلاش ( 🗲 ) / يسار

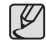

• إنام الضغط على زر الغالق بعد تديد الفلاش يتم إطلاق أول فلاش لفحص حالة التصوير (نطاق الفلاش ونسبة الطاقة للفلاش). لا خُرك الكاميرا حتى يتم إطلاق الفلاش الثاني.

- ويؤدى استخدام الفلاش بدرجة كبيرة إلى تقليلٌ مدة تشغيل البطارية.
- المعدل الطبيعي لشحن الفلاش هو 4 ثوان في ظل ظروف التشغيل العادية. فإذا كانت البطارية ضعيفة. فسيستغرق شحن الفلاش مدةً أطول.
- في الوضع SIC, لن تعمل الوظيفة فلاش والوضع مقطع فيلم وأوضاع المناظر (منظر طبيعي) و(منظر قريب) و(نص) و(غروب) و(فجر) و(العاب نارية) و(تصوير شخصي) و(طعام) و(مفهى).
  - قم بالتقاط الصور الفوتوغرافية داخل مدى الفلاش.
  - لا تضمن جودة الصورة إذا كان الكائن المراد تصويره قريباً للغاية أو عاكساً للضوء بدرجة كبيرة.
- في حالة التقاط صورة في بيئة إضاءتها ضعيفة باستخدام الفلاش قد يكون هناك نقط بيضاء في الصورة الملتقطة. تحدث البقعة نتيجة لعكس ضوء الفلاش للغبار الجوي.

#### 🔳 مؤشر بيان وضع الفلاش

| الوصف                                                                                                    | الوضع فلاش                     | الأيقونة               |
|----------------------------------------------------------------------------------------------------|--------------------------------|------------------------|
| إذا كان الكائن للراد تصويره أو خلفيته مظلمة, فسيتم تشغيل<br>فلاش الكاميرا تلقائياً.                                                                                                    | الفلاشالتلقائي                 | <b>\$</b> <sup>₽</sup> |
| إذا كان الكائن للراد تصويره أو خلفيته مظلمة, فسيتم تشغيل<br>فلاش الكاميرا تلفائياً وسيقوم بتقليل النقاط الخمراء باستخدام<br>خاصية تقليل النقاط الحمراء.                                                                                          | تلقائيوتقليل النقاط<br>الحمراء | ۲                      |
| يتم إطلاق ضوء الفلاش بغض النظر عن الإضاءة التوفرة.<br>سيتم التحكم في كثافة الفلاش تلفائيًّا لكل تلائم الظروف<br>الخيطة.                                                                                                    | فلاشاللاء                      | 4                      |
| يتم تشغيل الفلاش بسرعة بطيئة لمصراع الكاميرا للحصول على<br>التعريض الصحيح للنوانن.<br>في ظروف الإضاوة المعيفة. سيظهر مؤشر څذير اهتزاز الكاميرا<br>( ( أن )) على شاشة العرض البلورية.                                                             | مزامنةبطيئة                    | <b>\$</b> 5            |
| عند اكتشاف صورة "بنقاط حمراء". يقوم هذا الوضع بتقليل تأثير<br>النفاط الحمراء تلفائيًا.                                                                                                    | تقليل النقاط الحمراء           | Ś                      |
| لايتم إطلاق ضوء الفلاش.<br>قم بتحديد هذا الوضع عند التقاط الصور في أي من الأماكن التي<br>يحظر فيها التقاط الصور الفوتوغرافية.<br>عندما تقوم بالتقاط صورة في ظروف إضاءة ضعيفة, سيظ هر<br>مؤشر قذير اهتزاز الكاميرا (())) على شاشة العرض البلورية. | إيقاف تشغيل الفلاش             | ٢                      |

# زر الفلاش ( 🗲 ) / يسار

(0 : القابل للتحديد)

| ٢ | Ć | <b>4</b> 5 | 4   | ۲ | <b>4</b> A            | الوضع            |
|---|---|------------|-----|---|-----------------------|------------------|
| 0 | 0 |            |     | 0 | 0                     | Ó                |
| 0 | 0 | 0          | 0   | 0 | 0                     | <b>O</b> p       |
| 0 |   |            |     |   |                       | <del>ن</del> ی ا |
| 0 | 0 | 0          | 0   | 0 | 0                     | Gi,              |
| 0 |   |            |     |   |                       | ~                |
|   |   | ظر         | مند |   |                       | 1                |
| ٢ | Ć | <b>4</b> 5 | 4   | ۲ | <b>4</b> <sup>A</sup> | الوضع            |
| 0 | 0 |            |     | 0 |                       | ŝ                |
| 0 | 0 | 0          |     |   |                       | Ð                |
| 0 | 0 |            |     | 0 |                       | ດ                |
| 0 |   |            |     | 0 |                       | ۲                |
| 0 |   |            |     |   |                       |                  |
| 0 |   |            |     |   |                       |                  |
| 0 |   |            |     |   |                       | Т                |
| 0 |   |            |     |   |                       |                  |
| 0 |   |            |     |   |                       | *                |
|   |   |            | 0   |   |                       | 1                |
| 0 |   |            |     |   |                       | ۲                |
|   |   |            |     |   | 0                     | 14               |

# زر مؤقت التصوير الذاتي ( 🖔 ) / يمين

عند عرض القائمة على شاشة العرض البلورية, يؤدي الضغط على زرجين إلى حُويل المؤشر إلى الزر اللوجودعلى اليمين. أما في حالة عدم عرض القائمة على شاشة العرض البلورية. يعمل زريمين على أنه زر مؤقت التصوير الذاتي ( 🖒 ). تستخدم هذه الخاصية عندما يريد للصور نفسه أن يظهر في الصورة التي يتم التقاطها.

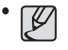

• إذا قمت باستخدام زر مؤقت التصوير الذاتي أثناء تشغيل مؤقت التصوير الذاتي فسيتم الغام وظيفة مؤقت التحميم الذاتي . إلغاء وظيفة مؤقت التصوير الذاتي.

- استخدم حامل ثلاثي القوائم لمنع أهتزاز الكاميرا.
- فى وضع مقطع فيلم. سيعمل مؤقت التصوير الذاتى المضبوط على 10 ثوان فقط.

زر مؤقت التصوير الذاتي ( 🖒 ) / مِين

#### للحديد مؤقت التصوير الذاتي

- حدد وضع التسجيل باستثناء الوضع تسجيل الصوت. (صفحة 20)
- 2. اضغط على زر الموقت الذاتي / يمين ( 🕐 ) حتى يتم عرض مؤشر الوضع المطلوب على شاشة LCD. تظهر 10 ثوان أو ثانيتان أو أيقونة مؤقت التصوير الذاتي المزدوج أو الحركة على شاشة العرض البلورية.
- 3. عندما تضغط على زر مصراع الكاميرا. سيتم التقاط الصورة بعد انتهاء الفاصل الزمنى الحدد.

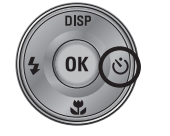

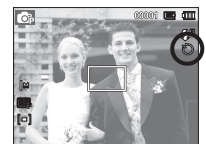

[خديد المؤقت الذتي لمدة 10 ثواني]

#### 🔳 مؤشر وضع مؤقت التصوير الذاتى

| -<br>الوصف                                                                                                    | الوضع                             | الأيقونة |
|----------------------------------------------------------------------------------------------------|-----------------------------------|----------|
| يتيح الضغط على زر مصراع الكاميرا فاصل زمني قدره 10 ثانية قبل أن<br>يتم التفاط الصورة.                                                                                           | 10 ثوان<br>مؤقت التصوير<br>الذاتي | Ċ        |
| يتيح الضغط على زر مصراع الكاميرا فاصل زمني قدره 2 ثانية قبل أن<br>يتم التفاط الصورة.                                                                                            | 2 ثوان<br>مؤقت التصوير<br>الذاتي  | లి       |
| سيتم التفاط صورة بعد حوالي 10 ثوان وبعد 2 ثانية يتم التفاط صورة<br>ثانية. هذا, وفي حالة استخدام الفلاش قد يتأخر مؤقت التصوير الذاتي<br>لأكثر من 2 ثانية على حسب مدة شحن الفلاش. | مؤقت التصوير<br>الذاتي المزدوج    | ບ່       |
| تستكشف الكاميرا حركة الكائن للطلوب تصويره بعد مرور 6 ثوان من<br>الضغط على زر مصراع الكاميرا. ويتم التقاط الصورة عند توقف<br>الحركة.                                             | مؤقت تصوير<br>اللقطات<br>للتحركة  | (C))     |

#### 🔳 مؤقت تصوير اللقطات المتحركة

| لمبة بيان مؤقت التصوير الذاتي والأيقونة   | الحركة                                                  |
|-------------------------------------------|---------------------------------------------------------|
| وميض (فاصل زمني 1 ثانية)                  | الضغط على زرمصراع الكاميرا بعدضبط مؤقت<br>تصوير الحركة. |
| وميض (فاصل زمني 0.25 ثانية)               | استكشاف حركة الكائن المطلوب تصويره                      |
| شغل وسيتم التقاط الكاميرا بعدمرور ثانيتين | لم يتم اكتشاف حركة                                      |

■يتدفق مؤقت تصوير الحركة كما يلى.(وضع مقطع الفيلم مستثنى)

خديد مؤقت تصوير الحركة→الضغط على زرمصراع الكاميرا→ تأكيد تركيب الصور (في غضون 6 ثواني)". →بدء الاستكشاف (أرجح يديك تمامًا)". →إيقاف الاكتشاف (لا تتحرك). →التقاط صورة (بعد مرور ثانيتين)

\*1: تستكشف الكاميرا حركة الكائن المطلوب تصويره بعد مرور 6 ثوان من الضغط على زر مصراع الكاميرا. لذا يجب تأكيد تركيب الصور خلال 6 ثواني. 2\*: حرك يديك أو جسمك تمامًا.

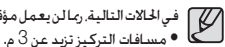

📈 في الحالات التالية. رما لن يعمل مؤقت تصوير الحركة. التعرض ساطع أو داكن للغاية.

• يتم اكتشاف الحركة خارج جزء الوسط (50%) من المستشعرحيثيتم التعرف على الحركة. إذا لم تستشعر الكاميرا أى حركة لمدة 30 ثانية. أو لمتستشعر الثبات بعد استشعار الحركة

 فى ظروف الإضاءة الخلفية. إذا كانت الحركة غير كبيرة.

نظاق الاكتشاف لمؤقت تصوير الحركة.

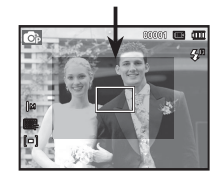

# زر القائمة

- عندما نضغط على زر القائمة. سيتم عرض قائمة خاصة بكل وضع من أوضاع تشغيل الكاميرا على شاشة العرض البلورية. ويؤدي الضغط على هذا الزر مرةً أخرى إلى إعادة شاشة العرض البلورية إلى الشاشة التى كانت تعرضها قبل الضغط على زر القائمة.
- عند اختيار أي من الأوضاع التالية. بِكن عرض خيار قائمة خاص بكل منها : لا توجد قائمة متاحة عند قديدوظيفة تسجيل الصوت.

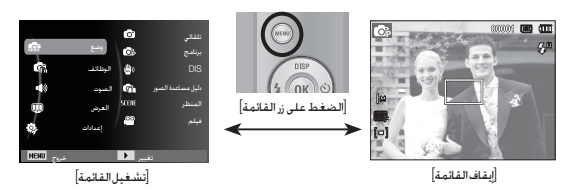

# زر موافق

 - عند عرض القائمة على شاشة العرض البلورية, يستخدم هذا الزر لتحويل للؤشر إلى القائمة الفرعية أولتأكيد البيانات.

| I | ©          | لنقاني            |                    | _      |          | ø     | نلفاتي |
|---|------------|-------------------|--------------------|--------|----------|-------|--------|
| 1 | 0          | برنامج            |                    | ŝ      | <u>1</u> | ©۶    | برنامح |
| l | <b>e</b> 0 | DIS               | [اضغط على الزر OK] | 6      | الوطائف  | 6.    |        |
| i | Gi .       | دليل مساعدة الصور | -                  | 48     | الصوت    | Gi.   |        |
| ł | SCERE      | المنظر            |                    | φ.     | العرض    | SCENE |        |
|   | 63         | فيلم              |                    | 0.     | اعدادات  | 2     |        |
|   |            |                   |                    | 1      |          |       |        |
|   | 4 خون      | (H)               |                    | NENU - |          | Þ.,   |        |

# الوظائف ( 😭 )

استخدم القائمة التي تمكن الوظائف أو زر Fn لإظهار القوائم التالية:

| صفحة    | الوضع للتاح                                                                                | الفلمة                 | الوضع   |
|---------|--------------------------------------------------------------------------------------------|------------------------|---------|
| صفحة 35 | # G + G                                                                                    | EV                     |         |
| صفحة 36 |                                                                                            | موازنةالأبيض           |         |
| صفحة 37 | <b>G</b> i <b>G</b> i                                                                      | ISO                    |         |
| صفحة 37 | 77 <u>8</u> () () 🦚 🕸 🚳                                                                    | اكتشاف الوجه           |         |
| صفحة 39 |                                                                                            | درجـة الـوجـه          |         |
| صفحة 39 |                                                                                            | إعادة تشكيل الوجه      |         |
| صفحة 39 | ▲ <u>≗</u> () D () # @ @                                                                   | حجم الصور / حجم الفيلم |         |
| صفحة 40 | 2 74 © 12 2 0 T V                                                                          | الجودة / معدل الإطار   | ଦ       |
| صفحة 40 | a 🕼 👘 🚱                                                                                    | التركيز                | وظائف ) |
| صفحة 41 | <u>*</u> ©                                                                                 | القرص                  |         |
| صفحة 41 | <u>\$</u> <b>D ()</b> () <b>(</b> ) <b>(</b> ) <b>(</b> ) <b>(</b> ) <b>(</b> ) <b>(</b> ) | منطقةالتركيز           | ~       |
| صفحة 42 | 2 V 🔺 2 V 🗞 🖗 6 O                                                                          | محدد نمط الصورة        |         |
| صفحة 43 | <b>O</b> þ                                                                                 | ضبطالصورة              |         |
| صفحة 44 | ▲ 2: () () () () () () () () () () () () ()                                                | صوت                    |         |

# الوظائف ( 😭 )

#### كيفية تمكين الوظائف باستخدام زر القائمة

 . اضغط على زر MENU في وضع متاح. 2. اضغط على زر أعلى/أسفل وقم بتحديد القائمة [الوظائف] بالضغط على زر موافق/يين.

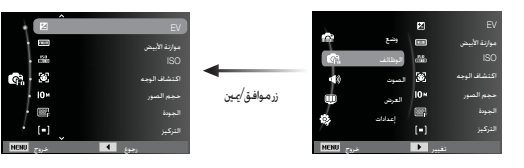

3. حدد قائمة مرغوبة بالضغط على زر أعلى/أسفل ثم اضغط على زر موافق. زر بسار/ بمن .

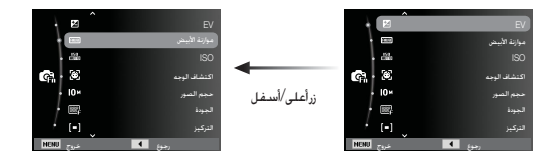

4. حدد قائمة مرغوبة بالضغط على زريسار/ يين ثم اضغط على زر موافق.زريسار/ يين

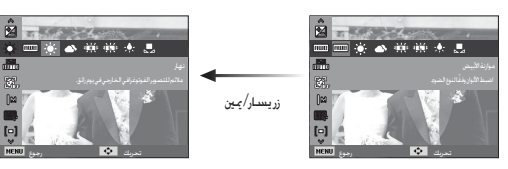

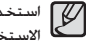

استخدم زرFn الموجود خلف الكاميرا لإظهار القوائم التى تمكن الوظائف كثيرة الاستخدام بشكل أسرع.

#### تعويض التعريض

تقوم هذه الكاميرا تلقائياً بضبط التعريض وفقاً لظروف الإضاءة الحيطة. تستطيع أيضًا حْديد قيمة التعرض باستخدام قائمة [EV].

#### 🔳 تعويض التعريض

- انقر فور زر أعلى/أسفل من قائمة الوظائف لتحديد .( 🔽 ) [EV]
  - 2. استخدم زري يسار ويمين لضبط معامل تعويض التعريض للطلوب.
- 3. اضغط على الزر OK. وسيتم حفظ القيمة التي قمت بتعيينها وسيتم إغلاق وضع إعداد تعويض التعريض. إذا قمت بتغيير قيمة التعريض. سيتم عرض مؤشر بيان التعريض (🗾) على يسار شاشة العرض البلورية.

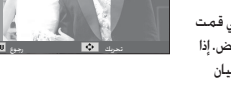

-2 - 1 - <u>2</u> - +1 - +2

#### ※ ويؤدي استخدام قيمة تعويض تعريض سالبة إلى تقليل التعريض.

لاحظ أن استخدام قيمة تعويض تعريض موجبة تؤدي إلى زيادة التعريض وستصبح شاشة العرض البلورية بيضاء وقد لا خصل على صورة جيدة.
### موازنة الأبيض

تسمح لك خاصية التحكم في موازنة الأبيض بضبط الألوان لتبدو طبيعية بشكل أكبر.

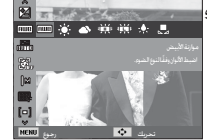

| الوصف                                                                                            | الوضع        | الوضع      |
|--------------------------------------------------------------------------------------------------|--------------|------------|
| نقوم الكاميرا تلقائياً بتحديد إعدادات موازنة الأبيض للناسبة. بنامَّ على<br>ظروف الإضاءة السائدة. | AMB          | مأتلقائي   |
| لالتقاط الصور في الأجواء الخارجية.                                                               |              | نهار       |
| لالتقاط الصور في ظل تلبد السماء بالغيوم.                                                         |              | غائم       |
| لالتقاط الصور في ظل أنواع ضوء الفلورسنت نهاراً بالاختيار من إضاءة<br>فلورسنت بثلاثة طرق.         | <b>₩</b>     | فلورسينت H |
| لالتقاط الصور في ظل إضاءة الفلورسنت البيضاء.                                                     | эЩ.          | فلورسينت ا |
| لالتقاط الصور في ظل إضاءة التنجستين (لبات الإضاءة القياسية).                                     | · <b>.</b> . | تنجستين    |
| يتيح هذا الوضع للمستخدم إمكانية إعداد موازنة الأبيض وفقاً لظروف<br>التصوير.                      |              | ضبطمخصص    |

※ قد تؤدي ظروف الإضاءة الختلفة إلى إحداث اختلاف بألوان الصور.

## موازنة الأبيض

ا استخدام إعداد موازنة الأبيض مخصص قد تختلف إعدادات موازنة الأبيض اختلافاً طفيفاً بنامً على بيئة التصوير. يحكنك قديد أكثر إعدادات موازنة الأبيض مناسبة لبيئة تصوير معينة بضبط إعداد موازنة الأبيض مخصص.

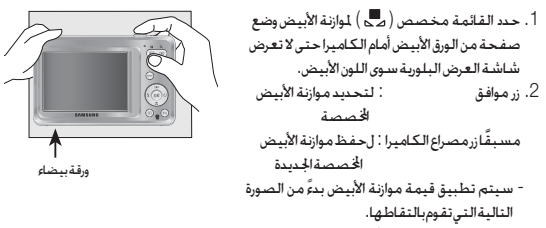

- ستبقى إعدادات موازنة الأبيض التي قمت بتهيئتها فعالة حتى يتم تغييرها بإعدادات جديدة.

## ISO

يحكن قديد حساسية SOا عند التقاط الصور. يتم تقدير السرعة أو حساسية الضوء المعينة للكاميرا من خلال أرقام ISO.

> [تلقائي]: يتم تغيير حساسية الكاميرا تلقائياً بناءً على عدة متغيرات كقيمة الإضاوة أوسطوع الكائن المراد

تصويره. [ ISO 80, 100, 200, 400, 800, 1600] :

يحكن زيادة سرعة مصراع الكاميرا أثناء وجود نفس مقدار الضوء

من خلال زيادة حسـاسية ISO.

ومع ذلك. فقد تتشبع الصورة في إضاءة عالية.

كلما ارتفعت قيمة SO. ارتفعت حساسية الكاميرا للضوء ومن ثم زادت القدرة لالتقاط الصور في الظروفاللظلمة.

لكن. سيزيد مستوى التشويش في الصورة بزيادة قيمة ISO. لتجعل الصورة تبدو أكثر سوءً.

※ عند ضبط [سرعة عالية للغاية]. يتم ضبط سرعة ISO على تلقائي. يتم تمكين [ISO] فقط في وضع [برنامج] أو [دليل مساعدة الصور].

#### اكتشافالوجه

في حالة استخدام خيارات اكتشاف الوجه, فعندئذ تستطيع الكاميرا اكتشاف وجه إنسان، عند التركيز على وجه إنسان, يتم أيضًا تعديل درجة سطوع الوجه. كما تستطيع التفاط تعبيرات وجه طبيعية باستخدام وضع الصورة الذاتية.

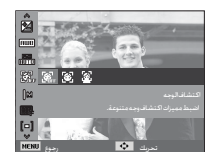

150 150 150 150 150 150 150 150

- [إغلاق] : لاعفريغ مجولا فاشتكا.
- - [صورة ذائبة] : عند التقاط صور لنفسك. يتم اكتشاف منطقة الوجه تلقائيًا. حتى تستطيع التقاط صور لنفسك بسرعة وسهولة.

#### عادية

≪ الأوضاع القابلة للتحديد: تلقائي. برنامج, SIG. دليل مساعدة الصور. لقطة جمالية. صورة شخص. أطفال. شاطئ وثلج

> أ. تم ضبط حجم وموضع إطار التركيز التلقائي على وجه الكائن للرادتصويره تلقائيًا.

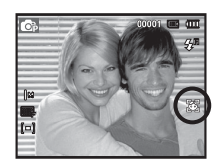

- 2. اضغط على زر مصراع الكاميرا حتى منتصفه. يحول إطار التركيز إلى اللون الأخضر عند تنشيط التركيز.
- اضغط على زر مصراع الكاميرا حتى أكمله لالتقاط صورة.

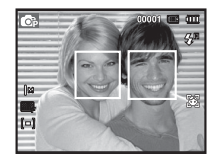

- بكن أن تكتشف هذه الوظيفة 10 أشخاص كحد أقصى.
- عندما تتعرف الكاميرا على العديد من الأشخاص في نفس الوقت. ستركز على أقرب شخص.
  - لن يتم تنشيط التكبير الرقمى فى هذا الوضع.
- عندما تكتشف الكاميرا الوجه الهدف. يتم عرض إطار تركيز باللون الأبيض على الوجه الهدف. ويتم عرض إطار التركيز باللون الرمادي على الأوجه الباقية. اضغط على زر مصراع الكاميرا حتى منتصفه للتركيز على الوجه وسيتحول إطار التركيز الأبيض إلى الأخضر.
  - •قم بإدارته إلى وضع التركيز التلقائي السابق إذا فشل اكتشاف الوجه. فى بعض الظروف. لا تعمل هذه الوظيفة بشكل صحيح. عندما يرتدى الشخص نظارات داكنة أو جزء من الوجه يكون مخفيًا.
  - عندما لا ينظر الشخص الجاري تصويره إلى الكاميرا. - لا تكتشف الكاميرا الوجه عندما يكون السطوع داكنًا للغاية أو فاتحًا للغاية.
    - المسافة الفاصلة بين الكاميرا والكائن بعيدة.
    - يبلغ الحد الأقصى لنطاق استكشاف الوجه 2.5 م (العريض).
  - كلما قرب الكائن المراد تصويره. زادت سرعة الكاميرا في التعرف على الكائن المراد
- فى أوضاع [لقطة جمالية] و[صورة شخص] و[أطفال]. يتم ضبط إعداد وظيفة [اكتشاف الوجه] على القيمة الافتراضية الخاصة بها.

## 🔳 صورة ذاتية

※ الأوضاع القابلة للتحديد: تلقائى, برنامج, DIS, دليل مساعدة الصور, لقطة جمالية, صورة شخص. شاطئ وثلج.

- 1. لتصوير الأفلام الذاتية. اضبط عدسة الكاميرا جماه وجه الهدف. يقوم باستكشاف لوجه الهدف تلقائيًا. وينبعث منه صوت إرشادي.
  - 2. يبدأ فى التصوير بالضغط على زر المصراع.

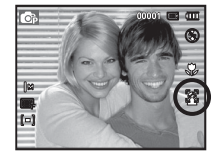

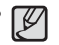

- اعند تحديد موقع الوجه في منتصف الشاشة. فإنه يقوم بشكل متكرر بإصدار صوت أسرع لا يشبه الأصوات التي تنبعث عندما لا يكون الوجه في المنتصف.
- يمكن ضبط الصوت الإرشادي باستخدام قائمة ضبط الصوت. (انظر الصفحة 47).

#### درجة الوجه

تتيح لك هذه القائمة التحكم في لون البشرة في الصورة التي يتم التقاطها في وضع لقطة جمالية. كما كان المستوى الحدد أعلى. ازداد سطوع لون البشرة.

> حدد [درجة الوجه] بالضغط على الزر أعلى/أسفل. 2. حدد درجة لون الوجه المطلوبة بالضغط على زريسار/يين ثم اضغط على زر موافق. اضغط على زر مصراع الكاميرا لالتقاط صورة.

## حجم الصورة

يمكنك تحديد حجم الصورة بما يتناسب مع التطبيق خاصتك.

(الوحدة: pixel)

640 640 320

| М                   | 3м     | 5м     | 7  | 'м  | 7м       | _9м     | <b>I0</b> м | الأيقونة | وضع صورة                 |
|---------------------|--------|--------|----|-----|----------|---------|-------------|----------|--------------------------|
| 1024 x              | 2048 x | 2592 x | 30 | 72X | 3648X    | 3648X   | 3648X       |          | ريے <i>سرر۔</i><br>ثابتة |
| 768                 | 1536   | 1944   | 23 | 304 | 2052     | 2432    | 2736        | الخجم    |                          |
| 320 640             |        |        |    |     | الأيقونة | وضعمقطع |             |          |                          |
| 320 x 240 640 x 480 |        |        |    |     | الحجم    | فيلم    |             |          |                          |

## إعادة تشكيل الوجه

تتيح لك هذه القائمة جعل البشرة نقية وجميلة قبل التسجيل فى وضع لقطة جمالية. لكما كان المستوى المحدد أعلى ازدادت فعالية التحكم.

- حدد [إعادة تشكيل الوجه] بالضغط على الزر أعلى/ أسفل.
- حدد إعادة تشكيل الوجه المطلوبة بالضغط على زريسار/ يمين ثم اضغط على زر موافق.
  - .3 اضغط على زر مصراع الكاميرا لالتقاط صورة.

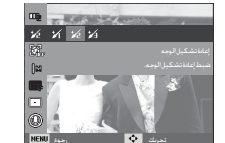

12 II I2 II

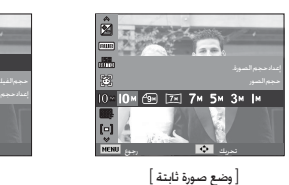

[الوضع مقطع فيلم]

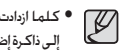

• كلما ازدادت دقة الصورة. انخفض عدد اللقطات المتاحة لأن الصور ذات الدقة العالية حُتاج إلى ذاكرة إضافية.

## الجودة / معدل الإطارات

يمكنك تحديد معدل الضغط بمايتناسب مع التطبيق الخاص بالصورة لللتقطة. وكلما ازداد معدل الضغط. انخفضت جودة الصورة.

| وضعمقطعفيلم |                |         | الوضع   |            |                |
|-------------|----------------|---------|---------|------------|----------------|
| 15<br>F     | ∃0<br><b>F</b> | <u></u> | ∭.<br>F | <b>S</b> F | الأيقونة       |
| 15 FPS      | 30 FPS         | عادية   | فلتقة   | فائقةجدًا  | القائمةالفرعية |
| avi         | avi            | Jpeg    | Jpeg    | Jpeg       | ملفتهيئة       |

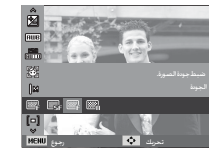

[ وضع صورة ثابتة ]

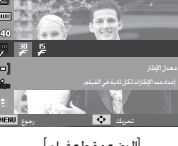

[الوضع مقطع فيلم]

P

 يتوافق تنسيق هذا الملف مع قاعدة التصميم الخاصة بنظام ملفات الكاميرا (DCF). : (Joint Photographic Experts Group) JPEG •

JPEG هو معيار ضغط الصور الذي وضعته JPEG هو معيار ضغط الصور الذي وهذا النوع من الضغط هو الأكثر استخداماً لضغط الصور ورسوم الجرافيكس نظراً لأنه يقوم بضغط الصوربكفاءة.

## التركيز

إذالم تتمكن من الحصول على ظروف تعريض مناسبة. يمكنك تغيير طريقة القياس لالتقاط صور أكثر وضوحا.

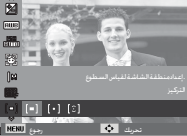

ō,a صحيحاً. بغض النظرعن الإضاءة الخلفية. [التركيز على الوسط] ([ ۞ ]) : سيتم حساب القياس بناءً على متوسط الضوء المتاح في منطقة الصورة. ومع ذلك. سينحرف القياس نحو مركز منطقة الصورة.

ويعتبر ذلك مناسبًا لالتقاط صور الكائنات الصغيرة مثل الزهور أو الحشرات.

※ إذا لم يكن الكائن المراد تصويره في منطقة التركيز البؤري. فلا تستخدم وضع القياس مركز حيث قد ينتج عن ذلك خطأ تعريض. ويفضل فى هذه الحالة استخدام خاصية تعويض التعريض.

## وضعالمشغل

يمكنك څديد التصوير المستمر. فردي. سرعة عالية للغاية. AEB (كتيفة التعريض التلقائي).

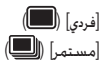

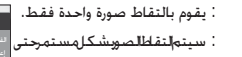

الاستمرار.

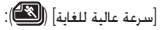

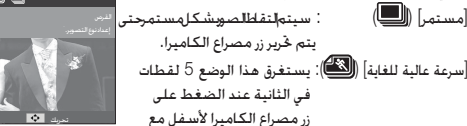

وبعد استكمال التصوير المستمر. يتم حفظ الصور مع تشغيل الصور على شاشة العرض البلورية الخلفية. أقصى عدد للقطات هو 30 وحجم الصورة مثبت كأنه VGA.

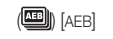

: لالتقاط ثلاث صور بالتسلسل بقيم تعريض مختلفة : تعريض قياسي (0.0E) وتعريض قياسى (1/2EV-) وتعريض فائق (+1/2EV).

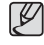

- تزيد الدقة العالية وجودة الصورة من المدة التي تستغرقها الكاميرا لحفظ الملف. مما يؤدي بدوره إلى زيادة مدة وضع الاستعداد.
- يتم تحديد القائمة الفرعية [مستمر]. [سرعة عالية للغاية]. [AEB]. وسيتم إيقاف الفلاش تلقائبًا.
  - إذا توفر أقل من 3 صور على الذاكرة. فلن يتوفر تصوير AEB.
  - إذا توفر أقل من 30 صورة على الذاكرة. فلن يتوفر تصوير الحركة.
- من الأفضل استخدام حامل ثلاثى القوائم لتصوير AEB نظرًا لأن وقت حفظ كل ملف صورة أطول وقد يحدث تشوش ناتج عن اهتزاز الكاميرا.

## نوع التركيز التلقائى

مكن تخديد منطقة التركيز المضلة حسب ظروف التصوير.

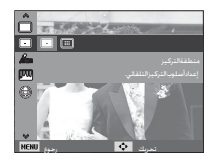

: سيتم التركيز على المنطقة المستطيلة الموجودة في وسط شاشة العرض AF] مرکز] (⊡)) AF] متعدد] (الله المالية الكاميرا كل نقاط التركيز التلقائي من نقاط التلقائي التسع.

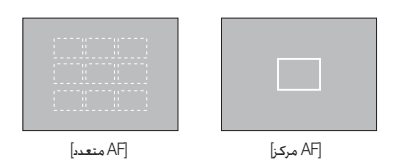

※ عندما تركز الكاميرا على الكائن المراد تصويره. يتغير لون إطار التركيز التلقائي إلى اللون الأخضر. عندما لا تركز الكاميرا على الكائن المراد تصويره. يتغير لون إطار التركيز التلقائي إلى اللون الأحمر.

### محدد نمط الصورة

تستطيع إضافة العديد من التأثيرات على الصورة بدون برنامج خرير الصور.

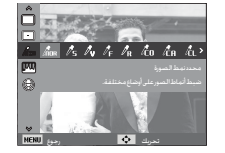

1. حدد قائمة زر تحديد أسلوب الصورة للطلوب بالضغط على زر يسار/ يمن ثم اضغط على زر OK.
 2. اضغط على زر مصراع الكاميرا لالتقاط صورة.

| الوصف                                            | الأيقونة          | وضع الأسلوب |
|--------------------------------------------------|-------------------|-------------|
| لايتم استخدام نمط                                | nor               | عادي        |
| تم استخدام النمط ناعم.                           | /s                | ناعم        |
| تم استخدام النمط زاهي.                           | Λu                | حيوي        |
| تم استخدام النمط طبيعي ونظيف.                    | / <sup>₽</sup> F  | غابة        |
| تم استخدام النمط تدرج بني.                       | ∕/ <sub>R</sub>   | قديم        |
| تم استخدام النمط رائع.                           | l co              | رائع        |
| تم استخدام النمط هادئ.                           | <b><i>C</i></b> A | ھادئ        |
| تم استخدام النمط كلاسيكي.                        | Ĩ.                | كلاسيكي     |
| ضبط الصورة الفوتوغرافية على سلبي.                | ĥ                 | نيجاتيف     |
| تحديد درجات ألوان RGB لإنشاء نمط الصور الخاص بك. | 4                 | تخصيص RGB   |

اللون الخصص: يكنك تغيير قيم الصورة R(الأحمر) و B(الأخضر) B(الأزرق).

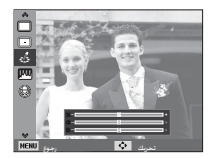

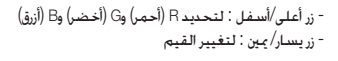

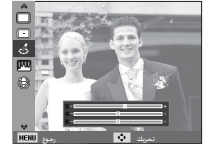

#### ضبطالصورة

التباين يمكنك تغيير إضاءة الصورة.

1. حدد [التباين] بالضغط على الزر أعلى/أسفل.
 2. قم بتغيير التباين بالضغط على زر يسار/يين.
 3. اضغط على زر مصراع الكاميرا لالتقاط صورة.

## 🔳 الإشباع

يمكنك تغيير إضاءة الصورة.

- حدد [الإشباع] بالضغط على الزر أعلى/أسفل.
- 2. قم بتغيير الإشباع بالضغط على زر يسار/يمين.
- .3 اضغط على زر مصراع الكاميرا لالتقاط صورة.

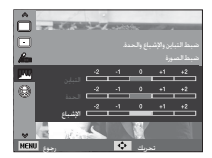

#### الحدة

يكنك ضبط حدة ووضوح الصورة التي على وشك الالتفاط. لا يكنك التحقق من تأثير الحدة على شاشة العرض البلورية قبل التقاط الصورة. لأن هذه الوظيفة لا يتم تطبيقها إلا عندما يتم تخزين الصورة اللتقطة في الذاكرة.

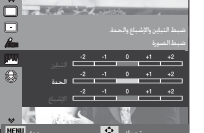

NENU

1. حدد [الحدة] بالضغط على الزر أعلى/أسفل.
 2. قم بتغيير الحدة بالضغط على زريسار/مين.
 3. اضغط على زر مصراع الكاميرا لالتقاط صورة.

#### مفكرةصوتية

يمكنك إضافة صوتك إلى صورة ثابتة مخزنة. (بحد أقصى 10 ثوان)

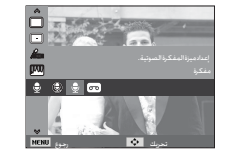

#### إذاتم عرض مؤشر مفكرة الصوت على شاشة العرض البلورية. فهذا يعنى أنه قدتم الانتهاء من الإعداد بنجاح.

 - اضغط على زر مصراع الكاميرا وقم بالتقاط صورة. وسيتم تخزين الصورة في بطاقة الذاكرة.

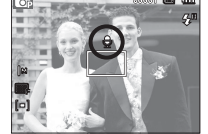

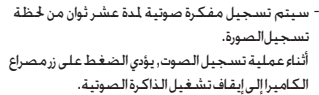

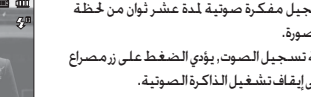

### تسجيلالصوت

يمكن تسجيل الصوت طالما تسمح بذلك المدة المتاحة للتسجيل (بحد أقصى 10 ساعات).

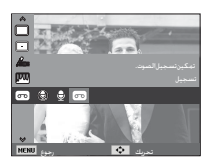

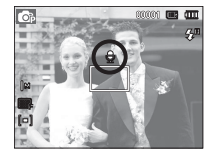

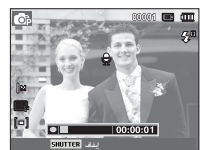

اضغط على زر مصراع الكاميرا لتسجيل الصوت. - اضغط على زر مصراع الكاميرا مرةً واحدةً وسيتم تسجيل الصوت لأطول وقت بمكن طالما تسمح بذلك المدة المتاحة للتسجيل (بحد أقصى10 ساعات).

سيتم عرض مدة التسجيل على شاشة العرض البلورية.

سيستمر تسجيل الصوت إذاتم خرير زر مصراع الكاميرا.

- إذا أردت إيقاف التسجيل. فاضغط على زر مصراع الكاميرا

مرةً أخرى.

- نوع الملف : \*.wav

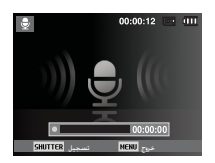

[وضع تسجيل الصوت]

البقاف التشغيل مؤقتًا أثناء تسجيل الصوت باستخدام هذه الوظيفة. تستطيع تسجيل مقاطع الصوت للفضلة في ملف تسجيل الصوت دون الحاجة إلى إنشاء ملفات تسجيل صوت متعددة.

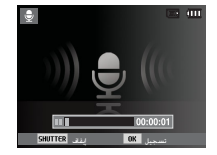

[وضع تسجيل الصوت]

# أضغط على زر موافق لإيقاف التسجيل مؤقتاً. أضغط على زر موافق مرة أخرى لاستئناف التسجيل.

- إذا أردت إيقاف التسجيل. فاضغط على زر مصراع الكاميرا مرةً أخرى.
  - Ø
- أفضل مسافة لتسجيل الصوت هي ترك 40 سم بينك وبين (ميكروفون) الكاميرا. ● في حالة إيقاف تشغيل طاقة الكاميرا عند إيقاف تسجيل الصوت مؤقتًا. يتم إلغاء تسجيل|لصوت.

## تسجيل مقطع الفيلم بدون صوت

يمكنك تسجيل الفيلم بدون صوت.

حدد [إغلاق] لذيار [صوت] في وضع مقطع الأفلام. سيتم عرض الأيقونة ( ( ( ) ) على شاشة العرض البلورية. اضغط على زرمصراع الكاميرا وسيتم تسجيل الفيلم بدون صوت للمدة التي تسمح بها الساحة التاحة للتسجيل على الذاكرة .

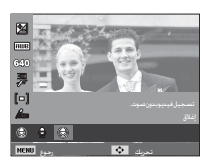

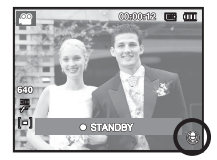

## قائمة الصوت

في هذا الوضع ، يكن إعداد إعدادات الصوت. باستثناء وضع تسجيل الصوت، يكنك استخدام قائمة الإعداد في كل أوضاع الكاميرا. ■ العناصر للظللة \* هي الإعدادات الافتراضية. ※ قد تتغير القوائم بدون إشعار مسبق.

## صوت المصراع

يمكنك څديدصوت مصراع الكاميرا.

## - صوت مصراع الكاميرا: [إيقاف التشغيل]. [1]\*. [2]. [3]

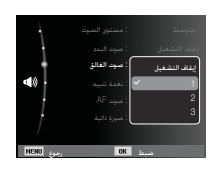

## الصوت (🜗)

#### مستوىالصوت

تستطيع څديد مستوى صوت البدء وصوت مصراع الكاميرا ونغمة التنبيه وصوت AF.

القائمة الفرعية (مستوى الصوت) : [إيقافالتشغيل]. [منخفض]. [متوسط] \*. [عالي]

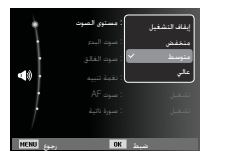

## نغمةتنبيه

إذا قمت بضبط الصوت على ON, سيصدر إنذار عند الضغط على الأزرار، ما يتبح لك معرفة حالة. تشغيل الكاميرا.

## -الفرعية [نغمة تنبيه]: [إيقاف التشغيل]. [1]\*. [2]. [3]

#### صوت البدء

يمكنك تحديد الصوت المراد تشغيله عندبدء تشغيل الكاميرا.

- صوت البدء: [إيقاف التشغيل]\*. [1]. [2]. [3]

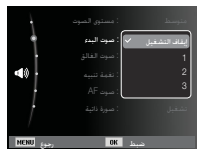

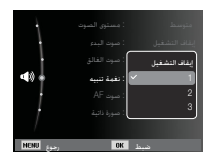

# الصوت (🜗)

#### صوت AF

إذا قمت بضبط التركيز التلقائي على تشغيل سيتم تشغيل صوت تأثيرات الصوت عند الضغط على زر مصراع الكاميرا حتى للنتصف حتى يحكنك أن تكون على دراية بحالة تشغيل الكاميرا.

> - القائمة الفرعية [صوت AF]: [إيقافالتشغيل]. [تشغيل]\*

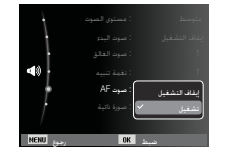

## قائمة الإعداد

يكُّنك هذا الوضع من ضبط الإعدادات الرئيسية. باستثناء وضع تسجيل الصوت. يكنك استخدام قائمة الإعداد في كل أوضاع الكاميرا. ■ العناصر الطللة \* هي الإعدادات الافتراضية. % قد تتغير القوائم بدون إشعار مسبق.

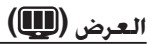

## للغة

تظهر على شاشة العرض البلورية عدة لغات مكن الاختيار من بينها. سيتم حفظ إعداد لإيقاف تشغيل الطاقة حتى بعد نزع

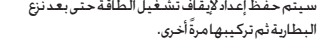

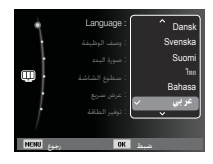

### صورةشخصية

يحدث هذا عند الاكتشاف التلقائي لموقع وجه الهدف عند التقاط صورة شخصية.

- يمكن ضبط التصوير الذاتي باستخدام الزرين [إيقاف التشغيل] و [تشغيل]\*.

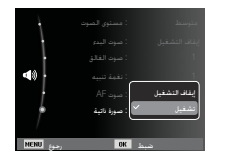

### وصفالوظيفة

تستطيع حّديد إمكانية عرض وصف الوظيفة في الإطار في وضع التسجيل.

- القائمة الفرعية لوصف الوظيفة. [إيقافالتشغيل] : لن يتم تشغيل وظيفة وصف الوظيفة. [تشغيل]\* : يتم عرض اسم ووصف الوظيفة.

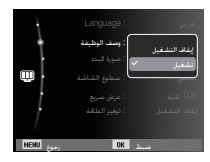

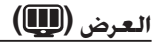

#### صورة البدء

يمكنك حُديد الصورة التي تم عرضها أولاً على شاشة العرض البلورية وقتما يتم تشغيل الكاميرا.

- الفوائم الفرعبة [إيقاف تشغيل]<sup>\*</sup>. (شعاراً. [صورة للستخدم] - استخدم الصورة الأعفوظة لكي تكون صورة بدء التشغيل باستخدام (صورة بدء] في قائمة [تغيير الحجم] في وضع التشغيل.
- لم يتم حذف صورة البدء بواسطة القائمة [حذف] أو [تهيئة].
  - سيتم حذف صور المستخدم باستخدام القائمة [إعادة ضبط].

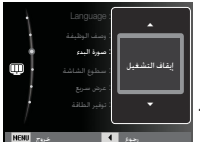

## وظيفة عرض سريع

إذا قمت بتمكين عرض سريع قبل التقاط صورة. يـكن عرض الصورة التي قمت بالتقاطها حالاً على شاشة العرض البلورية للمدة الأحدة في الإعداد [عرض سريع]. تستخدم وظيفة العرض السريع مع الصور الثابتة فقط.

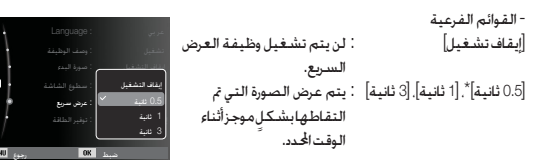

## سطوع الشاشة

يمكنك ضبط مدى سطوع شاشة العرض البلورية.

- القوائم الفرعية : [نلفائي]\* [مظلمة] [عادية] [ساطعة]

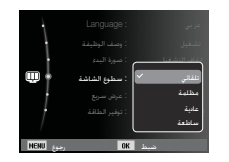

### توفيرطاقة الشاشة

إذا ضبطت [توفير طاقة الشاشة] على تشغيل ولم تعمل الكاميرا أثنام الوقت الحدد. فسيتم إيقاف تشغيل شاشة العرض البلورية تلقائيًا.

### - القوائم الفرعية

إيقاف تشغيل]" : لن يتم إطفاء شاشة العرض البلورية. [تشغيل] : في حالة عدم تشغيل الكاميرا خلال وقت معين (حوالي 30 ثانية). تتحول طاقة البطارية إلى حالة السكون (لبة حالة الكاميرا:تومض) تلقائيًا.

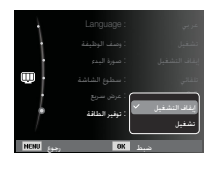

※ لا تستطيع رؤية قائمة [توفير طاقة الشاشة] في وضع التشغيل.

# الإعدادات (🔇

### تهيئةالذاكرة

يستخدم هذا الأمرلتهيئة الذاكرة. في حالة تشغيل [تهيئة] على الذاكرة. سيتم حذف كل الصور با في ذلك الصور الحمية. خفق من تنزيل الصور الهامة على جهاز الكمبيوتر الخاص بك قبل تهيئة الذاكرة.

- القوائم الفرعية [قدم] : تظهر فائمة للتأكيد على التحديد. حدد القائمة[تعم]. تظهر رسالة [تعبئة] وستتم تهيئة الذاكرة. إذا قمت بتشغيل أمر النهيئة في وضح تشغيل الكاميرا. فستظهر رسالة [تحالتهيئة]. [لا]\* : لن تتم تهيئة الذاكرة.

#### استعادة الإعدادات الافتراضية

ستتم استعادة كافة إعدادات قوائم الكاميرا ووظائفها إلى القيم الافتراضية. ومع ذلك, فإنه لنيتم تغيير قيم التاريخ/الوقت واللغة ومخرج الفيديو.

- القوائم الفرعية

- (نعم) : يتم عرض إطار لتأكيد التحديد. حدد الفائمة (نعم) وستتم استعادة كافة الإعدادات إلى الضبط الافتراضي.
  - [لا]\* ٪ : لن تتم استعادة الإعدادات إلى قيمها الافتراضية.

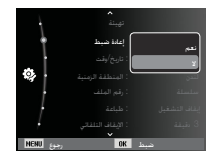

■ حَقق من تشغيل أمر [تهيئة] على الأنواع الآتية من بطاقات الذاكرة.

- بطاقة ذاكرة جديدة. أو بطاقة ذاكرة لم تتم تهيئتها من قبل
- بطاقة ذاكرة عليها ملف لا تستطيع هذه الكاميرا أن تتعرف عليه أو بطاقة ذاكرة منفولة من كاميراأخرى.
- قم دوماً بتهيئة بطاقة الذاكرة باستخدام هذه الكاميرا. إذا قمت بإدخال بطاقة ذاكرة تمت تهيئتها باستخدام كاميرات أخرى أوقارئات بطاقات الذاكرة أو الكمبيوتر، فستحصل على الرسالة [خطأ في البطاقة].

# الإعدادات (

## ضبط إعدادات التاريخ/الوقت/تنسيق التاريخ

يمكنك تغيير التاريخ والوقت الذى سيتم عرضهما على الصورة الملتقطة وكذلك يمكنك تغيير تنسيق التاريخ. يتيح ضبط [المنطقة الزمنية] إمكانية عرض التاريخ والوقت الحليين على شاشة العرض البلورية أثناء السفر بالخارج.

## - نوع التاريخ: [سنة/شهر/يوم]\*. [شهر/يوم/سنة]. [يوم/شهر/سنة]. [إيقاف التشغيل]

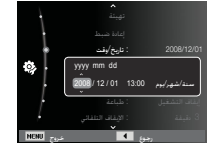

#### المنطقة الزمنية

- التوقيت العالمي

لندن. كيب فيرد. ووسط الحيط الاطلسي. بوينس ايرس. نيوفاوندلاند. كراكاس. سونغسين. ميامى. نيويورك. شيكاغو. دالاس. دنفر. فينيكس. مدينة لوس انجلوس. سان فرانسيسكو. ألاسكا. هونولولو. هاواي. ساموا. ميدواي. ويلنجتون. اوكلاند. اوخوتسك. غوام سيدنى داروين. اديليد. سول. طوكيو. بكين. هونغ كونغ. بانكوك. جاكرتا. يانجون. اللاتي. كاتماندو. مومباي. نيودلهي طشقند كابول أبوظبي طهران موسكو أثينا.

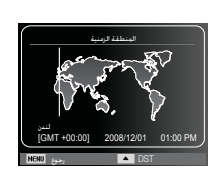

#### ※ DST : التوقيت الصيفى

### اسم الملف

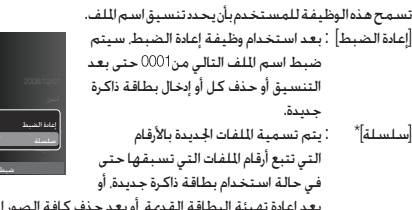

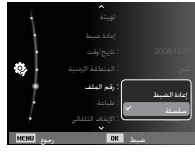

بعد إعادة تهيئة البطاقة القديمة. أو بعد حذف كافة الصور الموجودة عليها.

- اسم الجلد الخزن الأول هو 100SSCAM واسم الملف الأول هو SDC10001 . يتم تعيين أسماء لللفات بشكل متسلسل من SDC10002← SDC10001 ~ ~ . SDC19999 ←
- تتم تسمية الجلدات على التوالي بدء من 100 وحتى 999 وذلك كما يلي: 100SSCAM→ .999SSCAM ← ~ ←101SSCAM
  - الحد الأقصى لأرقام الملفات في مجلد هو 9999.
- تتطابق الملفات المستخدمة مع بطاقة الذاكرة مع تنسيق DCF (قاعدة التصميم لأنظمة ملفات الكاميرا). إذا قمت بتغيير اسم ملف الصورة. فلن يتم تشغيل الصورة.

# الإعدادات (

## طباعة تاريخ التسجيل فوق الصورة

يمكنك أن تطبع التاريخ/الوقت على الصور الثابتة.

#### - القوائم الفرعية

[إيفاف التشغيل] \*: لن تتم طباعة التاريخ/الوقت على ملف الصورة. [التاريخ] : ستتم طباعة تاريخ الطباعة فقط

- رين] . السنيم تبينية درين على ملف الصورة.
- [تاريخ ووقت] : ستتم طباعة تاريخ ووقت على ملف الصورة.

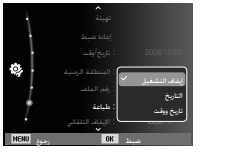

## إيقاف تشغيل الطاقة تلقائياً

تقوم هذه الخاصية بإيقاف تشغيل الكاميرا بعد فترة معينة من الوقت يتم تحديدها مسبقاً وذلك للحفاظ على شحنة البطارية.

| - القوائم الفرعية                            |
|----------------------------------------------|
| [إيقاف التشغيل] : لن يتم تشغيل وظيفة إيقاف   |
| الطاقة.                                      |
| [1 دقائق]. [3 دقائق]*. [5 دقائق]. [10 دقائق] |
| سيتم إيقاف التشغيل تلقائياً                  |
| إذا مرت تلك المدة بدون تشغيل الكاميرا.       |

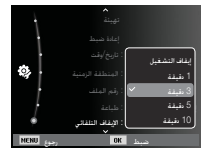

- بعد استبدال البطارية. سيتم حفظ إعدادات إيقاف التشغيل.
- لاحظ أن خاصية إيقاف التشغيل تلقائياً لن تعمل إذا كانت الكاميرا في وضع تشغيل الكمبيوتر/ الطابعة, أو عرض شرائح, أو تشغيل تسجيل صوت, أو مقطع فيلم.

- ※ تتم طباعة التاريخ∕الوقت على أسفل الجانب الأمن من الصور الثابتة.
  - ※ خاصية السمة تنطبق فقط على الصور الثابتة.
- ※ قد لا تنم طباعة التاريخ الطبوع على الصورة بطريقة صحيح وذلك حسب الشركة المسنعة ووضع الطباعة.

# الإعدادات (🔕)

### اختيارنوع مخرج الفيديو

يكن أن تكون إشارة خرج الفيديو من الكاميرا NTSC أو PAL. سيتوقف اختيارك للمخرج على نوع الجهاز لللحق (شاشة أو تليفزيون وما إلى ذلك) الذي سيتم توصيل الكاميرابه. مقوم الهضع PAL بعم BDGH فقط.

> ■ التوصيل بشاشة خارجية عند توصيل الكاميرا بشاشة خارجية, ستكون الصور والقوائم في شاشة العرض البلورية مرئية على الشاشة الخارجية وشاشة العرض البلورية للكاميرا.

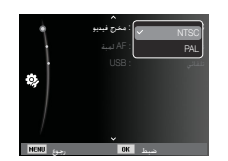

- NTSC : الولايات للتحدة. كندا, اليابان. كوريا الجنوبية, تابوان المكسيك. - PAL : أستراليا, النوسيا, بلجنكا, الصين, الديمارك, فنلندا, ألمانيا, للملكة التحدة, هولندا, ايطاليا,

الكويت, ماليزيا, نيوزيلندا, سنغافورة, السويد, سويسرا, تايلاند, النرويج .

 - عند استخدام التليفزيون كشاشة خارجية, ستكون بحاجة إلى تحديد قناة التليفزيون أو قناة AV خارجية.

- وستصدر ضوضاء رقمية من الشاشة الخارجية. ولكن لا يدل ذلك على خلل على الإطلاق.

- إذا لم تكن الصورة في منتصف الشاشة. فاستخدم أزرار حْكم التليفريون لضبطها في المنتصف.
  - -عند توصيل الكاميرا بُشاشة خارجية. لن يتم عرض بعض أجزاء الصورة.

-عندما يتم توصيل الكاميرا بشاشة خارجية. سنظهر القائمة على الشاشة الخارجية وستكون وظائف القائمة هى نفس تلك الوظائف للوضحة على شاشة العرض البلورية.

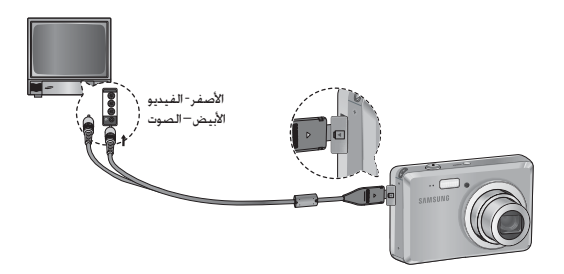

# الإعدادات (🔇

## ضوءالتركيزالتلقائي

يمكنك تشغيل وإيقاف تشغيل لمبة التركيز التلقائي.

- القوائم الفرعية

[إيقاف التشغيل] : لن يضئ مصباح AF في ظروف الإضاءة للنخفضة.

[تشغيل] \* : سيضيء مصباح AF في ظروف الإضاءة المنخفضة.

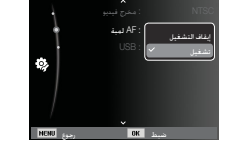

## ضبطمنفذUSB

في حالة ضبط الكاميرا على الاتصال التلقائي بالكمبيوتر أو الطابعة باستخدام كابل USB، يكنك ضبط [كمبيوتر] أو إطابعة] يدويًا.

> - القوائم الفرعية [USB]: [تلقائي]" : توصيل جهاز خارجي تلقائيًّا باستخدام كابل USB [كمبيوتر] : ضبط وضع الاتصال بالكمبيوتر إذا لم يكن من المكن التعرف على الجهاز الخارجي المتصل [طابعة] : ضبط وضع الاتصال بالطابعة إذا لم يكن من المكن التعرف على الجهاز الخارجي للتصل

> > تلقائبًا.

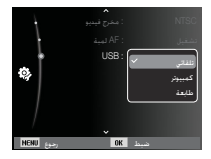

## بدء وضع التشغيل

قم بتشغيل الكاميرا وقم بتحديد وضع تشغيل بالضغط على زر وضع التشغيل ( 团 ). يمكن الأن أن تقوم الكاميرا بتشغيل الصور المخزنة في الذاكرة. إذا تم إدخال بطاقة الذاكرة في الكاميرا. تنطبق كافة وظائف الكاميرا على الذاكرة الداخلية فقط. إذا لم يتم إدخال بطاقة الذاكرة في الكاميرا. تنطبق كافة وظائف الكاميرا على الذاكرة الداخلية فقط.

#### تشغيل صورة ثابتة

1. قم بتحديد وضع التشغيل بالضغط على زر وضع تشغيل ( 🖸 ).

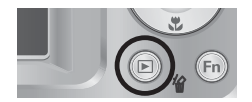

 يتم عرض آخر صورة تم تخزينها في الذاكرة على شاشة العرض البلورية.

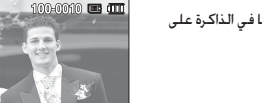

## تشغيلمقطعفيلم

- أ. قم بتحديد مقطع الفيلم المسجل الذي ترغب في تشغيله
   باستخدام زريسار/يين.
  - 2. اضغط على زر موافق لتشغيل ملف مقطع فيلم.
  - لإيقاف تشغيل ملف مقطع فيلم مؤقتًا أثناء تشغيله. اضغط على زرموافق مرةً أخرى.
  - <sup>-</sup> يؤدي الضغط على زر موافق مرة أخرى إلى إعادة تشغل مقطعالفيلم.
    - للف مقطع الفيلم إلى الوراء أثناء تشغيله. اضغط على زريسار. لإسراع تشغيل مقطع الفيلم. اضغط على زرجين.
  - لإيقاف تشغيل مقطع الفيلم. اضغط على زر موافق ثم اضغط على زريسار أوعين.

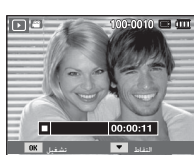

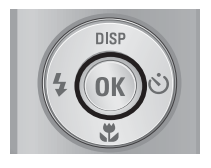

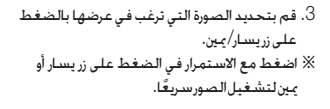

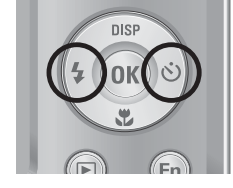

## بدء وضع التشغيل

## وظيفة التقاط مقاطع الأفلام

تستطيع التقاط صورثابتةً من مقطع الفيلم.

#### ■كيفية التقاط مقطع الفيلم

- أ. اضغط على زر موافق أثناء تشغيل مقطع الفيلم، وبعد ذلك اضغط على زر أسفل.
  - 2. يتم حفظ مقطع الفيلم المتوقف مؤقتًا باسم ملف جديد.
  - ※ يكون لمف مقطع الفيلم الذي تم التقاطه نفس حجم مقطع الفيلم الأصلي (240x320,480x640).
- ※ عند الضغط على زر أسفل في بداية مقطع فيلم. سيتم حفظ الإطار الأول على أنه صورة ثابتة.

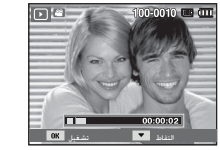

[تم الإيقاف المؤقت]

## تشغيلصوتمسجل

- أ. قم بتحديد الصوت للسجل الذي ترغب في تشغيله باستخدام زريسار/يين.
   أ. انفغط على زرموافق لتشغيل ملف صوت مسجل.
   لايقاف ملف صوت مسجل مؤقئاً, أثناء تشغيله. اضغط على زرموافق مؤقت مرةً أخرى.
   على زرموافق مؤقت مرةً أخرى.
   لا تستناف تشغيل ملف الصوت. اضغط على زرموافق.
   لا سراع تشغيل ملف الصوت. اضغط على زريس.
  - لإيقاف تشغيل مذكرة الصوت. اضغط على زر لأسفل.

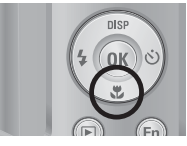

[اضغط على زر أسفل]

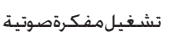

- 1 . حدد صورة ثابتة بها مفكرة صوت.
- 2. اضغط على زر موافق لتشغيل المذكرة الصورة.
- لاستئناف الذكرة الصوتية، أثناء تشغيلها. اضغط على زر موافق مؤقت مرةً أخرى.
- لاستئناف تشغيل مذكرة صوتية. اضغط على زر موافق.

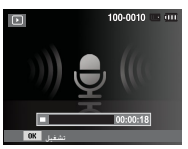

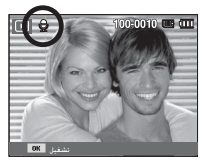

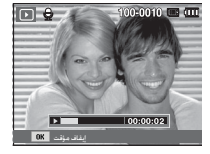

## مؤشر شاشة العرض البلورية

تعرض شاشة العرض البلورية معلومات التصوير الخاصة بالصورة المعروضة.

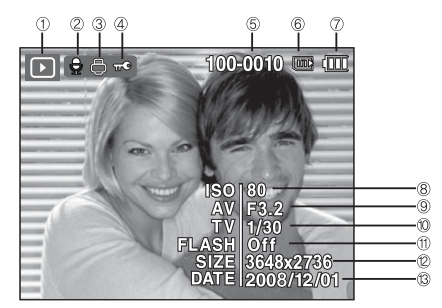

| الكاميرا | لضبط | الكاميرا | أزرار | استخدام |
|----------|------|----------|-------|---------|
|----------|------|----------|-------|---------|

في وضع تشغيل. يمكنك استخدام الأزرار الموجودة بالكاميرا لضبط وظائف وضع تشغيل بسهولة.

# زر تصغیر ( 🔽 ) / تکبیر ( Q )

يمكنك عرض عدة صور. وتكبير صورة محددة. وتشذيب وحفظ مساحة محددة من صورة.

#### عرض التصغير أثناء عرض صورة في وضع ملء الشاشة. اضغط على زر تصغير. 2. سيقوم عرض التصغير بتمييز الصورة التي كانت معروضةً 20 Q عندماتم تخديد وضع التصغير. [4] . اضغط على زر الوظائف 5 للانتقال إلى الصورة المطلوبة. 4. لعرض صورة بشكل منفصل، اضغط على زر تكبير.

| مسلسل  | الوصف               | الأيقونة             | صفحة |
|--------|---------------------|----------------------|------|
| صفحة54 |                     | وضعالتشغيل           | 1    |
| صفحة68 | <b>M</b>            | مقطعفيلم             | 2    |
| صفحة69 | Ģ                   | DPOF                 | 3    |
| صفحة68 | πΦ                  | حملية                | 4    |
| صفحة50 | 100-0010            | اسم الجلد واسم الملف | 5    |
| -      |                     | مؤشربطاقة الذاكرة    | 6    |
| صفحة14 |                     | البطارية             | 7    |
| صفحة37 | 1600 ~ 80           | ISO                  | 8    |
| -      | F15.2 ~ F3.2        | قيمةفتحةالكاميرا     | 9    |
| -      | 1/1,500 ~ 8         | سرعة مصراع الكاميرا  | 10   |
| صفحة30 | Off / On            | الفلاش               | 11   |
| صفحة39 | 240x320 ~ 2736x3648 | حجم الصورة           | 12   |
| صفحة50 | 2008/12/01          | تاريخ التسجيل        | 13   |

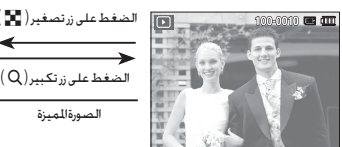

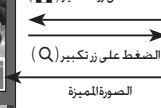

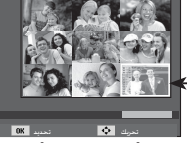

[وضع عرض التصغير]

[الصورة اللميزة]

# زر تصغیر ( 📘 ) / تکبیر ( Q )

#### 🔳 تكبير الصورة

- أ. قم بتحديد صورة ترغب في تكبيرها واضغط على زر التكبير.
- 2. يمكن عرض أجزاء مختلفة من الصورة بالضغط على زر الوظيفة5.
- 3. سيؤدي الضغط على زر تصغير إلى تصغير الصورة مرةً أخرى إلى الحجم الأصلي.
- يحكنك معرفة ما إذا كان قدتم تكبير الصورة للعروضة جراجعة مؤشر تكبير الصورة للوضح في الركن العلوي الأيسر من شاشة العرض البلورية.
- (إذا لم تكن الصورة عبارة عن عرض مكبَّر. لن ينم عرض للوُشر.)يمكنك أيضًامراجعة مساحة التكبير.
  - لا يمكن تكبير مقاطع الأفلام وملفات WAV.
  - إذا تم تكبير صورة. فقد يحدث فقدان للجودة.

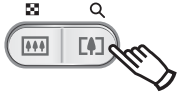

## ■ الحد الأقصى لمعدل التكبير بالنسبة لحجم الصورة.

| М    | 3м   | 5м   | 7м   | 7м   | _9м  | <b>IO</b> M | حجم الصورة                  |
|------|------|------|------|------|------|-------------|-----------------------------|
| X3.2 | X6.4 | X8.1 | X9.6 | X9.5 | X9.5 | X11.4       | الحد الأقصى لمعدل<br>لتكبير |

■تقليم : يمكنك استخلاص الجزء الذي تريده من الصورة وحفظة بشكل منفصل.

- آ. قم بتحديد صورة ترغب في تكبيرها واضغط على زر التكبير. اضغط على زرموافق وسيتم عرض رسالة.
- 2. قم بتحديد القائمة الفرعية المطلوبة بالضغط على زر أعلى/ أسفل ثم اضغط على زر موافق.
  - [نعم] : يتم حفظ الصورة التي تم خريرها باسم ملف جديد. ويتم عرضها على شاشة العرض البلورية.

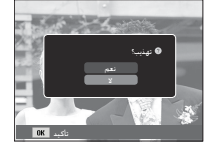

- [لا] : ستختفي قائمة التحرير.

% إذا كانت هناك مساحة الذاكرة غير كافية لحفظ الصورة التي تم تقليمها. فلن يكن تقليم الصورة.

# الزر معلومات (DISP) / أعلى

أما في حالة عدم عرض القائمة على شاشة العرض البلورية. يعمل زر أعلى على أنه زر اجّاه. عند عدم عرض القائمة على شاشة العرض البلورية. فسيؤدي الضغط على الزر معلومات إلى عرض معلومات الصورة للعروضة على شاشة العرض البلورية.

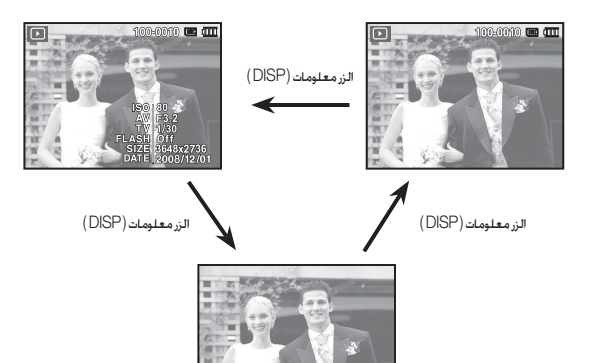

## زر تشغیل و إیقاف مؤقت / موافق

في وضع تشغيل. يعمل زر تشغيل وإيقاف مؤقت/موافق كما يلي:

- عند عرض الفائمة في شاشنة العرض البلوية. يتم استخدام زر موافق لتأكيد تغيير البيانات باستخدام زر الوظائف5.
  - إذا كانت صورة ثابتة يتم تشغيل بها مفكرة صوت. أو ملف صوت. أو مقطع فيلم.
- في وضع إيقاف
   : يتم تشغيل صورة ثابته بها مفكرة صوت. أو ملف صوت. أو مقطع فيلم.
  - · أَتْناء التشغيل : يتم إيقاف التشغيل مؤقتًا.
    - · في وضع إيقاف مؤقت : يتم استئناف التشغيل

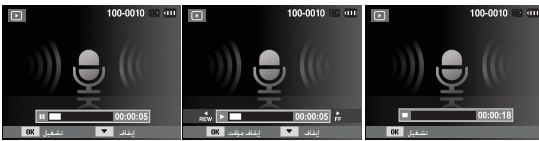

[تم إيقاف تسجيل الصوت]

[ثم تشغيل تسجيل الصوت] [ثم إيقاف تسجيل الصوت مؤقتًا]

# الأزرار يسار / يين / أسفل/ القائمة

تقوم الأزرار يسار / يمين / أسفل / القائمة بما يلي.

- زر يمين : أثناء عرض القائمة. يعمل الزر يمين كزر الجاه، في حالة عدم ظهور القائمة. اضغط
   على زر يمين لتحديد الصورة التالية.
- زر أسفل : في حالة عرض القائمة, اضغط على زر أسفل للانتقال من القائمة الرئيسية إلى قائمة فرعية, أولنقل مؤشر القائمة الفرعية إلى أسفل.
- زر القائمة : عندما تضغط على زر القائمة. يتم عرض قائمة وضع تشغيل على شاشة العرض البلورية. ويؤدي الضغط على هذا الزرمرةً أخري إلى إعادة شاشة العرض البلورية إلى الشاشة التي كانت تعرضها قبل الضغط على زر القائمة.

# زر حذف ( 🖌 )

يقوم هذا الزربحذف الصور الخزنة في بطاقة الذاكرة.

 حدد الصورة التي ترغب في حذفها بالضغط على زر يسدار/ يمين ثم اضغط على الزر حذف ( 俗).

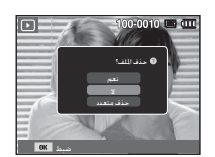

[صورة فردية]

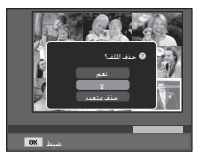

[صورة مصغرة]

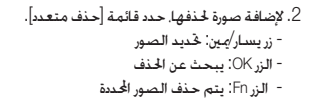

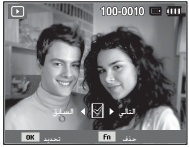

3. قم بتحديد قيمة قائمة فرعية بالضغط على زر أعلى/ أسفل ثم اضغط على زر موافق. - في حالة قديد [نعم] : يتم حذف الصور الحدة. - في حالة قديد [لا] ] : يتم الغاء الأمر "حذف صورة".

## يكن تغيير وظائف وضع تشغيل باستخدام شاشة العرض البلورية. وفي وضع تشغيل يؤدي الضغط على زر القائمة إلى عرض القائمة على شاشة العرض البلورية. ويكن ضبط القوائم في وضع تشغيل كما يلي.

لالتقاط صورة بعد إعداد قائمة التشغيل. اضغط على زروضع تشغيل أو على زر مصراع الكاميرا.

| صفحة    | لفرعية            | القائمةالفرعية       |                 | علامةتبويب<br>القائمة |
|---------|-------------------|----------------------|-----------------|-----------------------|
|         | 2048x1536         | 2592x1944            |                 |                       |
| 60.     | 2592X1728         | 1024X768             |                 |                       |
| صفحة ٥٢ | 2592X1458         | 1800X1200            | تغييرالحجم      |                       |
|         | صورة البدء        | 1920X1080            | ]               |                       |
|         | يسار90°           | يىين 90°             |                 |                       |
| صفحة63  | أفقى              | 180°                 | تدوير           |                       |
|         | -                 | رأىدىس               |                 | 2                     |
|         | ناعم              | عادي                 |                 |                       |
|         | غابة              | حيوي                 |                 |                       |
| صفحة63  | رائع              | قديم                 | محدد نمط الصورة |                       |
|         | كالاسيكي          | هادئ                 |                 |                       |
|         | تخصيصRGB          | نيجليف               |                 |                       |
|         | إعادة تشكيل الوجه | إزالة النقاط الحمراء |                 |                       |
| صفحة64  | التباين           | السطوع               | ضبط الصورة      |                       |
|         | -                 | الإشباع              |                 |                       |
| صفحة65  | -                 | تشغيل / تكرار تشغيل  | البدع           | عرض شرائح             |
| 66      | التاريخ           | الكل                 |                 | متعدد                 |
| صفحة ٥٥ | -                 | غىبد                 | الصور           | ( 🖸 )                 |

| صفحة    | القائمةالثانوية     | القائمةالفرعية   |                   | القائمةالرئيسية | علامةتبويب<br>القائمة |  |
|---------|---------------------|------------------|-------------------|-----------------|-----------------------|--|
|         | -                   | هادئ             | إيقافالتشغيل      |                 |                       |  |
| صفحة66  | -                   | ريضي             | جميل              |                 |                       |  |
| صفحه00  | -                   | حيوي             | مشرق              | التابيرات       |                       |  |
|         | -                   | مريح             | مضيء              |                 | عرض شرائح             |  |
| صفحة 67 | -                   | 5 ثانية/ 10 ثوان | 1 ثانية/ 3 ثانية/ | فاصلزمني        | متعدد                 |  |
|         | -                   | ضباب             | إيقافالتشغيل      |                 | (                     |  |
| صفحة67  | -                   | تلاشىي           | تأمل              |                 |                       |  |
|         | -                   | حفلة             | فجر               | للوسيفى         |                       |  |
|         | -                   | رحلة             | قطرات             |                 |                       |  |
| 67.     | -                   | يد               | تحد               |                 |                       |  |
| صفحه ٥٦ | نعم/ لا             | <u>ل</u> ل       | الک               | حدف             |                       |  |
| 60      | -                   | تحديد            |                   | ,               |                       |  |
| صفحه00  | إلغاء الإقفال/إقفال | <u>ل</u> ل       | الک               | حميه            |                       |  |
| 60      | -                   | نشغيل            | إيقافاك           |                 | 101-11-5              |  |
| صفحه00  | -                   | فيل              | تشا               | مفخرةصونية      | حيارات (لللف          |  |
| صفحة69  | تحديد/الكل/إلغاء    | ىدىي             | قياه              |                 | ( <b>L</b> ĝ)         |  |
| ~       | نعم/ لا             | رس               | فھ                | DPOF            |                       |  |
| صفحة70  | خديد/الكل/إلغاء     | الحجم            |                   |                 |                       |  |
| 71      | -                   | þ                | فغ                |                 |                       |  |
| صفحةا   | -                   | 2                | 3                 | نسخ             |                       |  |

## إعداد وظيفة التشغيل باستخدام شاشة العرض البلورية

## إعداد وظيفة التشغيل باستخدام شاشة العرض البلورية

| فرهذه القائمة أثناء توصيل الكاميرا بطابعة تدعم معيار PictBridge (التوصيل المباشر بالكاميرا. | تتوف    |
|---------------------------------------------------------------------------------------------|---------|
| شکل منفصل)باستخدام کابل USB.                                                                | بًاع لل |

| صفحة   | القائمةالثانوية | القائمةالفرعية | القائمةالرئيسية | علامقبوبالقائمة |
|--------|-----------------|----------------|-----------------|-----------------|
| 70     | -               | صورة واحدة     |                 |                 |
| صفحه ۲ | -               | كلالصور        | الصور           |                 |
|        | -               | تلقائي         |                 |                 |
|        | -               | بطاقاتبريدية   |                 |                 |
|        | -               | بطاقة          |                 |                 |
|        | -               | 4X6            |                 |                 |
|        | -               | L              | الحجم           |                 |
|        | -               | 2L             |                 |                 |
|        | -               | Letter         |                 |                 |
|        | -               | A4             |                 |                 |
| 70     | -               | A3             |                 |                 |
| صفحه ۲ | -               | تلقائي         |                 |                 |
|        | -               | كامل           |                 |                 |
|        | -               | 1              |                 |                 |
|        | -               | 2              |                 |                 |
|        | -               | 4              | لتخطيط          |                 |
|        | -               | 8              |                 |                 |
|        | -               | 9              |                 |                 |
|        | -               | 16             |                 |                 |
|        | -               | فهرس           |                 |                 |

| صفحة   | القائمةالثانوية | القائمةالفرعية | القائمةالرئيسية | علامقبوبالقلمة |
|--------|-----------------|----------------|-----------------|----------------|
| صفحة73 | -               | تلقلي          | النوع<br>ا      |                |
|        | -               | عادي           |                 |                |
|        | -               | صورة           |                 |                |
|        | -               | صورةسريعة      |                 |                |
|        | -               | تلقائي         |                 |                |
|        | -               | مسودة          | الجودة          | ~              |
|        | -               | عادية          |                 |                |
|        | -               | فلقة           |                 |                |
|        | -               | تلقائي         | التاريخ         |                |
|        | -               | إيقافالتشغيل   |                 |                |
|        | -               | تشغيل          |                 |                |
|        | -               | تلقائي         |                 |                |
|        | -               | إيقافالتشغيل   | اسم الملف       |                |
|        | -               | تشغيل          |                 |                |
|        | -               | نعم            |                 | 1              |
| صفحة74 | -               | ¥              | إعادةضبط        |                |

※ قد تتغير القوائم بدون إشعار مسبق.

# غرير ( 🗬 )

## تغييرالحجم

قم بتغيير دقة (حجم) الصور الملتقطة. حدد [صورة البدع] لحفظ صورة لتكون صورة البدء.

- أسغط على زر الوضع تشغيل واضغط على زر MENU.
   أنقر فوق زر أعلى/أسفل من قائمة څرير لتحديد علامة تبويب القائمة [تغيير الحجم] ([]]) واضغط على الزرموافق.
- حدد القائمة الفرعية المطلوبة بالضغط على زريسار/يين ثم اضغط على زرموافق.

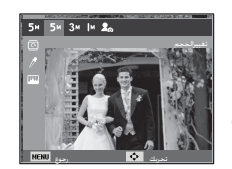

- يمكن تغيير حجم الصورة الكبيرة إلى حجم صورة أصغر. وليس العكس.
- يمكن تغيير حجم صور JPEG فقط. لا يمكن تغيير حجم ملفات مقطع الفيلم (AVI) والتسجيل الصوتي (WAV).
  - يمكن تغيير دقة الملفات للضغوطة فقط بتنسيق JPEG 4:2:2.
- وسيتم حفظ الصورة التي تم تغيير حجمها باسم ملف جديد. لا يتم تخزين [صورة البدء] على بطاقة الذاكرة ولكن في الذاكرة الداخلية.
  - إذا تم حفظ صورة مستخدم جديدة. سيتم حذف واحدة من صورتي المستخدم بالترتيب.
  - إذا لم تكن سعة الذاكرة كافية لتخزين الصورة التي تم تغيير حجمها. فسيتم عرض رسالة
  - [الذاكرة ممتلئة] على شاشة العرض البلورية ولن يتم تخزين الصورة التي تم تغيير حجمها.

## أنواع تغيير حجم الصورة

|--|

| 20 | М | 3м         | 5м |             |
|----|---|------------|----|-------------|
| 0  | 0 | 0          | 0  | <b>IO</b> M |
| 0  | 0 | 0          | 0  | 7м          |
| 0  | 0 | 0          |    | 5м          |
| 0  | 0 |            |    | 3м          |
| 0  |   |            |    | М           |
| 21 |   | <b>4</b> M |    |             |
| 0  |   | 0          |    | <b>9</b> M  |
| 2M |   | 4 M        |    |             |
| 0  |   | 0          |    | 7           |

# خرير ( 🖳 )

#### تدويرصورة

يمكنك تدوير الصور الخزنة بدرجات متفاوتة.

- أ. اضغط على زر الوضع تشغيل واضغط على زرMENU. انقر فوق زر أعلى/أسفل من قائمة تحرير لتحديد علامة. تبويب القائمة [تدوير] (۞) واضغط على الزر موافق.
- حدد القائمة الفرعية المطلوبة بالضغط على زريسار/يين. ثم اضغط على زر موافق.

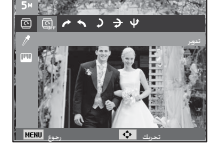

180 درجة.

0 / h )

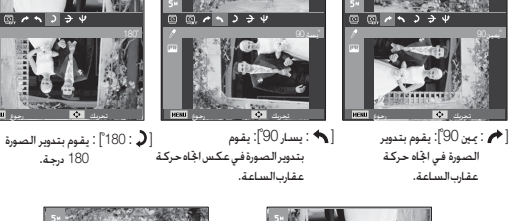

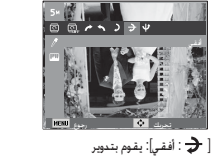

الصورةأفقيًّا.

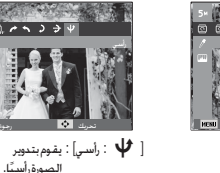

ً اذا كنت تعرض الصورة التي تم تدويرها على شاشة العرض البلورية. قد تظهر مساحات فارغة إلى ً يسار ويمين الصورة.

### محدد نمط الصورة

من المكن إضافة تأثيرات متنوعة إلى الصور الخاصة بك باستخدام هذه الوظيفة.

- . اضغط على زر الوضع تشغيل واضغط على زرMENU.
- 2. انقر فوق زر أعلى/أسفل من قائمة غرير لتحديد علامة تبويب القائمة [محدد نمط الصورة] (ŋ ) واضغط
  - على الزرموافق.
- حدد القائمة الفرعية المطلوبة بالضغط على زريسار/ يمين ثم اضغط على زر موافق.

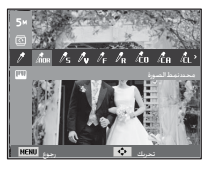

|        | الوصف                                     | الأيقونة        | وضع الأسلوب |
|--------|-------------------------------------------|-----------------|-------------|
|        | لايتم استخدام نمط                         | nor             | عادي        |
|        | تم استخدام النمط ناعم.                    | /s              | ناعم        |
|        | تم استخدام النمط ناعم.                    | đ               | حيوي        |
|        | تم استخدام النمط طبيعي ونظيف.             | /₽ <sub>F</sub> | غابة        |
|        | تم استخدام النمط تدرج بني.                | / <sub>R</sub>  | قديم        |
|        | تم استخدام النمط رائع.                    | /co             | رائع        |
|        | تم استخدام النمط هادئ.                    | /CA             | هادئ        |
|        | تم استخدام النمط كلاسيكي.                 | Ϊċι             | كلاسيكي     |
|        | ضبط الصورة الفوتوغرافية على سلبي.         | ĥ               | نيجليف      |
| اص بك. | خديد درجات ألوان RGB لإنشاء نمط الصور الخ | Ċ               | تخصيصRGB    |
|        |                                           |                 |             |

4. يتم حفظ الصورة التي تم تغييرها باسم ملف جديد.

# غرير ( 🖳 )

#### اللون الخصص

يمكنك تغيير قيم الصورة R(الأحمر) وG(الأخضر) B(الأزرق).

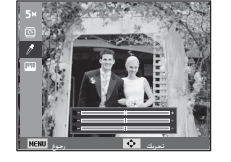

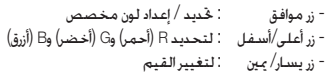

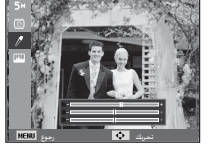

## إعادة تشكيل الوجه

تستطيع جعل البشرة في إحدى الصوريظهر في شكل نقي وجميل.

- حدد ( ) بالضغط على زريسار/ يمين ثم اضغط على زرموافق. ثم يتم عرض شريط لتحديد إعادة تشكيل الوجه.
- 2. قم بتغيير إعادة تشكيل الوجه بالضغط على زر يسار/يين.
- 3. اضغط على زر OK وسيتم حفظ الصورة باسم ملف جديد.

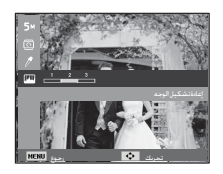

#### ضبط الصورة

- . اضغط على زر التشغيل واضغط على زر MENU.
- انقر فوق زر أعلى/أسفل من قائمة خرير لتحديد علامة تبويب القائمة [ضبط الصورة] ( ( ) اضغط على الزر موافق.
  - قليل النقاط الحمراء

يمكن إزالة تأثير النقاط الحمراءمن الصورة لللتقطة.

- حدد ( ) بالضغط على زريسار/ يين ثم
   اضغط على زرموافق.
- 2. اضغط على الأيقونة [جاري المعالجة] وسيتم حفظ الصورة باسم ملف جديد.

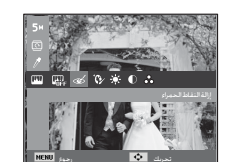

#### التحكم في السطوع يمكنك تغيير إضاءة الصورة.

- حدد ( ) بالضغط على زريسار/ يمين ثم اضغط على زر موافق. ثم يتم عرض شريط لتحديد السطوع.
- 2. قم بتغيير السطوع بالضغط على زريسار/مين.
- 3. اضغط على زر OK وسيتم حفظ الصورة باسم ملف جديد.

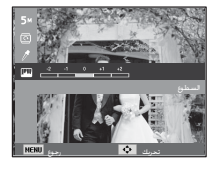

# خرير ( 😰 )

#### التحكم في التباين يمكنك تغيير إضاءة الصورة.

- حدد (①) بالضغط على زر يسار/ يين ثم اضغط على زر موافق. ثم يتم عرض شريط لتحديد النباين.
- 2. قم بتغيير التباين بالضغط على زريسار/يين.
- 3. اضغط على زرOK وسيتم حفظ الصورة باسم ملف جديد.

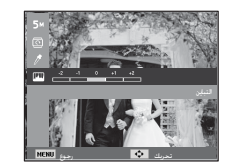

# بداية عرض شرائح متعدد (🕞)

يكن عرض الصورباستمرارعلى فواصل زمنية معينة مسيقًا. نستطيع تشغيل عرض شرائح متعدد بتوصيل الكامير إلى شاشة خارجية. 1. اضغط على زر وضع التشغيل ثم اضغط على زر القائمة. 2. اضغط على زر يسار/ بين وقم بتحديد علامة تبويب القائمة (عرض شرائح متعدد).

## بداية عرض شرائح متعدد

## يمكن تشغيل عرض شرائح متعدد فقط في قائمة [البدء].

- استخدم الزرين أعلى/ أسفل لتحديد قائمة [البدء] واضغط على زريين.
  - 2. قم بتحديد القائمة الفرعية المطلوبة بالضغط على زر أعلى/أسفل.
  - [تشغيل] : يتم إغلاق عرض شرائح متعدد بعد دورة واحدة.
  - [تكرار تشغيل] : يتم تكرار عرض شرائح متعدد حتى يتم إلغائه.

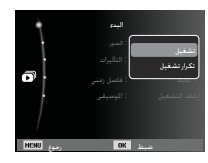

- 3. اضغط على الزر موافق وسيتم بدء عرض الشرائح.
- لإيقاف الشريحة العروضة مؤقتًا أثناء تشغيلها. اضغط على زر موافق مرة أخرى. - يؤدي الضغط على زر موافق مرة أخرى إلى إعادة تشغيل عرض شرائح متعدد. - لإيقاف تشغيل عرض شرائح متعدد اضغط على زر موافق ثم اضغط على زر يسار أو يين.

- التحكم في الإشباع يمكنك تغيير إشباع الصورة.
  1
- 1. حدد () بالضغط على زريسار/ يبن ثم اضغط على زرموافق. ثم يتم عرض شريط لتحديد التشيع.
   2. قم بتغيير الإشباع بالضغط على زريسار/ ين.
- 3. اضغط على زر OK وسيتم حفظ الصورة باسم. ملف جديد.

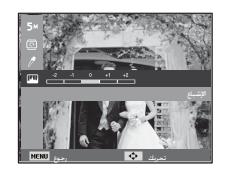

#### تحديدالصور

### تستطيع تخديد الصور المطلوب عرضها

- استخدم الزرين أعلى/ أسفل لتحديد القائمة [الصور] واضغط على زريين.
- 2. قم بتحديد القائمة الفرعية المطلوبة بالضغط على زر أعلى/أسفل.
  - [الكل] : تشغيل كل الصور الحفوظة في الذاكرة.
  - [التاريخ] : تشغيل الصور الملتقطة في تاريخ معين.
    - [خديد]ً: شغل الصور الحددة فقط. `
- يكن حفظ الصورة الحددة على أنها [خديد] و[خديد2] و[خديد3]. إذا كنت حدث اللغة باستخدام الأمر [خديد جديد], سيتم حفظها باسم [قديد1]. لكن عندما يتم حفظ صورة جديدة مرة أخرى باستخدام الأمر [قديد جديد], سيتم حفظ الصورة الأولى التي تم حفظها باسم [قديد1] باسم [قديد2] والقائبًا. يكن تغيير وإلغاء الصور التي محفظها على إنها [قديد1] وإفديد2] و[قديد3].
  - 3. اضغط على الزر موافق وسيتم حفظ الإعدادات.
  - 4. حدد [تشغيل] أو [تكرار تشغيل] في قائمة [البدع] لبدء تشغيل عرض الشرائح المتعدد.

## قم بتهيئة تأثيرات عرض الشرائح المتعدددة

يمكن استخدام تأثيرات شاشة متميزة مع عرض الشرائح للتعددة.

- حدد القائمة الفرعية [التأثيرات] بالضغط على زر أعلى/
  - أسفل واضغط على زريين.
  - 2. استخدم زر أعلى/ أسفل لتحديد نوع التأثير.
    - 3. اضغط على زر موافق لتأكيد الضبط.

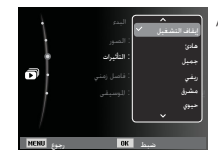

# بدایة عرض شرائح متعدد (🕤)

### ضبط فاصل التشغيل

اضبط الفترة الفاصلة لتشغيل عرض الشرائح المتعدة. 1. قم بتحديد القائمة الفرعية (فاصل زمني) بالضغط على زر أعلى/ أسفل واضغط على زرجين. 2. استخدم زر أعلى/ أسفل لتحديد الفاصل الزمني للطلوب. 3. اضغط على زر موافق لحفظ التهيئة.

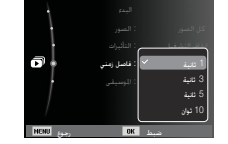

- Ľ
- بعتمد وقت التحميل على حجم الصورة وجودتها.
   أثناء تشغيل عرض الشرائح المتعددة. يتم عرض الإطار الأول للف الفيديو.
   أثناء تشغيل عرض الشرائح المتعددة. لا يتم عرض ملف تشغيل الصوت.
  - وظائف قائمة الفاصل الزمني في قائمة [إيقاف تشغيل] فقط.

### ضبط صوت الخلفية

اضبط موسيقى عرض الشرائح المتعددة. 1. حدد القائمة الفرعية [الوسيقى] بالضغط على زر أعلى/ أسفل واضغط على زرجين. 2. استخدم الزرين أعلى/ أسفل لتحديد الصوت المنشود. 3. اضغط على زر موافق لحفظ التهيئة.

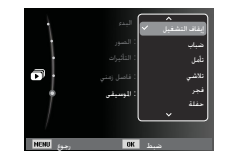

# خيارات الملف ( 🞝 )

أ. اضغط على زر وضع التشغيل ثم اضغط على زر القائمة.
 أ. اضغط على زر يسار/ يين وقم بتحديد علامة تبويب القائمة [خيارات الملف].

## حذف الصور

### يمكنك إضافة صوتك إلى صورة ثابتة مخزنة.

- أسفط على زر أعلى / أسفل وقم بتحديد علامة تبويب
   القائمة [حذف]. ثم اضغط على زريين.
- 2. قم بتحديد القائمة الفرعية المطلوبة بالضغط على زر أعلى/ أسفل ثم اضغط على زرموافق.
   [قديد] : يتم عرض إطار التحديد الخاص بالصورة الطلوب حذفها.
  - الأزرار أعلى/ أسـفل/ يسـار/ يمين : لتحديد صورة
  - زر موافق : لتحديد صورة لحذفها. (علامة )
- زر Fn : اضغط على زر Fn لعرض رسالة التأكيد. قم
- بتحديد القائمة [نعم] واضغط على زر Fn مرةً أخرى لحذف الصور للميزة.
  - [الكل] : لعرض إطار التأكيد. حدد القائمة [نعم] واضغط على زرموافق لحذف كل الصورغير الحمية. في حالة عدم وجود صور محمية. يتم حذف كل الصور ويتم عرض الرسالة [بلا ملف صور].
  - 3. بعد الحذف. سيتم تغيير الشاشة إلى شاشة وضع التشغيل. من كل الماضات الحفوظة على بطاقة الذاكرة. فسيتم حذف كل

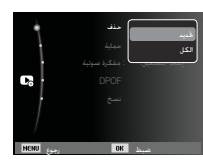

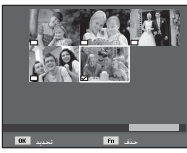

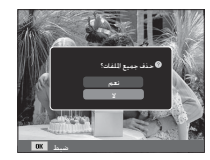

## خيارات الملف ( 🖪 )

• من كل الملفات الحفوظة على بطاقة الذاكرة. فسيتم حذف كل الملفات غير الحمية في المجلد الفرعي DCIM. تذكر أن ذلك سيؤدى إلى حذف الصور غير الحمية تمامًا. ويجب تخزين اللقطات الهامة على جهاز كمبيوتر قبل تنفيذ إجراء الحذف. فى ذاكرة الكاميرا الداخلية (أى ليس على بطاقة بتم تخزبن صورة الذاكرة) ولن يتم حذفها حتى إذاتم حذف كافة الملفات الموجودة على بطاقة الذاكرة.

#### حمايةالصور

يستخدم هذا الإجراء لحماية لقطات محددة من المسح عن غير قصد (إقفال). كما أنه يلغى حماية الصور التي كانت محمية في السابق (إلغاء الإقفال).

- . اضغط على زريسار/ يمين وقم بتحديد علامة تبويب القائمة [حماية]. ثم اضغط على زرمين.
- .2 قم بتحديد القائمة الفرعية المطلوبة بالضغط على زر أعلى/ أسفل ثم اضغط على زرموافق. [قديد] : يتم عرض إطار التحديد الخاص بالصورة المطلوب حمانتها/ څرېرها. - الأزرار أعلى/ أسفل/ يسار/ يمين : لتحديد صورة - زر موافق : الحماية / الحرير الصورة - زر Fn : سيتم حفظ التغييرات التي أدخلتها وسوف تختفى القائمة.

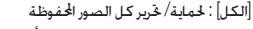

- في حالة حماية الصورة. سيتم عرض أيقونة الحماية على شاشة العرض البلورية.
  - (لبس هناك مؤشر للصورة غير الحمية)
- ستتم حماية الصورة في وضع إقفال ضد وظيفة الحذف أو وظائف [حذف]. ولكن لن تتم حمايتها من وظيفة

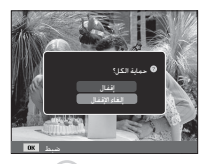

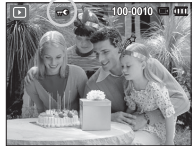

## مفكرةالصوت

OK .....

Fo 1

يمكنك إضافة صوتك إلى صورة ثابتة مخزنة.

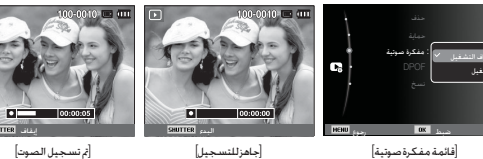

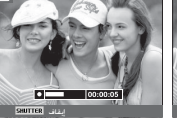

- [ثم تسجيل الصوت]
- يمكنك إضافة صوتك إلى صورة ثابتة مخزنة. اضغط على زر مصراع الكاميرا لالتقاط صورة. تم حفظ الصورعلى الذاكرة. سيتم تسجيل الصوت لمدة 10 ثواني.
  - إيقاف التسجيل. اضغط على زر مصراع الكاميرا.

## DPOF

- يتبح تنسية DPOF (تنسيق ترتيب الطباعة الرقمي) إدماج معلومات الطباعة في مجلد MISC ببطافة الذاكرة. قم يتحديد الصور للطلوب طباعتها وعدد مرات الطباعة للطلوبة.
- يظهر مؤشر DPOF على شاشة العرض البلورية عند تشغيل الصورة التي حُتوي على معلومات DPOF. بحكن عندئذ طباعة الصور على طابعات DPOF أو عدد معامل الصور المتزايد.
  - 🔳 ولا تتاح هذه الوظيفة في مقاطع الأقلام وملفات تسجيل الصوت.
- عندما تنتم طباعة الصورة ذات الزاوية الواسعة بطباعة واسعة الزاوية, فقد لا تنتم طباعة %8 من جانبي الصورة الأيسر والأين. عليك أن تناكد من أن الطابعة الخاصة بك تدعم الصورذات الزوايا الواسعة عندما تطبع الصورة. عند طباعة صورة في معمل الصور. اطلب طباعة الصورة كصورة واسعة الزاوية.

(قد لا تدعم بعض معامل التصوير الفوتوغرافي طباعة الصور بالأحجام ذات الزوايا الواسعة.)

#### قياسىي

تسمح لك هذه الوظيفة بتضمين معلومات كمية الطباعة على صورة مخزنة.

- أ. اشغط على زر أعلى / أسفل وحدد علامة تبويب القائمة [POPG]. ثم اضغط على زريين.
   اسغط على زريين مرة أخرى وستظهر القائمة الفرعية [قياسي].
   6. قم بتحديد القائمة الفرعية للطلوبة بالضغط على زر أعلى/أسفل ثم اضغط على زرموافق.
   أخدمل : ستجم عرض الطل بخديد خاص بالصورة الطلوب
- طباعتها. طباعتها. الأزرار أعلى/ أسفل/ يسار/ يمين : يقوم بتحديد الصورة الطلوب طباعتها.
- زر التكبير : يقوم بتحديد عدد مرات الطباعة. [الكل] : يقوم بتهيئة عدد مرات طباعة كل الصور فيما عدا ملفات الأفلام والصوت.
- زر أعلى/أسفل : يقوم بتحديد عدد مرات الطباعة [الغام] : يقوم بإلغام إعداد الطباعة. 4. اضغط على زر موافق لتأكيد الضبط. إذا كانت الصورة حمل إرشادات DPOF فسيظهر مؤشر DPOF (⊖).

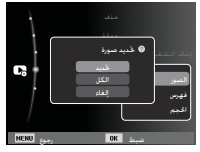

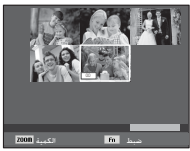

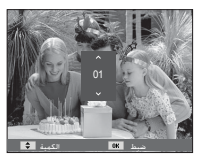

# خيارات الملف ( 🞝 )

## فهرس

تتم طباعة الصور (ما عدا مقاطع الأفلام وملف الصوت) بصفتها نوع فهرس.

- اضغط على زر أعلى / أسفل وحدد علامة تبويب القائمة [DPOF]. ثم اضغط على زريين.
- حدد قائمة [فهرس] واضغط على الزر الأمن مرة أخرى. يتم عرض القائمة الفرعية.
- قم بتحديد القائمة الفرعية المطلوبة بالضغط على زر. أعلى/أسفل. فى حالة حُديد [نعم] : تتم طباعة الصورة بتنسيق فهرس. فى حالة حُديد [لا] : يتم إلغاء إعداد الطباعة فهرس.
  - 4. اضغط على زر موافق لتأكيد الضبط.

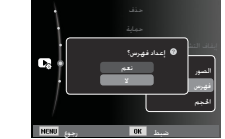

#### حجم الطباعة

يمكنك تحديد حجم الطباعة عند طباعة الصور الخزنة على بطاقة الذاكرة. قائمة (الحجم) متوفر في الطابعة المتوافقة مع معيار DPOF 1.1.

- اضغط على زر أعلى / أسفل وحدد علامة تبويب القائمة [DPOF]. ثم اضغط على زريين.
- 2. حدد قائمة [الحجم] واضغط على الزر الأيمن مرة أخرى. يتم عرض القائمة الفرعية.
- . قم بتحديد القائمة الفرعية المطلوبة بالضغط على زر أعلى/ أسفل ثم اضغط على زر موافق.
- [تحديد] : سيتم عرض إطار حجم طباعة الصورة المطلوب طباعتها.
  - الأزرار أعلى/ أسفل/ يسار/ يمين : لتحديد صورة.
  - زر التكبير : يقوم بتغيير حجم الطباعة.
  - زر Fn : سيتم حفظ التغييرات التي أدخلتها وسوف تختفى القائمة.
- [الكل] : يقوم بتغيير حجم الطباعة لكل الصور الحفوظة
  - زر أعلى/أسفل : يحدد حجم طباعة.
  - زر موافق : يقوم بتأكيد الإعداد الذي تم تغييره. [الغاء]: يقوم بإلغاء كافة إعدادات حجم الطباعة.

% قائمة DPOF [الحجم] الثانوية : إلغاء 3 × 5. 4 × 6. 10×8.7×5

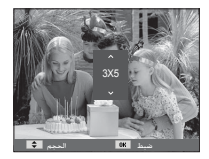

Fo 1

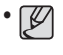

• على حسب شركة التصنيع وطراز الطباعة. قد يستغرق إلغاء الطباعة وقتًا أطول من الطابعةلعالجته.

### نسخ

يمكنك هذا الأمر من نسخ ملفات الصور. ومقاطع الأفلام. وملفات تسجيل الصوت إلى بطاقة الذاكرة.

- 1. قم بتحديد علامة تبويب [نسخ] بالضغط على زر أعلى أسفل. وبعد ذلك اضغط على الزر الأيمن.
- 2. قم بتحديد القائمة الفرعية المطلوبة بالضغط على زر أعلى/ أسفل ثم اضغط على زرموافق.
- [نعم] : يتم نسخ كل الصور ومقاطع الأفلام. وملفات تسجيل الصوت الحفوظة في الذاكرة الداخلية إلى بطاقة الذاكرة بعد عرض الرسالة [نسخ]. بعد الانتهاء من النسخ. ستعود الشاشة إلى وضع التشغيل.
  - [لا] : لإلغاء "نسخ".

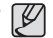

**b**2

HENU .....

- إذا لم تكن هناك مساحة كافية على بطاقة الذاكرة لنسخ الصور الحفوظة بالذاكرة الداخلية (سعة 9 ميجا بايت). سيقوم الأمر [نسخ] بنسخ بعض الصور فقط وسيتم عرض الرسالة [الذاكرة ممتلئة]. وسيعود النظام إلى وضع التشغيل. برجاء التأكد من حذف الملفات غير الضرورية لإفراغ مساحة قبل إدخال بطاقة الذاكرة في الكاميرا.
  - عندما تقوم بنقل الصور الخزنة في الذاكرة الداخلية عن طريق أمر [نسخ] إلى البطاقة. سيتم إنشاء العدد التالي من أسماء الملفات في البطاقة لتجنب تكرار اسم الملف. - عندما يتم ضبط قائمة [إعادة الضبط] الخاصة بقائمة الإعداد [رقم الملف] : تبدأ أسماء الملفات التي يتم نسخها من بعد آخر اسم ملف تم تخزينه.
    - عندما يتم ضبط [سلسلة] الخاصة بقائمة الإعداد [رقم الملف] :
- تبدأ أسماء الملفات التي يتم نسخها من بعد آخر اسم ملف تم التقاطه. بعد استكمال [نسخ]. يتم عرض آخر صورة مخزنة في آخر مجلد تم نسخه على شاشة العرض البلورية.
# PictBridge

يمكن استخدام كبال USB لتوصيل هذه الكاميرا بالطابعة التي تدعم PictBridge (تباع على حدة) وطباعة الصور المحفوظة مباشرة. ولا يمكن طباعة مقاطع الأفلام وملفات الصوت.

- إعداد الكاميرا لتوصيلها بالطابعة
- . قم بتوصيل الكاميرا والطابعة باستخدام كابل USB.
- 2. بمجرد تشغيل الكاميرا. فإنها تتعرف تلقائيًّا على الطابعة وتتصل بها.
- ※ في حالة فشل الاتصال التلقائي قم بضبط قائمة [USB] على [طابعة]. (صفحة 53) (ما يتبعة للطابعات التي يمكن أن تمكن الأفراص القابلة للإالة, قم بضبط قائمة [USB] على [طابعة].

#### الطباعة السهلة

عندما نقوم بتوصيل الكاميرا بطابعة في وضع نشغيل. يمكنك طباعة صورة بسهولة. - الضغط على زريسار/ يمين : - الضغط على الزر OK : - الصغط على الزر UK : لتم طباعة الصورة المعروضة حاليًّا بالإعداد الافتراضي للطلعة.

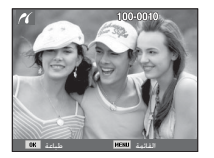

#### توصيل الكاميرا بطابعة

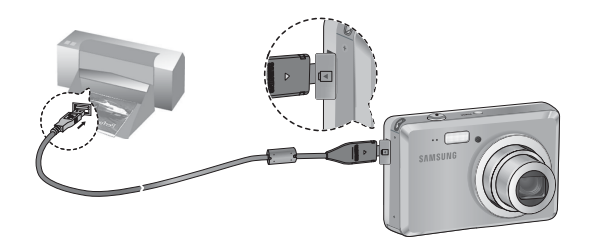

# PictBridge : حديد الصورة

يمكن تخديد الصور المراد طباعتها.

- ضبط عدد النسخ للطلوب طباعتها PictBridge على زر القائمة وسيتم عرض القائمة PictBridge. 2. استخدم الزرين أعلى/ أسفل لتحديد القائمة [الصور] واضغط على زريمين. استخدم الزرين أعلى وأسفل لتحديد القائمة الفرعية.
  - المطلوبة ثم اضغط على الزرموافق.
  - حدد [صورة واحدة] أو [كل الصور].

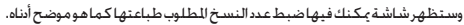

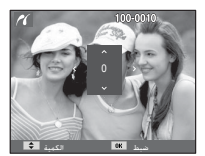

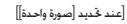

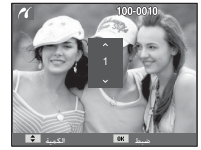

[عند حُديد (كل الصور]]

- اضغط على زريسار/ مين لتحديد عدد مرات الطباعة. - عند تحديد [صورة واحدة] : استخدم زر يسار/ يمين لتحديد صورة أخرى. بعد قديد صورة أخرى. حدد عدد مرات الطباعة للصورة الأخرى. - بعد ضبط عدد مرات الطباعة. اضغط على زر موافق احفظه. اضغط على زر مصراع الكاميرا للعودة إلى القائمة بدون ضبط عدد مرات الطباعة. 4. اضغط على زر وضع التشغيل ( 🗖 ) وستتم طباعة الصور.

# PictBridge : إعداد الطباعة

يكنك تحديد القوائم حجم الورق. وتنسيق الطباعة. ونوع الورق. وجودة الطباعة. وتاريخ طباعة. وطباعة اسم الملف للصور المطبوعة.

- أ. اضغط على زر القائمة وسيتم عرض القائمة PictBridge.
- 2. استخدم الزرين أعلى/ أسفل لتحديد القائمة المطلوبة ثم اضغط على الزريمين.
- استخدم الزرين أعلى وأسفل لتحديد قيمة القائمة الفرعية. المطلوبة. ثم اضغط على زرموافق.

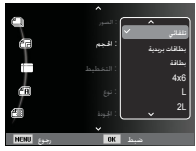

| القائمةالفرعية                                              | الوظيفة                                 | القائمة  |
|-------------------------------------------------------------|-----------------------------------------|----------|
| تلقائي. بطاقات بريدية. بطاقة. 4×6.<br>A3, A4, Letter, 2L, L | اضبط حجم ورق الطباعة                    | الحجم    |
| تلقائي. كامل 1, 2, 4, 8, 9. 16. فهرس                        | اضبط عدد الصور المطلوب طباعتها على ورقة | لنخطيط   |
| تلقائي. عادي. صور. صور سريعة                                | اضبط جودة ورق الطباعة                   | النوع    |
| تلقائي مسودة عادية فائقة                                    | اضبط جودة الصورة المطلوب طباعتها        | الجودة   |
| تلقائي إيقاف التشغيل تشغيل                                  | اضبط ما إذا كان ستتم طباعة التاريخ      | التاريخ  |
| تلقائي إيقاف التشغيل تشغيل                                  | اضبط ما إذا كان ستتم طباعة اسم الملف    | اسم لللف |

※ بعض خيارات القائمة غير مدعومة في كل الطابعات.

وفي حالة عدم دعمها. يتم عرض القوائم على شاشة العرض البلورية. لكن لن يمكن تحديدها.

# PictBridge : إعادة الضبط

يقوم ببدء إجراءات التهيئة التى قام المستخدم بتغييرها.

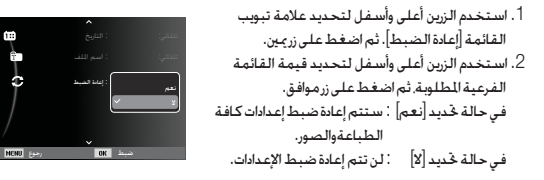

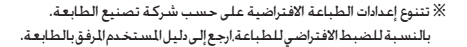

### ملاحظات هامة

æ

ф

يقوم ببدء إجراءات التهيئة التى قام للستخدم بتغييرها.

- قتوي هذه الوحدة على عناصر إلكترونية دقيقة. فلا تستخدم أو تخزن هذه الوحدة في أي من الأماكن التالية.
  - الأماكن التي تكون عرضة للتغيرات الشديدة في درجات الحرارة وتلك التي حْتوى على الرطوبة. - الأماكن التي تكون عرضة للأتربة والغبار.
  - الأماكن التي تتعرض لأشعة الشمس المباشرة أو داخل المركبات المغلقة في الطقس الحار.
    - البيئات التي توجد بها قوة مغناطيسية شديدة أو اهتزازات عنيفة.
    - الأماكن التي تكون عرضة لانفجارات شديدة أو بها مواد قابلة للاشتعال.
- لا تترك هذه الكاميرا في الأماكن للعرضة للأتربة والمواد الكيميائية (كالنافثاين والموثوبول), والحرارة الشديدةوالرطوبة العالية. احتفظ بهذه الكاميرا بوضع كمية من جيل السيليكا عليها ووضعها فى صندوق محكم الغلق إذا

لمتستخدمهالفترةطويلة

- قد يتسبب الرمل على وجه التحديد في حدوث مشكلات جسيمة في كل أنواع الكاميرات. - لا تجعل الرمل يدخل إلى هذه الوحدة عند استخدامها على الشواطئ, أو الكثبان الساحلية, أو المناطق الأخرى التي يكثر بها الرمل. - إن القيام بذلك قد يؤدي إلى تعطل الكاميرا أو عدم صلاحيتها للاستخدام نهائياً.
  - التعامل مع الكاميرا
- لا تلقى الكاميرا أبداً ولا تعرضها للصدمات الكهربائية أو الاهتزازات العنيفة. - يجب حماية شاشة العرض البلورية كبيرة الحجم من الاصطدام. - وفي حالة عدم استخدام الكاميرا لفترة, احتفظ بها في الحقيبة المخصصة لها. تجنب إعاقة أى من عدسة الكاميرا أو ضوء الفلاش أثناء التقاط الصور - هذه الكاميرا ليست مقاومة الماء. لتجنب حدوث الصدمات الكهربائية الخطيرة, لا تحمل الكاميرا
  - أبداً أوتقم بتشغيلها ويدك مبتلة. - إذا استخدمت الكاميرا في أماكن مبتلة, كالشواطئ أو حمامات السباحة, فلا تجعل الماء أو الرمل يدخل إلى الكاميرا. لأن القيام بذلك قد يؤدي إلى تعطل الوحدة أو إلى تلف الوحدة بشكل دائم.

### ملاحظات هامة

- قد يؤدي الارتفاع الشديد في درجات الحرارة إلى حدوث العديد من المشكلات.
- إذا تم نقل الكاميرا من الأماكن الباردة إلى الأماكن الدافئة والبيئات الرطبة, فمن الممكن أن يتكثف بخار الماء على الدائرة الإلكترونية الدقيقة. عند حدوث ذلك, قم بإيقاف تشغيل الكاميرا وانتظر لمدة ساعة على الأقل حتى يتلاشى كل ما عليها من رطوبة. يمكن أيضاً وصول الرطوبة إلى بطاقة الذاكرة. فإذا حدث ذلك, قم بإيقاف تشغيل الكاميرا وإخراج بطاقة الذاكرة. ثم انتظر حتى تتلاشى هذه الرطوبة.
  - الاحتياطات اللازمة عند استخدام العدسة
  - إذا تم تعريض العدسة لضوء الشمس المباشر. قد يؤدي ذلك إلى تغير لونها ونزداد حالة مستشعرالصورة سومً.
    - احرص ألا تضع أصابعك أو أية مواد أخرى غريبة على سطح العدسة.
- إذا لم يتم استخدام الكاميرا الرقمية لفترة طويلة, فقد يؤدي هذا إلى نفاذ شحنتها الكهربائية. من الجيد نزع البطارية وبطاقة الذاكرة إذا كنت لا تنوى استخدام الكاميرا لفترة طويلة.
  - إذا تم تعريض الكاميرا لأي تدخل إلكتروني, فإن الكاميرا ستتوقف ذاتياً وذلك لحماية بطاقة الذاكرة.

- إذا تم تعريض الكاميرا لأي تدخل إلكتروني, فإن الكاميرا ستتوقف ذاتياً وذلك أحماية بطاقة الذاكرة.
  - صيانة الكاميرا

- استخدم فرشاة ناعمة (متاحة من مراكز الصور) لتنظيف العدسات وتجميعات شاشة العرض البلورية برفق، إذا لم تقم الكاميرا بأدام وظيفتها , عكن استخدام ورق تنظيف العدسة مع سائل تنظيف العدسة ، قم بتنظيف جسم الكاميرا با فطعة قماش ناعمة . لا نقم بتنظيف الكاميرا باستخدام بعض أقاليا الصناعية كالبنزول والبيدات الحشرية , والتنر وغيرها من الخاليل ، قد يؤدي ذلك إلى تلف هيكل الكاميرا كما قد يؤثر على أدائها ، قد يؤدي التعامل بخشونة مع الكاميرا إلى تلف شاشة العرض البلورة . بحب أن تنجنب إحداث أي تلف الكاميرا واحتفظ بها في حقيقة العمل الخاصة في كل الأوقات التي لا نسختم فيها الكاميرا.

- لا څاول فك أو تعديل أي جزء من أجزاء الكاميرا.
- تحت ظروف معينة, قد تنسبب الكهرباء الإستاتيكية في إحداث حريق بوحدة الفلاش، ولا يشكل هذا أي ضرر للكاميرا وكذلك لا يعد خللاً بالكاميرا.
  - عند تحميل الصور أو تنزيلها. ربما يتأثر نقل البيانات بالكهرباء الاستانية.
     في هذه الحالة, افصل الكابل USB وأعد توصيله قبل محاولة النقل مرة أخرى.
    - بجب الثاكد من حالة الكاميرا قبل أي حدث هام أو القيام برحلة.
       قم بالتقاط الصور لاختبار حالة الكاميرا وقم بتجهيز البطارية الإضافية.
       شركة سامسونج غير مسئولة عن أي خلل في تشغيل الكاميرا.
- في حالة عدم استخدام الكاميرا الرقمية لفترة طويلة. ربما يستخدم الوقت والتاريخ والإعدادات الافتراضية بواسطة التفريغ التلقائي للبطارية. في هذه الحالة. قم بإعادة ضبط الوقت والتاريخ بشكل صحيح قبل التسجيل.

## مؤشر التحذير

هناك حُذيرات عديدة قد تظهر على شاشة العرض البلورية.

#### [خطأ في البطاقة]

• خطأ في بطاقة الذاكرة ← قم بإيقاف تشغيل الكاميرا وقم بتشغيلها مرة أخرى ← أنخل بطاقة الذاكرة مرة أخرى ← أنخل بطاقة الذاكرة وقم بتهينتها (صفحة 49)

#### [البطاقةمحمية]

● بطاقة الذاكرة مقفلة → بطاقة الذاكرة SD/SDHC : أزلق مفتاح الحماية ضد الكتابة إلى أعلى بطاقة الذاكرة

### [لا توجد بطاقة] ● لم يتم إدخال بطاقة الذاكرة → أدخل بطاقة الذاكرة مرة أخرى → قم بإيقاف تشغيل الكاميرا وقم بتشغيلها مرة أخرى

### إبلا ملف صور] ● لا توجد صور مخزنة في الذاكرة ← فم بالتقاط الصور ← أدخل بطاقة الذاكرة التي حُتوي على بعض الصور

- [خطأ في ملف]
- •خطأفيملف
- ← حذف الملف
- خطأ في بطاقة الذاكرة → اتصل بمركز صيانة الكاميرات

### [البطاريةضعيفة]

● هناك انخفاض في سعة طاقة البطارية → أدخل بطاريات جديدة.

## قبل الاتصال بمركز صيانة

يرجى التأكد مايلي

#### لايتم تشغيل الكاميرا

● مناك انخفاض في سعة طاقة البطارية → أنحل بطاريات جديدة. (صفحة 14) ● :َمْ إنحَال البطارية بشكل غير صحيح عكس انجّاه أقطاب التوصيل. → أنحل البطارية مع مراعاة علامات القطبية (+. -).

#### توقف طاقة الكاميرا أثناء استخدامها

- نفدت شحنة البطارية
- → أدخل بطاريات جديدة.
- تتوقف الكاميرا عن التشغيل تلقائيًا
   خم يتشغيل الكاميرا مرةً أخرى.
- توقفت العملية نتيجة لانخفاض درجة الحرارة عن مدى درجة حرارة تشغيل الكاميرا.
- ضع المحاميرا والبطارية بوضعهما في جيبك أو ما إلى ذلك ثم ضع البطارية على الفور قبل التقاط الصور في الكاميرا ثم قم بالتقاط الصور.

الكاميرا لانلتقط الصورعند الضغط على زرمصراع الكاميرا • توجد سعة ذاكرة كافية • احذف ملفات الصور غير الضرورية. • منتم تهيئة بطاقة الذاكرة • تهرستنفاد سعة بطاقة الذاكرة • تهر استنفاد سعة بطاقة الذاكرة • م فقل بطاقة الذاكرة جديدة • م إيقاف طلقة الكاميرا • تم إيقاف طلقة الكاميرا • تم إيقاف طلقة البطارية • م إستنفاد طلقة البطارية • ركب بطاريات جديدة (صفحة 14)

تم إدخال البطارية بشكل غير صحيح عكس اجماه أقطاب التوصيل.
 أدخل البطارية طبقاً لعلامات أقطاب التوصيل (+,-)

تتوقف الكاميرا فجأة عن العمل وهي قيد التشغيل ● توقف الكاميرا نتيجة لعطل → أزل/أعد تركيب البطارية وشغل الكاميرا

#### الصورغيرواضحة

التقاط صورة للكائن المراد تصويره دون ضبط وضع للكرو الذي يناسبها
 → قم بتحديد وضع الماكرو الناسب لالتقاط صورة واضحة.
 التقط صورة خارج نطاقا الفلاش
 → التقط صورة داخل نطاق الفلاش.
 العدسةمتسخة
 → نظف العدسة

## قبل الاتصال مركز صيانة

لايتم إطلاق ضوء الفلاش

- تم تحديد وضع إيقاف الفلاش → أوقف تشغيل وضع إيقاف الفلاش

عرض التاريخ والوقت غير الصحيحين

● ثم ضبط الوقت والتاريخ بشكل غير صحيح أو أن الكاميرا استخدمت الإعدادات الافتراضي ──أعد ضبط التاريخ والوقت

#### أزرار الكاميرا لاتعمل

- عطل بالكاميرا
- ← انزع البطارية/ أعد إدخالها وقم بتشغيل الكاميرا

حدوث خطأ بالبطاقة أثناء وجود بطاقة الذاكرة بالكاميرا

تهيئة بطاقة الذاكرة غير صحيحة
 أعد تهيئة بطاقة الذاكرة

#### لايتم تشغيل عرض الصور

● اسم الملف غير صحيح (انتهاك لتنسيق DCF) → لا تغير اسم الملف

#### اختلاف لون الصورة عن المنظر الأصلي

موازنة الأبيض أوضبط التأثير غير صحيح
 حدد موازنة الأبيض والتأثير الملائمين

#### الصور ساطعة للغاية

- التعرض كبير
- → أعد ضبط تعويض التعرض

لا توجد صورة على الشاشة الخارجية ● لم يتم توصيل الشاشة الخارجية بالكاميرا بشكلٍ صحيح → افحص كابلات التوصيل ● وجود ملفات غير صحيحة ببطاقة الذاكرة → أدخل بطاقة الذاكرة التى قتوى على اللفات الصحيحة

عند استخدام مستكشف explore الخاص بالكمبيوتر، فلن يظهر لللف [فرص قابل للإزالة] ● اتصال الكابل غير صحيح → افحص الاتصال

- الكامبرا لاتعمل
- → شىغال الكاميرا
- نظام التشغيل ليس Windows 2000 , XP, Vista / OS 10.3 بدلاً من ذلك لا يدعم الكمبيوتر USB
  - → قم بتثبيت Windows 2000 , XP, Vista / Mac OS 10.3. على كمبيوتر يدعم USB.

#### أحد أجزاء شاشة العرض البلورية لا يعمل في بعض الأحيان أو هناك نقطة ظاهرة.

### يظهر خط رأسي على شاشة العرض البلورية عند التقاط الصور للأشياء الساطعة.

- إذا كان الكائن المراد تصويره يعرض أضواءً ساطعة. فقد يؤدي ذلك إلى ظهور خط رأسي رمادي أو أسود أو أحمر أو أرجواني اللون.
- → وهذه الظاهرة تعرف باسم "التشويه". وهي لا تؤثر على جودة الصورة للسجلة. فضلاً عن أنها لا تعد عببًا مخلاً بالكاميرا.

### المواصفات

| جهازاستشعارالصورة   | - النوع : CCD1/2.33 بوصة<br>- وحدة بكسل فعالة : 10.2 Approx. ميجا بكسل تقريبًا<br>- إجمالي وحدات البكسل: Approx. ميجا بكسل تقريبًا                                                                               |
|---------------------|----------------------------------------------------------------------------------------------------|
| العسة               | -الطول البؤري : عدستة SHD=(SH=) م(مكلفئ الفيلم 35 م: 35 ~ 105 م)<br>- مسلسل ملف : (W ~ F5.8(T) ~ F3.2(W)<br>- التكبير الرقمي :<br>• وضع صورة ثابتة : 1.0X ~ 3.0%<br>• وضع التشغيل : 1.0X ~ 1.0X (حسب حجم الصورة) |
| شاشة العرض البلورية | - شاشنة TFT 2.5 بوصة (230,000 نقطة)                                                                                                    |
| التركيز             | - النوع : TTL تركيز تلفائي(AF متعدد وAF وسط وAF اكتشاف الوجه)<br>- المدى                                                                                                    |

| ماكروتلقائي            | ماكرو             | عادي                   |      |
|------------------------|-------------------|------------------------|------|
| 10 سىم إلى ما لا نهاية | 10 سىم إلى 80 سىم |                        | واسع |
| 50 سـم إلى ما لا نهاية | 50 سىم إلى 80 سىم | 80 سنم إلى ما لا نهايه | تيلي |

- مصراع الكاميرا تلقائي : 1/8 ~ 1/1,500 ثانية. برنامج: 1 ~ 1/1,500 ثانية. ليل: 8 ~ 1/1,500 ثانية. ألعاب نارية: 4 ثانية
  - التعريض -الت:AE البرنامج
- التركيز: متعدد نُقطة, وزن الوسط, AE اكتشاف الوجه
  - التعويض : ± 2EV (1/3EV خطوة)
  - ISO : تلقائى, 80, 100, 200, 400, 800, 1600

| الفلاش        | - الأوضاع: تلقائي. تقليل النقاط الحمراء وتلقائي. فلاش الملء. المزامنة البطيئة. |
|---------------|--------------------------------------------------------------------------------|
|               | إيقاف تشغيل الفلاش إصلاح النقاط الخمراء                                        |
|               | - مدى : واسع: 0.2م ~ 3.75 م. تيلي: 0.5 ~ 2.0 م                                 |
|               | - مدة إعادة الشحن: 4 ثوان تقريبًا                                              |
| الخدة         | -ناعم+, ناعم, عادي. حيوي. حيوي +                                               |
| موازنة الأبيض | - تلقائي. نهار. غائم, فلورسنت عال. فلورسنت منخفض تنجستين مخصص                  |
| تسجيلالصوت    | - تسجيل الصوت (بحد أقصى10 ساعات)                                               |
|               | مفكرة صوتية في الصورة الثابتة (بحد أقصى 10 ثوان)                               |
| طباعةالتاريخ  | -تاريخ. تاريخ ووقت. إيقاف(يكن للمستخدم الاختيار من بينها)                      |
| التصوير       | - صورة ثابتة                                                                   |
|               | - الوضع: تلقائي. برنامج. DIS. دليل مساعدة الصور. للنظر                         |
|               | - المنظر : ليل صورة شخص أطفال منظر طبيعي منظر قريب نص إغروب.                   |
|               | فجر, إضاءة خلفية, ألعاب نارية, شاطئ وثلج                                       |
|               | - التصوير : فردي. مستمر. التلقاط المتحرك. AEB                                  |
|               | - مؤقت التصوير الذاتي: 10 ثوان. 2 ثانية. مزدوج. مؤقت الحركة                    |

### المواصفات

| ة (حجم                  | - السع                                                  |             |              |                                                                                                  |                |                                   |                             | لم                        | - مقطع في                 |               |  |
|-------------------------|---------------------------------------------------------|-------------|--------------|--------------------------------------------------------------------------------------------------|----------------|-----------------------------------|-----------------------------|---------------------------|---------------------------|---------------|--|
| _9м                     | <b>IO</b> M                                             |             | (-1-1        | · بصوت أو بدون صوت<br>( حمد الاحمار معام تعالم ما تعالم ما ما )                                  |                |                                   |                             |                           |                           |               |  |
| تقريبًا 00              | تقريبًا183                                              | فائقةجدًا   | ساعات)       | (بمكن للمستخدم الاختيار من بينها. وفت التسجيل: بحد افصى 2 ساعات)<br>• الحجم: (480x640 - 240x320) |                |                                   |                             |                           |                           |               |  |
| تقريبًا 32              | تقريبًا 334                                             | فلقة        |              |                                                                                                  | انية           | 1 إطارًا في الث                   | رًا في الثانية. 5           | طارات: 30 إطاأ            | • معدل الإ                |               |  |
| تقريبًا 1 ا             | تقريبًا 472                                             | عادية       |              | ليتة                                                                                             | تقاطصمدة ثا    | وت أثناء الزوم<br>اء التسحيا ، ال | اف وكتم الص<br>فاف مؤقت أثن | ي خمسة أضع<br>لم(مضمن): ا | · زوم بصري<br>• حُد الف   |               |  |
| جب الحالا               | ـذه الأرقـام بــو<br>ــــــــــــــــــــــــــــــــــ | * تم قياس ه | •••••        |                                                                                                  |                |                                   |                             | , . (J-t)   t             | -رير<br>- الوسائط         | لتخزبن        |  |
|                         | حاميرا.                                                 | وإعدادات ال |              |                                                                                                  |                | بايت                              | فلاش9 ميجا                  | ـداخـليـة: ذاكـرة         | • الذاكرة ال              |               |  |
| إت : محد                | - التأثير                                               | التأثيرات   |              |                                                                                                  |                | ,                                 | ي) :                        | اخارجية(اختياره           | • الذاكرة ا-              |               |  |
| تغيير الح               | - خرير:                                                 |             |              |                                                                                                  |                | يت)                               | ىتى 1 جيجا با<br>م          | MM (متاحة ح               | بطاقة C                   |               |  |
| (إعادة تش               |                                                         |             |              |                                                                                                  |                | ت)<br>ر ر ر                       | نٿي 2 جيجاباي               | S (مضمونة <               | بطاقة (J                  |               |  |
| : صورة فره              | رة - النوع                                              | تشغيل الصو  |              |                                                                                                  |                | ابايت)                            | له حتی ۵ جیج                | ⊓∪5 (مضمو،<br>۱:          | بطافه ن<br>- تنبيت ال     |               |  |
| رض شرائ                 | * ع                                                     |             |              |                                                                                                  | PictBridge 1   |                                   |                             |                           | - تىسيق لە<br>- مىمىق ئار |               |  |
|                         |                                                         |             |              |                                                                                                  | r icibiliuge i | .0.DFOI 1.1                       | AVI (                       | MUPEG)                    | صورت ت<br>مقطعة           |               |  |
| ں مخرج رہ               | - موصا                                                  | واجهة       |              | WAY: (WOI EO) WAY                                                                                |                |                                   |                             |                           |                           |               |  |
| . احادي                 | - صوت                                                   |             |              |                                                                                                  |                |                                   |                             | سورة                      | - حجم الم                 |               |  |
| ع الفيديو.<br>ل دخل الة | - محرج<br>- موصا                                        |             | М            |                                                                                                  | 3м             | 5м                                | 7м                          | 7m                        | <b>9</b> M                | <b>IO</b> M   |  |
| فابل شارژ               | ة -باترى ة<br>- شارى                                    | مصدرالطاقة  | 1024)<br>768 | X                                                                                                | 2048X<br>1536  | 2592X<br>1944                     | 3072X<br>2304               | 3648X<br>2052             | 3648X<br>2432             | 3648X<br>2736 |  |

|              |              | - السعة (حجم 1GB) |            |            |             |             |           |
|--------------|--------------|-------------------|------------|------------|-------------|-------------|-----------|
| М            | 3м           | 5м                | 7м         | 7          | _9м         | 10 M        |           |
| تقريبًا1238  | تقريبًا495   | تقريبًا 334       | تقريبًا252 | تقريبًا252 | تقريبًا200  | تقريبًا183  | فائقةجدًا |
| تقريبًا 1673 | تقريبًا814   | تقريبًا 578       | تقريبًا445 | تقريبًا442 | تقريبًا 362 | تقريبًا 334 | فلقة      |
| تقريبًا 1876 | تقريبًا 1067 | تقريبًا793        | تقريبًا619 | تقريبًا613 | تقريبًا 511 | تقريبًا472  | عادية     |
|              |              |                   |            |            |             |             |           |

لاً ثم قياس هذه الأرقام بموجب الحالات القياسية لسامسوغ وقد تتنوع على حسب ظروف التصوير وإعدادات الكاميرا.

| التأثيرات       | - التأثيرات : محدد نمط الصورة، ضبط الصورة (الحدة، التباين، الإشباع)<br>- خرير: تغيير الحجم، تدوير، محدد نمط الصورة، ضبط الصورة<br>(إعادة تشكيل الوجم، إزالة التقاط الحمراء، السطوع، التباين، الإشباع) |
|-----------------|----------------------------------------------------------------------------------------------------|
| تشغيلالصورة     | - النوع : صورة فربية, تصغير, عرض شرائح متعدر, مقطع فيلم<br>※ عرض شرائح متعدد: عرض الشرائح بالتأثيرات والموسيقي                                                                                        |
| وا <i>ج ه</i> ة | - موصل مخرج رقمي: USB 2.0<br>- صوت: أحادي<br>- مخرج الفيديو: NTSC .PAL (قابل للتحديد بواسطة المستخدم)<br>- موصل دخل التيار الباشر: 4.2V                                                               |
| مصدرالطاقة      | - باتری قابل شارژ: SUC-C7H ,SAC-47) (1050mAh)<br>- شارژر: SUC-C7H ,SAC-47                                                                                                    |

※ قد تختلف البطارية للضمنة باختلاف منطقة البيع.

## المواصفات

| لأبعاد (العرض X الارتفاع X العمق) | — 21.6 X 59 X 90.4 ملم (باستثناء البروز)  |
|-----------------------------------|-------------------------------------------|
| لوزن                              | -116 جم تقريبًا (بدون البطاريات والبطاقة) |
| رجة حرارة التشغيل                 | - 0 ~ 40 درجة مئوية                       |
| طوبةالتشغيل                       |                                           |
| ببرنامج                           | - Adobe Reader و Samsung Master           |
|                                   |                                           |

※ قد تتغير المواصفات بدون إشعار مسبق. ※ جميع العلامات التجارية المذكورة تعتبر ملكيةً لأصحابها المعنيين.

### ملاحظات على البرامج

- يرجى التأكدمن قراءة دليل التعليمات بعناية قبل الاستخدام.
- وتعتبر حقوق طبع البرامج مقصورةً فقط للاستخدام مع الكاميرا.
- في حالة الخلل الوظيفي غير الحتمل. سوف نقوم بإصلاح الكاميرا أو نستبدلها.
- ولا يحكنا. مع ذلك. أن نتحمل بأي شكل من الأشكال مسؤولية التلف الذي ينتج عن الاستخدام غيرالللائم.
- إن استخدام جهاز كمبيوتر يدوي الصنع أو جهاز كمبيوتر أو نظام تشغيل غير مشمول بضمان شركة التصنيع لن يكون مشمولاً بضمان سامسوغ.
- وقبل قراءة هذا الدليل. يجب أن تكون لديك معرفة أساسية بأجهزة الكمبيوتر وأنظمة التشغيل.

## متطلبات النظام

| لنظام التشغيل Macintosh                                                                                                    | لنظام التشغيلWindows                                                                                                    |                                                 |
|----------------------------------------------------------------------------------------------------|----------------------------------------------------------------------------------------------------|-------------------------------------------------|
| Power Mac G3 أو إصدار أحدث<br>Mac OS 10.3 أو أحدث<br>(يوسى باكثر من 512 ميجابايت)<br>110 ميجابايت من مساحة القرص الصلب.<br>- | كمبيوتر بمالج أفضل من Pentium III 500 ميجاهرتز<br>(نوصي باستخدام 800 Pentium III ميجاهرتز<br>حد أنش 266 ميجابايت<br>(يوصي باكثر من 115 ميجابايت)<br>(يوصي بوجود مساحة تنوع عن 1 جيجابايت)<br>(يوصي باستخدام شاشة منوافقة<br>ملونة 10 بد<br>Microsoft DirectX 9.0c | مواصفات<br>توصيل USB<br>مواصفات دعم<br>البرنامج |

💥 لا يتوافق مع Windows XP وVista 64-bit Edition.

※ لسامسوغ غير مسؤولة عن أية عيوب أو أضرار قدث نتيجة استخدام جهاز كمبيوتر غير مرخص بما في ذلك أجهزة الكمبيوتر الجمعة.

### معلومات عن البرامج

بعد إدخال الأسطوانة للضغوطة للرفقة بهذه الكاميرا في محرك الأقراص للضغوطة. يجب أن يظهر الإطار التالى تلقائيًا.

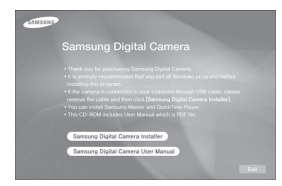

※ لقطات الشاشة الواردة في هذا الدليل تعتمد على النسخة الإنجليزية من نظام التشغيل Windows.

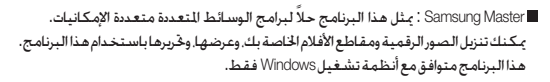

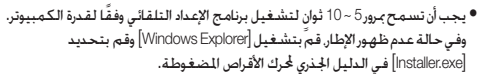

### إعداد برنامج التطبيق

لاستخدام هذه الكاميرا مع جهاز كمبيوتر قم يتثبيت برنامج التطبيق أولاً. وبعد أن يتم تنفيذ ذلك، يكن نقل الصور الأنزنة بالكاميرا إلى جهاز الكمبيوتر ويكن قريرها باستخدام برنامج لتحريرالصور.

ويكنك زيارة موقع شركة سامسونج على الإنترنت.

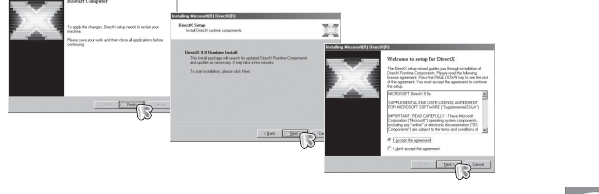

نسخة من DirectX قدتم تثبيتها على الكمبيوتر. فرما لا يتم تثبيت DirectX.

2. قم بتثبيت برنامج و DirectX وSamsung Master بتحديد زريظهر على الشاشة. إذا كانت آخر

http://www.samsungcamera.com : الإنجليزية http://www.samsungcamera.co.kr : باللغة الكورية

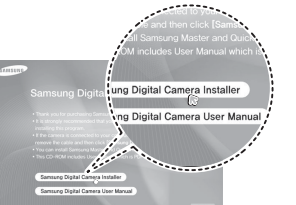

أ. سيتم عرض إطار التشغيل التلفائي.
 انقر فوق قائمة [تثبيت] في إطار التشغيل
 التلفائي.

### إعداد برنامج التطبيق Install invury Master - Installity Solect Program Folder Phone solect a program/folder and App ng Meter - InstallShield Widerd Pages Folder eroon Deutliautice Location Select Sickle where artup will install lies Egiting Fidde Economic States Administrative Exhan and Ja Sames Majohanayooo Italian Fidde PC 2004 Ta install to this tables, sikel /Keak, To install to a different anather fables. Welcome to the local all head Wood for The lost all baild without within that they are constants. The constants with them Carcel Spran. clast the Carol int and fait

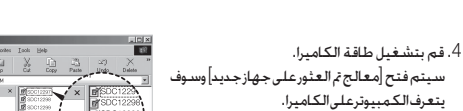

3. بعد إعادة بدء الكمبيوتر. قم بتوصيل الكمبيوتر بالكاميرا باستخدام كابل USB.

※ إذا كان نظام التشغيل هو Windows XP/Vista.

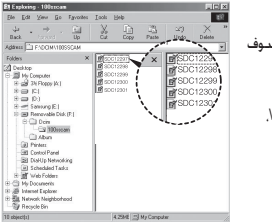

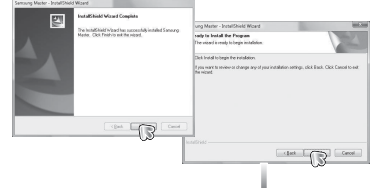

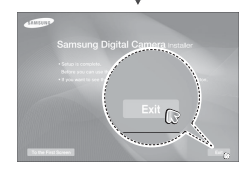

### إعداد برنامج التطبيق

Ľ

- تم تضمين ملفات PDF بدليل للستخدم في اسطوانة البرامج للضغوطة للرفقة مع مدة الكاميرا، ابحث في ملفات PDF باستخدام برنامج مستكشف Window. قبل فتح ملفات PDF يجب تثبيت برنامج Adobe Reader ملوجود على أسطوانة البرامج المضغوطة. قم بتثبيت برنامج Adobe Reader من الأسطوانة المضغوطة للرفقة. في حالة عدم تحكين الإنترنت. قم بتثبيت برنامج Adobe Reader من المطوانة اللضغوطة. للتنفيذ الوجود بالاسطوانة الضغوطة.
- لتثبيت Adobe Reader 6.0.1 بطريقة صحيحة. يجب تثبيت Adobe Reader 6.0.1
   أو الأحدث. قم بزيارة "www.microsoft.com" وترقية Internet Explorer

## بدء وضع التوصيل بالكمبيوتر

في حالة توصيل كابل USB بمنفذ USB بالكمبيوتر، ثم توقف التيار، تنحول الكاميرا تلفائيًا إلى "وضع اتصال الكمبيوتر". في هذا الوضع يمكن تنزيل الصورالمحفوظة على الكمبيوتر الخاص بك من خلال كابل USB.

> ■ إعدادات الكاميرا للتوصيل 1 . قم بتشغيل الكاميرا 2 . قم بتوصيل الكاميرا والكمبيوتر باستخدام كابل USB المرفق. 3 . بمجرد تشغيل الكاميرا، فإنها تتعرف تلفائيًّا على الكمبيوتر وتتصل بها.

※ في حالة فشل الاتصال التلقائي. قم بضبط قائمة [USB] على [كمبيوتر]. (صفحة 53)

### بدء وضع التوصيل بالكمبيوتر

#### 🔳 توصيل الكاميرا بجهاز كمبيوتر

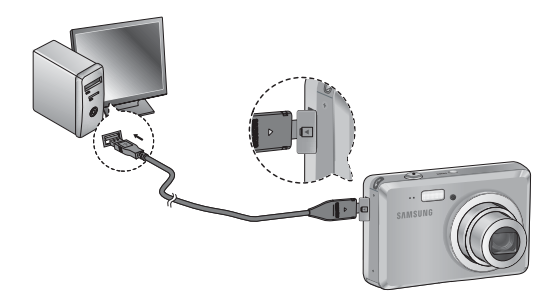

#### 🔳 تنزيل الصور المخزنة

يمكنك تنزيل الصور الثابتة المخزنة بالكاميرا على القرص الثابت بجهاز الكمبيوتر الخاص بك وطباعة هذه الصور أو استخدام برنامج لتحرير الصور من أجل تحريرها.

- . قم بتوصيل الكاميرا بالكمبيوتر باستخدام كابل USB.

سيتم بعد ذلك عرض ملفات الصور.

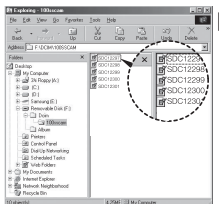

فصل الكاميرا والكمبيوتر يُرجى الرجوع إلى صفحة 89 (إزالة القرص القابل للإزالة).

3. قم بتحديد صورة واضغط على زر الماوس الأيمن.

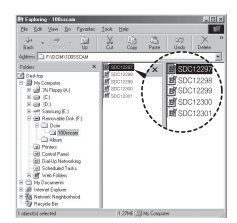

## بدء وضع التوصيل بالكمبيوتر

4. سيتم فتح قائمة منبثقة. انقر فوق قائمة [قص] أو [نسخ]. - [قص] : تقوم بقص الملف المحدد. - [نسخ] : تقوم بنسخ الملفات.

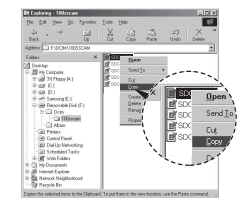

- 5. انقر فوق المجلد الذي ترغب في لصق الملف به.
- 6. اضغط على زر الماوس الأيمن وسيتم فتح قائمة منبثقة. انقرفوق [لصق].

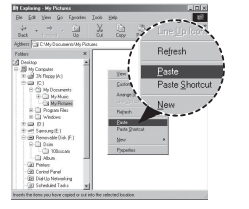

 بتم نقل ملف صور من الكاميرا إلى جهاز الكمبيوتر. الخاص بك.

- باستخدام [Samsung Master]. يمكنك مشاهدة الصور المخزنة في الذاكرة على شاشة جهاز الكمبيوتر مباشرةً ويمكنك نسخ أونقل ملفات الصور.

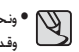

• ونحن نوصي بأنه يجب عليك نسخ الصور إلى جهاز الكمبيوتر لعرضها. وقد يؤدى فتح الصور من القرص القابل للإزالة مباشرةً إلى فصل غير متوقع.

• وعندما تقوم بتحميل ملف لم يتم نقله باستخدام هذه الكاميرا إلى القرص القابل للإزالة. سيتم عرض الرسالة [خطأ في ملف] على شاشة العرض البلورية في وضع تشغيل. ولن يتم عرض أي شيء في وضع تصغير.

| St. Exploring - My Pictures           Ele Edit Open (2) Fyrotes           Qui , ⇒ , (2)<br>Each (2) Fyrotes           Each (2) Fyrotes           Each (2) Fyrotes                                                                                                    | Internet States        |
|----------------------------------------------------------------------------------------------------|------------------------|
| State         ×           Implement         ×           Implement </th <th>Car Copy<br/>Potaes</th> | Car Copy<br>Potaes     |
| 1 object(r) relected                                                                                                    | 1.27Mt [J] My Computer |

## إزالة القرص القابل للإزالة

- Windows 2000 / XP / Vista 🔳
- (قد تختلف الرسوم التوضيحية من تلك الموضحة على حسب نظام تشغيل Windows.)
- اً . تحقق مما إذا كانت الكاميرا وجهاز الكمبيوتر يقومان بنقل أحد الملفات. إذا ومضت لمبة بيان حالة الكاميرا. فيُرجى الانتظار إلى أن تنتهي اللمبة من الوميض وتكون مضاءة باستمرار.
  - 2. انقر نقرًا مزدوجًا فوق أيقونة [فصل أو إخراج الجهاز] الموجودة على شريط المهام.

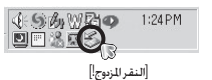

3. سيتم فتح إطار [فصل أو إخراج الجهاز]. حدد [جهاز تخزين USB الكبير] وانقر على الزر [إيقاف].

| Ş     | Select the device you want to usy<br>Windows notifies you that it is sale<br>computer. | olugion eject, and th<br>Into do so unplug th | hen click Stop. When<br>he device from your |
|-------|----------------------------------------------------------------------------------------|-----------------------------------------------|---------------------------------------------|
| Bade  | an devices:                                                                            |                                               |                                             |
| 韓国    | 58 Mars Strage Device                                                                  |                                               |                                             |
|       |                                                                                        |                                               |                                             |
|       |                                                                                        |                                               |                                             |
|       |                                                                                        |                                               |                                             |
|       |                                                                                        |                                               |                                             |
|       |                                                                                        |                                               |                                             |
| L     |                                                                                        |                                               |                                             |
| 058 N | lass Storage Device at Samoung De                                                      | pial Carriera                                 |                                             |
|       |                                                                                        | Doperties                                     | SN0 (                                       |
|       |                                                                                        |                                               | - 3                                         |
| IT DO | play-device components                                                                 |                                               | ~~~~~~~~~~~~~~~~~~~~~~~~~~~~~~~~~~~~~~~     |
| 17 Sh | or United First income the tasking                                                     |                                               | Chose 1                                     |
|       |                                                                                        |                                               |                                             |

Stop a Hardware device
 Confine devices to be stopped. Choose DK to continue.
 Window will attempt to stop the following devices. After the devices are
stopped the may be reserved citety.
 Stop USB Mans Storage Device

| ل أو إخراج الجهاز].              | 4. سيتم فتح إطار [فصل | 1 |
|----------------------------------|-----------------------|---|
| ا الكبير] وانقر على الزر [موافق] | حدد[جهاز تخزين USB    |   |

| ÷. |                                                                |
|----|----------------------------------------------------------------|
| Ψ. | Le conversionale reve deve carren de sales renoves non ne sone |
|    | [                                                              |
|    |                                                                |

| 2 8<br>p tobers<br>pos | 6. سيتم فتح إطار [فصل أو إخراج جهاز].<br>انفرفوق زر (إغلاق) وستتم إزالة الفرص الفابل للإزالة بأمان. |
|------------------------|----------------------------------------------------------------------------------------------------|
|                        |                                                                                                    |
|                        |                                                                                                    |

5. سيتم فتح الإطار [يكن إزالة الجهاز بأمان]. انقر على الزر

7. افصل كابل USB.

[موافق].

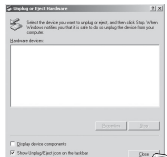

# Samsung Master

يكنك تنزيل الصوروالأفلام الخاصة بك وعرضها. وغريرها وحفظها باستخدام هذا البرنامج. هذا البرنامج متوافق مع أنظمة نشغيل Windows فقط. لبدء البرنامج. انقر فوق [ابدأ ← البرامج ← Samsung Master ← Samsung ]

### 🔳 تنزيل الصور

 أ. قم بتوصيل الكاميرا بالكمبيوتر الخاص بك.
 سيتم عرض إطار لتنزيل الصور بعد توصيل الكاميرا بجهاز الكمبيوتر الخاص بك.
 تلنزيل الصور لللتقطة، حدد زر [خديد الكل].
 قم بتحديد الجلد الطلوب في الإطار ثم انقر فوق زر [خديد الكل].
 وبكنك حفظ الصور الملتقطة والجلد الخد.
 إذا قمت بالنقر فوق الزر [لغام]. سيتم إلغاء التنزيل.

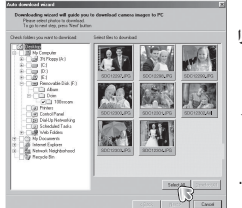

 4. حدد الوجهة وقم بإنشاء مجلد لحفظ الصور التي تم تنزيلهاوالجلدات.
 - سيتم إنشاء أسماء الجلدات حسب التاريخ وسيتم تنزيل الصوريها.
 - سيتم تسمية الجلد بالطريفة التي ترغب فيها وسيتم تنزيل الصوريها.
 - بعد خديد مجلد تم إنشاؤه من قبل. سيتم تنزيل
 - الصور.
 - القرعلى الزر (التالي >].

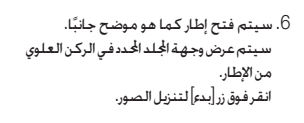

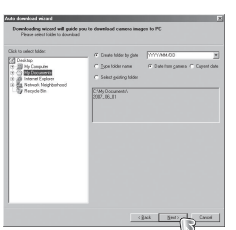

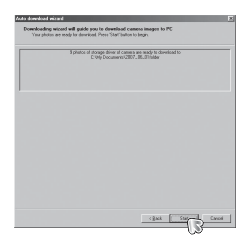

3. انقر على الزر [التالي >].

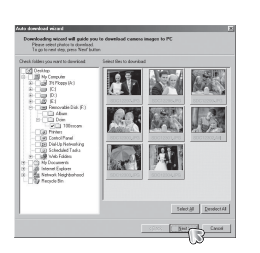

7. سيتم عرض الصور التي تم تنزيلها.

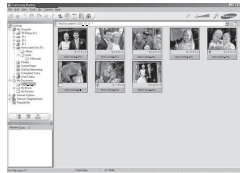

# Samsung Master

#### عارض الصور : ٢ كنك عرض الصور الخزنة.

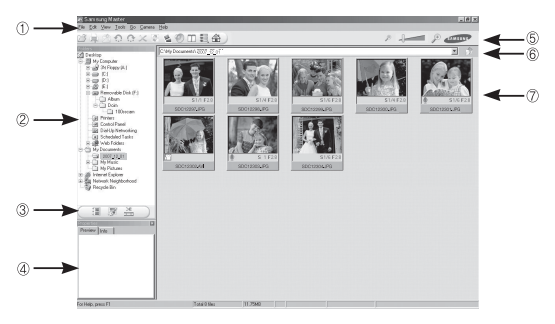

- يتم إداع وظائف عارض الصور أنناه. ① شريط الفائمة : يكنك قديد القوائم التالية. ② إطار اختيار الصورة : يكنك قديد الصور الطائف، تنزيل تلقائي تعليمات, وغيرها. ③ قائمة قديد نوع الوسائط : يكنك قديد عارض الصور ووظائف قرير @ إطار العاينة : يكنك معاينة صورة أو مفطع فيلم والتحقق من معلومات الوسائط المتعددة. ③ شريط التكبير : يكنك تغيير حجم العاينة. ③ أي إطار عرض الجلدات : يكنك عرض موقع مجلد الصورة ألحدة. ② أي إطار عرض الجلدات : يكنك عرض موقع مجلد الصورة الحدة.

※ ارجع إلى قائمة [تعليمات] في Samsung Master للحصول على المزيد من المعلومات.

#### حرير الصور : مِكنك فرير الصورة الثابتة.

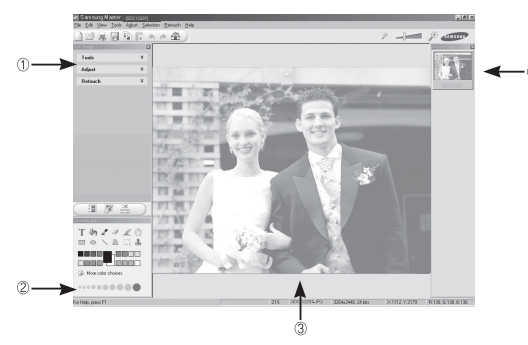

- يتم إدراج وظائف غرير الصور أدناه. (1) قائمة التحرير : يكنك غديد الفوائم التالية. [Tools] (أدواد) : يكنك تغيير حجم الصورة الحدة أو تشنيبها. انظر القائمة [التعليمات]. [Adjust] (ضبط) : يكنك تعديل جودة الصور، انظر القائمة [التعليمات]. [Betouch] (ننفيح) : يكنك تغيير الصورة أو إدخال تأثيرات عليها. انظر القائمة (التعليمات]. (2) أوات الرسم: أدوات تستخدم لتحرير الصورة. (3) أوات الرسم: أدوات تستخدم لتحرير الصورة. (4) قطار العاينة: يكنك معاينة الصور التي تم تغييرها. (4) قطار العاينة: يكنك معاينة الصور التي تم تغييرها.

% لا يحن نشغيل الصورة الثابتة التي تم تعديلها باستخدام Samsung Master على الكاميرا. % ارجع إلى قائمة [تعليمات] في Samsung Master للحصول على للزيد من اللعلومات.

# Samsung Master

■ خرير فيلم : يكنك الجمع بين ملفات صورة ثابتة. ومقطع فيلم, وروابة صوتبة. وموسيقى معًا في مقطع فيلم.

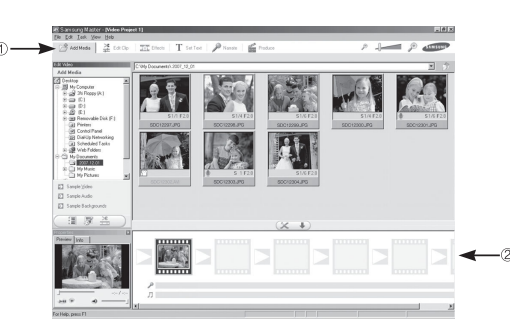

※ لا يمكن تشغيل بعض مقاطع الأفلام التي تم ضغطها باستخدام برنامج التشفير غير التوافق مع Samsung Master في Samsung Master.
% ارجع إلى قائمة (تعليمات) في Samsung Master للحصول على الزيد من العلومات.

> - يتم إداع وظائف غرير مقطع فيلم أنناه. ① قائمة التحرير: يكنك خديد الفوائم التالية. (Distance) (غرير مقطع) : يكنك إضافة عناصر وسائط أخرى إلى الفيلم. [Effict Glig] (غرير مقطع) : يكنك إداع تأثيرات. [Effects] (ندائيرات) : يكنك إداع تأثيرات. [Set Text] (ضبط النص) : يكنك إداع تأثيرات. [Narrate] (بواية) : يكنك إداع رواية صوتية. [Narrate] (بواية) : يكنك حفظ الوسائط للتعددة التي تم قريرها باسم ملف جديد. يكن فديد أنواع (Windows media (Wm), AN الإطار: يكنك إداح الاطار. [قاطر عرض الإطار: يكنك إداح وسائط متعددة في هذا الإطار.

# إعداد برنامج تشغيل USB لنظام التشغيل

 برمجيات تشغيل USB لنظام التشغيل MAC غير مرفق مع اسطوانة البرامج المضغوطة لأن نظام تشغيل MAC يدعم برمجيات تشغيل الكاميرا. .2 تحقق من إصدار نظام التشغيل ماكينتوش MAC أثناء بدء التشغيل. تتوافق هذه الكاميرا مع نظام التشغيل MAC 10.3. .6 قم بتوصيل الكاميرا بجهاز ماكينتوش وقم بتشغيل طاقة الكاميرا. 4. سيتم عرض أيقونة جديدة على سطح المكتب بعد توصيل الكاميرا بنظام التشغيل ماكينتوش MAC

# استخدام برنامج تشغيل USB مع نظام التشغيل ماكينتوش MAC

 انقر نقرًا مزدوجًا فوق الأيقونة الجديدة الموجودة على سطح المكتب وسيتم عرض المجلد. الموجودبالذاكرة. حدد ملف الصورة وانسخه أو انقله إلى MAC.

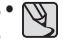

فم أولاً باستكمال التحميل من الكمبيوتر إلى الكاميرا ثم فم، بإزالة الفرص القابل للإزالة باستخدام أمراستخراج.

### الأسئلة المتكررة

برجاء فحص ما يلي في حالة وجود أعطال باتصال USB.

- الحالة 1 لم يتم توصيل كابل USB أو إنه ليس كابل USB المرفق. ← وصل كابل USB للرفق.
- الحالة 2 لا يحكن التعرف على الكاميرا بواسطة الكمبيوتر. أحيانًا تظهر الكاميرا في [أجهزة غير معروفة] في Device Manager. → قم بإيقاف تشغيل الكاميرا وفصل كابل USB وتوصيل كابل USB مرة أخرى ثم قمر،تشغيل الكاميرا.
  - الحالة 3 حدوث خطأ غير متوقع أثناء نقل ملف. ← فم بإيقاف طاقة الكاميرا ثم قم بتشغيلها مرةً أخرى. ابدأ بعد ذلك في نقل لللف مرةً أخرى.
- الحالة 4 أثناء استخدام محور USB. → ريا تكون هناك مشكلة في توصيل الكاميرا بالكمبيوتر عبر محور USB في حالة عدم توافق الكمبيوترومحورUSB. وعندما يكون بكنًا قم بتوصيل الكاميرا بجهاز الكمبيوتر مباشرةً.
- الحالة 5 \_\_\_\_\_\_ هل تم توصيل كابلات USB الخرى بالكمبيوتر؟ ← فد يحدث للكاميرا خلل وظيفي عند توصيله بجهاز الكمبيوتر في نفس وقت توصيل كابل ناقل تسلسلي عللي USB آخر. في هذه الحالة قم بفصل كابل الناقل التسلسلي العالي USB الآخر. وأوصل كابل ناقل تسلسلي عالم USB واحد فقط بالكاميرا؟

- الحالة 6 عندما أقوم بفتح مدير الأجهزة (بالنقر فوق ابدأ→ (الإعدادات))→ لوحة التحكم → (الأداء والصيانة) → النظام → (الأجهزة) → مدير الأجهزة). تكون هناك إدخالات أجهزة غير معروفة أو أجهزة أخرى توجد بجانبها علامة استفهام صفراء اللون (؟) أو أجهزة توجد بجانبها علامة تعجب (!). → انقر بزر الماوس الأجن على الإدخال المزود بعلامة استفهام (؟) أو علامة تعجب (!) وحدد "إزالة". م قم بإعادة تشغيل الكمبيوتر وقم بتوصيل الكاميرا مرةً أخرى.
- اخانة 7 في بعض برامج الحماية (Norton Anti Virus, V3. إلخ). فقد لا يتعرف الكمبيوتر على الكاميرا كفرص قابل للإزالة.
  - → قم بإيقاف تشغيل برامج الحماية وأوصل الكاميرا بالكمبيوتر. راجع تعليمات برامج الحماية الخاصة بكيفية تعطيل البرنامج مؤقتًا.
  - الله 8 من الكميرا منفذ USB الموجود على الجزء الأمامي من الكمبيوتر. 🛛 🛛 المامي من الكمبيوتر.
- > عند اتصال الكاميرا بمنفذ USB للوجود في الجزء الأمامي للكمبيوتر. رما لا يتعرف الكمبيوترعلى الكاميرا. قم بتوصيل الكاميرا بمنفذ USB للوجود على الجزء الخلفى من الكمبيوتر.

## الأسئلة المتكررة

- في حالة عدم تثبيت DirectX 9.0c أو إصدار أحدث
- → فقم بتثبيت DirectX 9.0c
  1) قم بادخال الأسطوانة المضغوطة المرفقة بالكاميرا.
- ٢) فكم يؤدخان أمسطواته الصغوطة الترفقة بالحاميرا.
  (2) قم بتشغيل مستكشف ويندوز وحدد المجلد [CD-ROM drive:\DirectX] وانقر فوق اللف
  - .DXSETUP.exe

وسوف يتم تثبيت برنامج DirectX . قم بزيارة للوقع التالي لتزيل DirectX http://www.microsoft.com/direct

- إذا توقف الكمبيوتر للتصل بالكامبرا عن الاستجابة أثناء بنء Windows.
  → في هذه الخالة، افصل الكمبيوتر الشخصي والكامبرا وسوف يبدأ تشغيل نظام Windows.
  في حالة استمرار للشكلة فاضبط دعم USB بالتعطيل وإعادة تشغيل الكمبيوتر.
  ديم ميراث USB في قائمة الإعداد BIOS.
  (نختلف قائمة إعداد BIOS.
  الا عنها فائمة الإعداد BIOS.
  الا عنها فائمة الإعداد BIOS.
  الا عنها فائمة الإعداد BIOS.
  الا عنها فائمة الأعداد تصنيع أجهزة الكمبيوتر ولا عنه قائمة وائم BIOS.
  الا عنها فائمة الإعداد SB بالا عنها ولا الله المالي المالية المالية الماليية المالية المالية المالية المالية المالية
  - إذا لم يكن بالإمكان حذف مقطع الفيلم أو استخراج القرص القابل للإزالة أو في حالة ظهور رسالة خطأ أثناء نقل الملف.

## التخلص من هذا المنتج بشكل صحيح

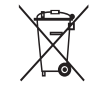

التخلص من للنتج بشكل صحيح (الأجهزة الكهرر،اليّه والإلكترونية بعد انتهام عمرها الافتراضي) (ينطبق هذا على دول الاخاد الأوروبي وغيرها من الدول الأوروبية التي تقوم بتطبيق أنظمة جُميع منفصلة)

وتشير هذه العلامة الموجودة على المنتج أو أي من كتيبانه إلى أنه لا يجوز التخلص منه بعد انتهاء عمره الافتراضي بإلقائه مع غيره من الخلفات النزلية الأخرى. وحرصاً على حماية البيئية أو الصحة البشرية من التعرض لأي ضررمحتمل من حرام النخلص من الأخلفات بشكل غير مفين يرجى فصل هذا اللذتج عن غيره من أنواع الخلفات الأخرى وقم بإعادة تصنيعه بشكل جدي ترويجاً لإعادة استخدام موارد اللواد بشكل مستمر، وينبغي على مستخدمي الأجهزة للأغراض النزلية الاتسال إمايبائي المترافقة الم الشتروا منه هذا المنتج، أو بكتب الحكومة ألحلي العني للحصول على النفاصيل الزارية مول مكان وطريقة التخلص من هذا المنتج بشكل لا يضر بالبيئة ويضمن إعادة تصنيعه بشكل آمن. كما ينبغي على مستخدمي هذه الأجهزة للأغراض التجارية الاتصال إلى منه من بنودو شروط عقد الشراع، لا يجوز التخلص من هذا المنتج برنجه مع غيره من الخلفات التجارية.

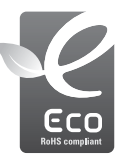

Samsung العلامة البيئية

تستخدم علامة شعار Samsung لتوصيل أنشطة Samsung الصديقة. للبيئة بفاعلية إلى عملائها، هذه العلامة مُثل جهود Samsung التواصلة. لتطوير منتجات لاتؤثر على البيئة.

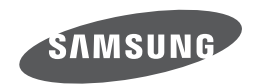

Internet address - http://www.samsungcamera.com

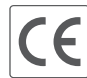

The CE Mark is a Directive conformity mark of the European Community (EC)

برجي الرجوع إلى الضمان المرفق بالمنتج الذي اشتريته أو انتقل إلى موقع الويب /http://www.samsungcamera.com للحصول على خدمة ما بعد البيع أو الاستفسلرات.